## ขั้นตอนการปฏิบัติงานการเบิกจ่ายวัสดุ/ครุภัณฑ์และค่าใช้จ่ายอื่น

- 1. ตรวจสอบใบ PO/PR จากหน่วยพัสดุที่ส่งมา
- 2. ลงบันทึกการเงินจ่าย (AP) ในระบบ 3 มิติ โดยปฏิบัติตามขั้นตอนดังนี้

| ข้าชมบ่อย 🗋 Getting Started 🔜 La<br>โสนเพลานอง Oracle Applicatio                                                                                                    | itest Headlines 📄 โฮมเพจขอ                                                                                                    | o Oracle Appl                                                                                   |                                                                                                    |                                                                 |                                                                            |                                                                           |
|----------------------------------------------------------------------------------------------------|----------------------------------------------------------------------------------------------------|-------------------------------------------------------------------------------------------------|----------------------------------------------------------------------------------------------------|-----------------------------------------------------------------|----------------------------------------------------------------------------|---------------------------------------------------------------------------|
|                                                                                                    | ss Suite                                                                                                    |                                                                                                 |                                                                                                    |                                                                 |                                                                            |                                                                           |
|                                                                                                    |                                                                                                    |                                                                                                 |                                                                                                    |                                                                 |                                                                            | 🎧 รายการที่ใช้บ่อย 👻                                                      |
| ค้นหาองค์กร All                                                                                                    | ~                                                                                                    |                                                                                                 |                                                                                                    | ดำเนินการ                                                       | การตั้งค่าการแสดงผลการค้                                                   | ันหา มาตรฐาน 🗸                                                            |
| มเพจของ Oracle                                                                                                    | Applications                                                                                                    |                                                                                                 |                                                                                                    |                                                                 |                                                                            |                                                                           |
| มนูหลัก                                                                                                    | ลิสต์งาน                                                                                                    |                                                                                                 |                                                                                                    |                                                                 |                                                                            |                                                                           |
| 1                                                                                                    | รับแต่ง                                                                                                    |                                                                                                 |                                                                                                    | ลิสต์ทั้งหมด                                                    |                                                                            |                                                                           |
| 33-งานควบคุมเงินสำรองจ่าย                                                                                                    | จาก                                                                                                    |                                                                                                 | ประเภท เรื่อ                                                                                                    | ง ส่ง ครบกำหนด                                                  |                                                                            |                                                                           |
|                                                                                                    | ไม่มีหนังสือ                                                                                                    | แจ้งในวิวนี้                                                                                    |                                                                                                    |                                                                 |                                                                            |                                                                           |
| ⊕      ☐ 33-งานบัญชีคณะ     ⊕     ☐ 33-งานบัญชีคณะ     ⊕     ☐ 33-ดูแลข้อมูลขัพพลายเออร์     ☐     ☐     ☐     ☐     ☐     ☐     ☐     ☐     ☐     ☐     ☐     ☐     ☐     ☐     ☐     ☐     ☐     ☐     ☐     ☐     ☐     ☐     ☐     ☐     ☐     ☐     ☐     ☐     ☐     ☐     ☐     ☐     ☐     ☐     ☐     ☐     ☐     ☐     ☐     ☐     ☐     ☐     ☐     ☐     ☐     ☐     ☐     ☐     ☐     ☐     ☐     ☐     ☐     ☐     ☐     ☐     ☐     ☐     ☐     ☐     ☐     ☐     ☐     ☐     ☐     ☐     ☐     ☐     ☐     ☐     ☐     ☐     ☐     ☐     ☐     ☐     ☐     ☐     ☐     ☐     ☐     ☐     ☐     ☐     ☐     ☐     ☐     ☐     ☐     ☐     ☐     ☐     ☐     ☐     ☐     ☐     ☐     ☐     ☐     ☐     ☐     ☐     ☐     ☐     ☐     ☐     ☐     ☐     ☐     ☐     ☐     ☐     ☐     ☐     ☐     ☐     ☐     ☐     ☐     ☐     ☐     ☐     ☐     ☐     ☐     ☐     ☐     ☐     ☐     ☐     ☐     ☐     ☐     ☐     ☐     ☐     ☐     ☐     ☐     ☐     ☐     ☐     ☐     ☐     ☐     ☐     ☐     ☐     ☐     ☐     ☐     ☐     ☐     ☐     ☐     ☐     ☐     ☐     ☐     ☐     ☐     ☐     ☐     ☐     ☐     ☐     ☐     ☐     ☐     ☐     ☐     ☐     ☐     ☐     ☐     ☐     ☐     ☐     ☐     ☐     ☐     ☐     ☐     ☐     ☐     ☐     ☐     ☐     ☐     ☐     ☐     ☐     ☐     ☐     ☐     ☐     ☐     ☐     ☐     ☐     ☐     ☐     ☐     ☐     ☐     ☐     ☐     ☐     ☐     ☐     ☐     ☐     ☐     ☐     ☐     ☐     ☐     ☐     ☐     ☐     ☐     ☐     ☐     ☐     ☐     ☐     ☐     ☐     ☐     ☐     ☐     ☐     ☐     ☐     ☐     ☐     ☐     ☐     ☐     ☐     ☐     ☐     ☐     ☐     ☐     ☐     ☐     ☐     ☐     ☐     ☐     ☐     ☐     ☐     ☐     ☐     ☐     ☐     ☐     ☐     ☐     ☐     ☐     ☐     ☐     ☐     ☐     ☐     ☐     ☐     ☐     ☐     ☐     ☐     ☐     ☐     ☐     ☐     ☐     ☐     ☐     ☐     ☐     ☐     ☐     ☐     ☐     ☐     ☐     ☐     ☐     ☐     ☐     ☐     ☐     ☐     ☐     ☐     ☐     ☐     ☐     ☐     ☐     ☐     ☐     ☐     ☐     ☐     ☐     ☐     ☐     ☐     ☐     ☐     ☐     ☐     ☐     ☐     ☐     ☐     ☐     ☐     ☐     ☐                                                                                                    | ัเคล็ดลับ                                                                                                    | <u>กฏวันหยุด</u> - กำหน                                                                         | ดหรือตอบกลับการแจ้งอัง                                                                                               | าโนมัติ                                                         |                                                                            |                                                                           |
| ⊕ 33-ผู้ใช้งานระดับสูงงานคลังวัล     ⊕ 33-ผู้ใช้ระดับสูงงานการเงินรับ     ⊕ 33-ผู้ใช้ระดับสูงงานการเงินรับ     □                                                                                                    | 19 ัเคล็ดลับ                                                                                                    | <u>การเข้าใช้ลิสต์งาน</u>                                                                       | - ระบุผู้ใช้ที่สามารถดูและ                                                                                           | ดำเนินการกับการแจ้งของคุณได้                                    |                                                                            |                                                                           |
| <ul> <li>± 33-ตุ(ชระดบสูงงานทาจาย</li> <li>± 33-เดาน์เตอร์จ่ายเงิน</li> <li>± 33-เงินกับเหลื่อนขึ</li> </ul>                                                                                                    |                                                                                                    |                                                                                                 |                                                                                                    |                                                                 |                                                                            |                                                                           |
| Preferences SSWA                                                                                                    |                                                                                                    |                                                                                                 |                                                                                                    |                                                                 |                                                                            |                                                                           |
|                                                                                                    |                                                                                                    |                                                                                                 |                                                                                                    |                                                                 |                                                                            |                                                                           |
|                                                                                                    |                                                                                                    |                                                                                                 |                                                                                                    |                                                                 |                                                                            |                                                                           |
|                                                                                                    |                                                                                                    |                                                                                                 |                                                                                                    |                                                                 |                                                                            |                                                                           |
|                                                                                                    |                                                                                                    |                                                                                                 | ก                                                                                                    | ารวินิจฉัย ล็อกเอาด์ กา                                         | รตั้งค่า วิธีใช้                                                           |                                                                           |
| าวกับเพจนี ข้อความ<br>คลิก "ผ้ใช้ระด้                                                                                                    | มการรักษาความลั:<br>ับเสงงานทำจ่า                                                                                                    | ม<br>ย." แล้วคล์                                                                                | ก<br>ลิก "ตกลง"                                                                                                    | ารวินิจฉัย ล็อกเอาด์ กา                                         | รตั้งค่า วิธีใช้                                                           |                                                                           |
| าวกับเพจนี้ ข้อความ<br>คลิก "ผู้ใช้ระดั<br><sup>สมุ</sup> ย ขมอง giras figuritiu แร่อง                                                                                                    | มการรักษาความลั:<br>เับสูงงานทำจ่า                                                                                                    | ม<br>เย" แล้วคล์                                                                                | ก<br>ลิก "ตกลง"                                                                                                    | ารวินิจฉัย ล็อกเอาต์ กา                                         | รตั้งค่า วิธีใช้                                                           | - o x                                                                     |
| าวกับเพจนี้ ข้อความ<br>คลิก "ผู้ใช้ระดี<br>พรงอง Oracle Applications - Mazilla Firef<br>อใน ฐมณะ ประลี ที่อุษาป้าน์ แร้อง<br>テ C X & C Dittp://facom                                                                                                    | มการรักษาความลับ<br>โบสูงงานทำจ่า<br>โร ฏระหลือ<br>และเกืองของศากม/ookjapitoAfur                                                                                                    | บ<br>เย" แล้วคล์<br>nc-OAHOMEPAGE                                                               | ก<br>ลิก "ตกลง"                                                                                                    | ารวินิจฉัย ล็อกเอาด์ กา                                         | รดั้งค่า วิธีใข้<br>≙ ∘ <mark>ช</mark> ื∗6∞ด                               | - 0 X                                                                     |
| าวกับเพจนี้ ข้อความ<br>คลิก "ผู้ใช้ระดั<br>แรงอง Grace Applications - Mozilla Firef<br>อใน ฐมณร ประลี ที่ผูมเป็น แร่งส<br>© C × ☆ € ) http://fscm<br>mankar ) Getting Started<br>answare Grade Applicatio                                                                                                    | มการรักษาความสัว<br>โบสูงงานทำจ่า<br>๙<br>๒ ฃฺธเหลือ<br>และเกืองบุ0A.FIMI/0A.jsp10AFa<br>เกร ] โตมพรษอง Oracle Appl                                                                                                    | บ<br>เย" แล้วคล์<br>nc=OAHOMEPAGE                                                               | ก<br>ลิก "ตกลง"                                                                                                    | ารวินิจฉัย ล็อกเอาด์ กา                                         | รดั้งค่า วิธีใข้<br>ஓ - <mark>8</mark> ⊮6‱                                 | - 0 X                                                                     |
| ວກັບເພຈນີ ນໍລດວາມ<br>คลิก "ผู้ໃช้ระดื<br>พระเจ track Applications - Mozilla Firef<br>ລາມ games ປະເອັ ກີຢູ່ຫນ້ານ ແຮ້ອຍ<br>ເອັ ແລະ ຈີ ແມ່ນ<br>ແລະກາວລາວ Greeting Started Lates Head<br>ແລະກາວລາວ Greeting Started Lates Head<br>SACLEEE-Business Suit                                                                                                    | มการรักษาความสั:<br>โบสูงงานทำจ่า<br>ช<br>ธิ ฐ่ายหลือ<br>และเหย0000A.HTML/OAJsp70AFut<br>line ] ายมหระอง Oracle Appl<br>16                                                                                                    | บ<br>เย" แล้วคล์<br>nc-OAHOMEPAGE                                                               | ก<br>ลิก "ตกลง"                                                                                                    | ารวินิจฉัย ล็อกเอาด์ กา                                         | รดั้งค่า วิธีใช้<br>ஓ่- <mark>ख</mark> ื•[coog                             | - 0 ×                                                                     |
| วกับเพจนี้ ข้อความ<br>คลิก "ผู้ใช้ระดื<br>หรอง Oracle Applications - Mozilla Firef<br>อื่น guana ประสิ ท์ศัญษายั้น แร้อส                                                                                                    | มการรักษาความลั:<br>บับสูงงานทำจ่า<br>∞<br>เอ gipsหลือ<br>และเท่8000(OA.HTML/OA.jsp?OAFu<br>linss ]] โอมพระอะง Oracle Appl<br>เอ                                                                                                    | บ<br>เย" แล้วคล์<br>๙-๐ѧномераде                                                                | ก<br>ลิก "ตกลง"                                                                                                    | ารวินิจฉัย ล็อกเอาต์ กา                                         | รดั้งค่า วิธีใช้<br>☆ - ัั¥-Goog<br>๕ กละหมีช่มม ะ การวินิจฉัย             | - ฮ ×<br><sup>ie</sup><br>ย ล็อกเอาด์ การตั้งคำ วิธีใว                    |
| วกับเพจน์ ข้อความ<br>คลิก "ผู้ใช้ระดี<br>หของ Grack Applications - Mozilla Firef<br>ใน แกแลง ประมี ที่สุมหาบัน แร้อง<br>⊂ C + C + C + Last Head<br>wrvaas Orack Applicatio                                                                                                    | มการรักษาความลั:<br>โบสูงงานทำจ่า<br>๑ ฐายหลือ<br>๓๓๓ โชมพระอะOracle Appl<br>เอ                                                                                                    | บ<br>เย" แล้วคล์<br>nc-OAHOMEPAGE                                                               | ก<br>ลิก "ตกลง"<br>คำเมินก                                                                                           | กรวินิจฉัย ล็อกเอาต์ กา<br>ภารชั่งคำการแสดงผลการกันหา           | รดั้งค่า วิธีใช้<br>☆ - ชื• 6000<br>● หละเห็ม่มะ - การวิปิจฉั<br>มาตรฐาน ~ | - C ×<br>๒<br>ย ล็อกเอาด์ การตั้งค่า วิธีใว                               |
| วกับเพจนี้ ข้อความ<br>คลิก "ผู้ใช้ระดี<br>พบอง Oracle Applications - Mozilla Firef<br>ถึบ มุณและ ประโส้ หรือหน้าเร็ม<br>เสือง<br>เสียง Getting Startet a Latest Head<br>พบพาลง Oracle Applicatio                                                                                                    | มการรักษาความลั:<br>โบสูงงานทำจ่า<br>๛<br>๒ ๒๒๛<br>๒<br>๛<br>๛<br>๛<br>๛<br>๛<br>๛<br>๛<br>๛<br>๛<br>๛<br>๛<br>๛<br>๛<br>๛<br>๛                                                                                                    | บ<br>เย" แล้วคล์<br>nc-OAHOMEPAGE                                                               | ก<br>ลิ๊ก "ตกลง"<br>ดำเหินก                                                                                          | ารวินิจฉัย ล็อกเอาต์ กา<br>การตั้งคำการแสดงผลการกันทา           | รตั้งค่า วิธีใช้<br>                                                       | − ⊡ ×<br><sup>ie</sup><br>ย ล็อกเอาด์ การตั้งคำ วิธีใร<br>ล็อกอืนเป็น เธ⊤ |
| วกับเพจนี้ ข้อความ<br>คลิก "ผู้ใช้ระดั<br>พรงอง Gracle Applications - Mozilla Firef<br>โข แกนอ ประโร้ ที่ผูมเป็น แร้อง<br>© X & @ ■ http://fiscm<br>แหลอง Gratic Application                                                                                                    | มการรักษาความลั:<br>เับสูงงานทำจ่า<br>∞<br>๒ ) แหนือ<br>และth8000/0A.HTML/OAJsp70AFu<br>และ โ นหมพรธes Oracle AppL.<br>te<br><br>cations                                                                                                    | บ<br>เย" แล้วคล์<br>nc-OAHOMEPAGE                                                               | ก<br>ลิก "ตกลง"<br>ดำเนินก                                                                                           | ารวินิจฉัย ล็อกเอาต์ กา<br>ภารตั้งคำการแสดงผลการต้เหา           | รตั้งค่า วิธีใช้<br>                                                       | − σ ×<br><sup>ie</sup><br>ย ล็อกเอาด์ การตั้งคำ วิธีไว<br>ล็อกอินเป็น เรา |
| າວກັບເພຈນີ້ ນ້ອດວານ<br>คลิก " ผู้ໃຫ້5ະເດີ<br>ສາບອຍ Oracle Applications - Mozilla Firef<br>ຜູ້ນີ້ ມູໝລຍ ມູນະລີ ທີ່ຜູ້ແກ້ນນີ້ ແອ້ວຍ<br>ເອົາ ແລະ ແລະ ເອົາ ແລະ ເອີຍ<br>ເອົາ ແລະ ເອົາ ແລະ ເອົາ ແລະ ເອີຍ<br>ແທນລະຍາດແລະ Applicatio )<br>CACLE'E-Business Suif                                                                                                    | มการรักษาความลั:<br>เับสูงงานทำจ่า<br><sup>ox</sup><br>is jssx4a<br>aacth8000/0A.HTML/0A.jsp70AFu<br>ines ] teauwwaae Oracle AppL.<br>te<br>⊂<br>cations<br>ลิสต์มาน                                                                                                    | บ<br>เย" แล้วคล็<br>nc=OAHOMEPAGE                                                               | ก<br>ลิก "ตกลง"<br>ตำเนิหก                                                                                           | ารวินิจฉัย ล็อกเอาด์ กา<br>าร การตั้ทำการแสดงผลการทั้นหา        | รตั้งค่า วิธีใช้<br><br>                                                   | − σ ×<br><sup>ie</sup><br>ย ล็อกเอาด์ การตั้งคำ วิธีใว<br>ล็อกอินเป็น เธา |
| <u>ວກັບເພຈນີ້ ນ້ອດວານ</u><br>ຄືລືກ "ຜູ້ໃຫ້ຽະເດື<br>ທະບອຍ Oracle Applications - Mozilla Firef<br>ລີນ ແພນອນ Dracke Applications - Mozilla Firef<br>ລີນ ແພນອນ Dracke Application                                                                                                    | มการรักษาความลั≀<br>เับสูงงานทำจ่า<br><sup>ox</sup><br>ia jassuaa<br>aacth8000/0A.HTML/OA.jsp?OAFu<br>ines ☐ tasuwwaas Oracle AppL.<br>te<br>⊂<br>cations<br>ลิสต์มาน                                                                                                    | บ<br>เย" แล้วคล์<br>nc=OAHOMEPAGE                                                               | ก<br>ลิก "ตกลง"<br>ตำเนินก                                                                                           | ารวินิจฉัย ล็อกเอาด์ กา<br>การตั้ศำการแสดงผลการค้นหา            | รตั้งค่า วิธีใช้<br><br><br>มาตรฐาน ∨                                      | − σ ×<br><sup>ie</sup><br>ย ล็อกเอาด์ การตั้งคำ วิธีใว<br>ล็อกอินเป็น เธา |
| ວກັບເພຈນີ                                                                                                    | มการรักษาความลัว<br>เับสูงงานทำจ่า<br>™<br>๒<br>๒<br>๒<br>๒<br>๒<br>๒<br>๒<br>๒<br>๒<br>๒<br>๒<br>๒<br>๒                                                                                                    | บ<br>เย" แล้วคล์<br>nc=OAHOMEPAGE                                                               | ก<br>ลิก "ตกลง"<br>ดำเงินก<br>ลิสต์กั้รหม                                                                            | ารวินิจฉัย ล็อกเอาด์ กา<br>13 การตั้งคำการแสดงผลการคันหา<br>19  | รตั้งค่า วิธีใช้<br>                                                       | − σ ×<br>๒<br>ย ล็อกเอาด์ การตั้งคำ วิธีใว<br>ล็อกอินเป็น เธา             |
| วกับเพจนี้ ข้อความ<br>คลิก "ผู้ใช้ระดื<br>พave Oracle Applications - Mozilla Firef<br>Its games ประส ที่สูงหน้านั้น เสือส<br>เราะ เสาะการ<br>Getting States - Latest Head<br>waves Oracle Application                                                                                                    | มการรักษาความลับ<br>เป็นสูงงานทำจ่า<br><sup>ox</sup><br>is pissuita<br>uaethsomoioA.HTML/OAjspitoAfue<br>ines □ tauxwesse Oracle AppL<br>io<br>cations<br>ลิสต์มาน<br>อาก                                                                                                  | บ<br>เย" แล้วคล์<br>nc=OAHOMEPAGE                                                               | ก<br>ลิก "ตกลง"<br>ดำเนินก<br>เรื่อง ส่ง ควบกำหนด                                                                    | ารวินิจฉัย ล็อกเอาด์ กา<br>13 การตั้งคำการแสดงผลการคันหา<br>19  | รตั้งค่า วิธีใช้<br>                                                       | − σ ×<br><sup>ie</sup><br>ย ล็อกเอาด์ การตั้งคำ วิธีใว<br>ล็อกอินเป็น เธา |
| ວກັບເພຈນີ                                                                                                    | มการรักษาความลัว<br>เป็นสูงงานทำจ่า<br><sup>CX</sup><br>Is pissufa<br>uacthscom/OA.HTMI/OAJsp70AFa<br>Ines □ tauxwsaa Oracle Appl<br>Is<br>Cations<br>ลิสส์งาน<br>จาก<br>ไม่มีพนังสือแจ้งในวิวนี้<br>เอลิลมังกาวโพทล - ก็จ                                                 | บ<br>เย" แล้วคล์<br>nc=OAHOMEPAGE                                                               | ก<br>ลิก "ตกลง"<br>ดำเหินก<br>เรื่อง ส่ง ควบกำหนด                                                                    | ารวินิจฉัย ล็อกเอาด์ กา<br>การตั้งคำการแสดงผลการกันหา<br>เค     | รตั้งค่า วิธีใช้<br>                                                       | − σ ×<br>๒<br>ย ล็อกเอาด์ การตั้งคำ วิธีใว<br>ล็อกอินเป็น เธา             |
| ນວກັບເພຈນີ້ ນ້ອດວາມ<br>ຄືຄືກ "ຜູ້ໃຫ້ຮູບຈັດ<br>ສາຍອາດາວເຂດຊາຍ<br>ເພື່ອມາຍ<br>ເພື່ອມາຍ<br>ເຫຼືອມາຍ<br>ເຫຼືອມາຍ<br>ເຫຼືອມາຍ<br>ເຫຼືອມາຍ<br>ເຫຼືອມາຍ<br>ເຫຼືອມາຍ<br>ເຫຼືອມາຍ<br>ເຫຼືອມາຍ<br>ເຫຼືອມາຍ<br>ເຫຼືອມາຍ<br>ເຫຼືອມາຍ<br>ເຫຼືອມາຍ<br>ເຫຼືອມາຍ<br>ເຫຼືອມາຍ<br>ເຫຼືອມາຍ<br>ເຫຼາຍ<br>ເຫຼືອມາຍ<br>ເຫຼືອມາຍາຍ<br>ເຫຼືອມາຍ<br>ເຫຼືອມາຍ<br>ເຫຼືອມາຍ<br>ເຫຼືອມາຍ<br>ເຫຼືອມາຍາຍ<br>ເຫຼືອມາຍ<br>ເຫຼືອມາຍາຍາຍາຍາຍາຍາຍ<br>ເຫ | มการรักษาความลัว<br>เป็นสูงงงานทำจ่า<br><sup>cx</sup><br>is gravufa<br>uacthscon/OA.HTMJ/OAJsp?OAFa<br>ines □ tauxwease Oracle AppL<br>is<br>cations<br>ลิสต์งาน<br>มมีหนังสือแจ้งใน?วนี้<br>ักล์ลลัม กฏวันหบุล - กำ<br>ักล์ลลัม กฏวันหบุล - กำ<br>ักล์ลลัม กฏวันหบุล - กำ | บ<br>เย" แล้วคล์<br>nc=OAHOMEPAGE<br>ประเภท<br>พนตหรือตอบกลับการแจ้<br>พน ระบุผู้ใช้ที่สามารถดู | ก<br>ลิก "ตกลง"<br>ตำเห็นก<br>เรื่อง ส่ง ควบกำหนด<br>รงอัตโนมซี<br>นะสำนันการกับการแจ้งของค                          | ารวินิจฉัย ล็อกเอาด์ กา<br>15 การตั้งคำการแสดงผลการตันหา<br>16  | รตั้งค่า วิธีใช้<br><br>                                                   | − σ ×<br>๒<br>ย ล็อกเอาด์ การตั้งคำ วิธีใว<br>ล็อกอินเป็น เธา             |
| 12 ກັບເພຈນີ້ ນ້ອດວາມ <ul> <li>ຄືຄືກ "ຜູ້ຢູ່ໃຫ້ 5 ະະ ທີ</li> <li>ເພື່ອງ ເພື່ອງ ເພື</li></ul>                                                                                                    | มการรักษาความลัว<br>เป็นสูงงงานทำจ่า<br>a<br>is jpswaa<br>is jpswaa<br>ines I นอนพระอง Oracle AppL<br>is<br>cations<br>ลิสต์งาน<br>มมีหนังสือแจ้งในวิวนี้<br>ั้เคลือสับ การเข้าใช่มิสต์งา                                                                                  | บ<br>เย" แล้วคล์<br>nc=OAHOMEPAGE<br>ประเภท<br>พนตหรือตอบกลับกานเร                              | ก<br>ลิก "ตกลง"<br>ตำเห็นก<br>เรื่อง ส่ง ควบกำหนด<br>เรื่อง ส่ง ควบกำหนด<br>รงอัตโนมซิ<br>นะสำเห็นการกับการแจ้งของจุ | ารวินิจฉัย ล็อกเอาด์ กา<br>กรดังศาการแสดงผลการดันหา<br>เค       | รตั้งค่า วิธีใช้<br><br><br>                                               | − σ ×<br>๒<br>ย ล็อกเอาด์ การตั้งคำ วิธีใว<br>ล็อกอินเป็น เรา             |
| ນວກັບເພຈນີ້ ນ້ອດວານ<br>ຄືຄືກ "ຜູ້ໃຫ້ຮູ້ວະດື<br>ພາຍອອດເອດຊາຍ<br>ເພື່ອມາຍອອດເອດ<br>ເພື່ອມາຍອອດເອດ<br>ເຫັນອອດເອດ<br>ເຫັນອອດເອດ                                                                                                    | มการรักษาความลัว<br>เป็นสูงงงานทำจ่า<br>a<br>is jpsหลือ<br>uacthscom/OA.HTMJ/OAJsp?DAFa<br>ines □ tauxwease Oracle AppL<br>is<br>cations<br>ลิสต์งาน<br>มมีมหนังสือแจ้งใน?วนี้<br>ั้เคลื่อลับ กฏวรษรไร่อิสต์งา                                                             | บ<br>เย" แล้วคล์<br>nc=OAHOMEPAGE<br>ประเภท<br>พนตหรือตอบกลับกานจ<br>าน - ระบุยู่ไร่ที่สามารถดู | ก<br>ลิก "ตกลง"<br>ตำเห็นก<br>เรื่อง ส่ง ควบกำหนด<br>เงื่อง นั่นที่จิ<br>และคำเห็นการกับการแจ้งของคุ                 | ารวินิจฉัย ล็อกเอาด์ กา<br>กรดั้ตำการแสดงผลการดันดา<br>เด<br>แต | รตั้งค่า วิธีใช้<br><br>มาตรฐาน ∨                                          | − σ ×<br><sup>ie</sup><br>ย ล็อกเอาด์ การตั้งคำ วิธีใว<br>ล็อกอินเป็น เรา |

คลิก "ใบแจ้งหนี้" คลิก "ป้อนรายการ" คลิก "แบทซ์ใบแจ้งหนี้" จะปรากฏ

เกี่ยวกับเพจนี้ ข้อความการรักษาความลับ

| 🛓 Oracle Applications - Oracle Application                       | n R12 (Production)       |               |              |        |
|------------------------------------------------------------------|--------------------------|---------------|--------------|--------|
| ใฟล์ แก้ใข มุมมอง โฟลเดอร์ เครื่องมือ รา                         | ายงาน วินโดว์(w) วิธีใช้ |               |              |        |
| 🛤 💊 🛇 I 🗳 🎘 🚳 🕹 🖗 I 🔀 🛈                                          | 🜔 🖉 🙀 i 🎜 🗐 🕘            | 🥔 🛸 I ?       |              |        |
| <ul> <li>แบทข์ใบแจ้งหนี้ (33-ผู้ใช้ระดับสูงงานทำจ่าย)</li> </ul> |                          |               |              |        |
| ชื่อแบทช์<br>ชื่อแบทช์                                           | วันที่                   | จำนวนคุม      | จำนวนเงินคุม | [] จำน |
|                                                                  | 09-01-2023               |               |              |        |
|                                                                  |                          |               |              |        |
|                                                                  |                          |               |              |        |
|                                                                  |                          |               |              |        |
|                                                                  |                          |               |              |        |
|                                                                  |                          |               |              | ┛┛║┛╸  |
| <ul> <li>Josoboo</li> </ul>                                      |                          |               |              | Þ      |
|                                                                  |                          | ตราจสอบ       | 1 ใบแล้ง     | หนี้   |
|                                                                  |                          |               |              |        |
| Update วันที่รับเช็ค                                             |                          |               |              |        |
|                                                                  |                          |               |              |        |
|                                                                  |                          | เ <u>ปิ</u> ค |              |        |

# คลิกที่รูปไฟฉาย มุมบนซ้าย

| ର แก้ไขมุมมอง โฟลเดอร เครือง<br>🛿 🏷 👀 โ 冷 🏤 🚳 🍪 🌾 โ 🕽 | มมือ รายงาน วินโดว(พ) วิธีใช<br>🛠 🗊 🎁 絕 🙀 โ 📣 🗐 🏐 | Ø \$ I ?      |             |               |
|-------------------------------------------------------|---------------------------------------------------|---------------|-------------|---------------|
| เบทข์ใบแจ้งหนี้ (33-ผู้ใช้ระดับสูงงาน                 | กำจาย)                                            |               |             |               |
| <b>≇</b><br>ชื่อแบทช์                                 | าันที่                                            | จำนวนคม       | จำนานเงินคม | [] จำน        |
|                                                       | 09-01-2023                                        |               |             |               |
|                                                       |                                                   |               |             |               |
|                                                       |                                                   |               |             |               |
|                                                       |                                                   |               |             |               |
|                                                       |                                                   | <u>ต</u> ราจส | ວນ 1 ໃນແຈ້  | มหน <u>ั้</u> |
| Update าันที่รับเซ็ค                                  |                                                   |               |             |               |
|                                                       |                                                   |               |             |               |

พิมพ์ชื่อ ค้นหาแบทซ์ใบแจ้งหนี้ เช่น ค่าใช้จ่ายแผ่นดิน มค.66 แล้วคลิก "ค้นหา" (ชื่อแบทซ์จะเปลี่ยนในแต่ละ เดือน)

| Stracle Applications - Oracle Application R12 (Production)       |                |
|------------------------------------------------------------------|----------------|
| "ไฟล์ แก้ไข มุมมอง โฟลเดอร์ เครื่องมือ รายงาน วินโดว์(พ) วิธีใช้ |                |
| □ □ □ □ □ □ □ □ □ □ □ □ □ □ □ □ □ □ □                            | ?              |
| <ul> <li>บทชใบแจงหนี (33-ผู้ใช่ระดับสูงงานทำจาย)</li> </ul>      | _ <b>_</b> ×   |
| ชื่อแบทช้ <mark>⊂</mark> ค้นหาแบทช์1บแจ้งหน้                     | ■ 🗖 🛛 🔲 อ่าน   |
|                                                                  |                |
|                                                                  |                |
| ชื่อ ค่าใช้จ่ายแผ่นดิน มค.66 -                                   |                |
| าันที่ -                                                         |                |
|                                                                  |                |
| อาง เริ่มเหม อนหา                                                |                |
|                                                                  |                |
| <u></u>                                                          | <br>ใบแจ้งหนี้ |
|                                                                  |                |
| Update วันที่รับเช็ก                                             |                |
|                                                                  |                |
|                                                                  |                |
|                                                                  |                |
|                                                                  |                |
| เปิด                                                             |                |

# คลิก "ใบแจ้งหนี้"

| Oracle Applications - Oracle Applica         | tion R12 (Production)     |                |                |              |                          |
|----------------------------------------------|---------------------------|----------------|----------------|--------------|--------------------------|
| ใพล์ แก้ใช มุมมอง โฟลเดอร์ เครื่องมือ        | รายงาน วินโดว์(w) วิธีใช้ |                |                |              |                          |
| 🛤 🔊 🖉 🖗 🖓 🖉 🖉                                | 🗋 Ď 📁 🙀 l 🎜 🖾 🌑           | 🥔 🍫 I ?        |                |              |                          |
| 🖸 แบทช์ใบแจ้งหนี้ (33-ผู้ใช้ระดับสูงงานทำจ่า | ופר)                      |                |                | <b>- - E</b> | 3                        |
| đ                                            |                           |                |                |              |                          |
| ชื่อแบทช้                                    | าันที                     | จำนวนคุม       | จำนวนเงินคุม   | [] จำห       | - ^                      |
| ค่าใช้จ่ายแผ่นดิน มค.66                      | 03-01-2023                |                |                |              |                          |
|                                              |                           |                |                |              |                          |
|                                              |                           |                |                |              |                          |
|                                              |                           |                |                |              | ดบัแรก                   |
|                                              |                           |                |                |              | านี้                     |
|                                              |                           |                |                |              | การล้างรายการ            |
| A 0000000                                    |                           |                |                | Þ            | ระเงิน                   |
|                                              |                           |                |                |              | ยการ<br>เวรทวงมัญชีใน AP |
|                                              |                           | <u>ต</u> ราจสม | ວມ 1 ໃນແຈ້ง    | มหนี้ )      | บแจ้งหนี้                |
|                                              |                           |                |                |              |                          |
|                                              |                           | ใบสำคัญ:       | อ่ายส่งอนุมัติ |              | -                        |
|                                              |                           | Update n       | นที่รับเช็ค    |              |                          |
|                                              |                           |                |                |              |                          |
|                                              |                           |                |                |              |                          |
|                                              |                           |                |                |              |                          |
|                                              |                           |                |                |              |                          |
|                                              |                           |                |                |              | เปิด                     |
|                                              |                           |                |                |              |                          |

#### จะปรากฎดังรูป

|                                                                                                    | านท่าจ่าย)                                                                                                    |                                                                                                    | • •                                                                                                    |                                                            |                                                                                                    |                                                                                                    |                                                                             | = = ×                                                                                                    |                                                                                                    |                                                                                                    |                                                                                                  |
|----------------------------------------------------------------------------------------------------|----------------------------------------------------------------------------------------------------|----------------------------------------------------------------------------------------------------|----------------------------------------------------------------------------------------------------|------------------------------------------------------------|----------------------------------------------------------------------------------------------------|----------------------------------------------------------------------------------------------------|-----------------------------------------------------------------------------|----------------------------------------------------------------------------------------------------|----------------------------------------------------------------------------------------------------|----------------------------------------------------------------------------------------------------|--------------------------------------------------------------------------------------------------|
| เวิร์กเบนช์ใบแจ้งหนี้ (33-ผู้ใช้                                                                                                    | ระดับสูงงานทำจ่าย) - ค่าใช้                                                                                                    | อ่ายแผ่นดิน มศ                                                                                                    | n.66                                                                                                    |                                                            |                                                                                                    |                                                                                                    |                                                                             |                                                                                                    |                                                                                                    |                                                                                                    |                                                                                                  |
| <u>ยอดคุ</u> มแบทช <i>ั</i>                                                                                                    |                                                                                                    |                                                                                                    |                                                                                                    |                                                            |                                                                                                    |                                                                                                    |                                                                             | ยอดรามจริง                                                                                                    | งของแบทช์                                                                                                    |                                                                                                    | 1316                                                                                             |
| <i>a</i>                                                                                                    |                                                                                                    |                                                                                                    |                                                                                                    |                                                            |                                                                                                    |                                                                                                    |                                                                             |                                                                                                    |                                                                                                    |                                                                                                    |                                                                                                  |
|                                                                                                    |                                                                                                    |                                                                                                    |                                                                                                    | lund po                                                    | S.L 2.                                                                                                    |                                                                                                    |                                                                             | de es en Xuu                                                                                                    |                                                                                                    |                                                                                                    |                                                                                                  |
| หลายปฏบตงาล                                                                                                    | 10 ผูเลยภาษของลูกคา                                                                                                    | บระเทศ                                                                                                    |                                                                                                    | INDIT PO                                                   | [มาวามคา]                                                                                                    | 18202                                                                                                    | พพลายเ                                                                      | พพชาชาหศ                                                                                                    | 1481 (4 (DIII))                                                                                                    | 10201011000                                                                                                    |                                                                                                  |
| 33 สถาวมันวิวันและพัต                                                                                                    |                                                                                                    | N10055011                                                                                                    |                                                                                                    |                                                            | มสินอัน ๆ ปลา                                                                                                    | 222                                                                                                    |                                                                             | ส่วน้องวาม?หร                                                                                                    | 03-01-2023                                                                                                    | им. 12/00<br>Пор. 13/66                                                                                                    | тир                                                                                              |
| 33 สถาวบันวิจับและพัด                                                                                                    |                                                                                                    | มวดรรวม                                                                                                    |                                                                                                    |                                                            | บริษัท 5ทร                                                                                                    | 24644                                                                                                    |                                                                             | สำนักงาน ใหย่<br>ส่วนโองเวน ใหย่                                                                                                    | 06-01-2023                                                                                                    | ue 15/66                                                                                                    | тнв                                                                                              |
| 33 สถาบันวิจับและพัด                                                                                                    |                                                                                                    | มวตรรวน                                                                                                    |                                                                                                    | ·                                                          | บริษัท รีทร                                                                                                    | 24644                                                                                                    |                                                                             | สำนักงาน?หร                                                                                                    | 06-01-2023                                                                                                    | up 15/66                                                                                                    | тнв                                                                                              |
|                                                                                                    |                                                                                                    | 04 141 18 190                                                                                                    |                                                                                                    |                                                            |                                                                                                    | 124044                                                                                                    |                                                                             | Let horizon horizon                                                                                                    | 00 01 2020                                                                                                    | [MWI. 10/00                                                                                                    |                                                                                                  |
| 1 100 1011                                                                                                    | 2 50 400 5                                                                                                    | 2                                                                                                    |                                                                                                    |                                                            |                                                                                                    | de aurit                                                                                                    |                                                                             |                                                                                                    |                                                                                                    |                                                                                                    |                                                                                                  |
| TNID                                                                                                    | בו וזעו ב ≦                                                                                                    | ם הפרכו וז כ                                                                                                    | । <u>4</u> ए                                                                                                    | רו שרו וזעו רי                                             | ะเงณ อุทาว                                                                                                    | 12178101                                                                                                    | MPT INTE TP                                                                 | ଏଲଜା ତୁଖ୍ୟା ସା                                                                                                    | יו שרו וזעו רשו                                                                                                    |                                                                                                    |                                                                                                  |
| สรุป                                                                                                    |                                                                                                    |                                                                                                    | จำนวนเงิน                                                                                                    | เที่ชำระแล้ว                                               |                                                                                                    | ন                                                                                                    | ์ถานะ                                                                       |                                                                                                    |                                                                                                    |                                                                                                    |                                                                                                  |
| สินค้า                                                                                                    | n 5,112                                                                                                    | 2.71                                                                                                    | THB 5,1                                                                                                    | 112.71                                                     |                                                                                                    |                                                                                                    |                                                                             | สก                                                                                                    | าานะ ตรวจสะ                                                                                                    | อบแล้ว                                                                                                    |                                                                                                  |
| เงินที่กักใร้                                                                                                    | 1                                                                                                    |                                                                                                    |                                                                                                    |                                                            |                                                                                                    |                                                                                                    |                                                                             | ที่ลงเ                                                                                                    | ມັญຊີ ໃຊ່                                                                                                    |                                                                                                    |                                                                                                  |
| าารชำระเงินล่วงหน้าที่72                                                                                                    | ř                                                                                                    |                                                                                                    |                                                                                                    |                                                            |                                                                                                    |                                                                                                    |                                                                             | การอ                                                                                                    | นุมัติ ใม่จำเป็                                                                                                    | น                                                                                                    |                                                                                                  |
| หัก ณ ที่จ่าย                                                                                                    | 1                                                                                                    |                                                                                                    |                                                                                                    |                                                            |                                                                                                    |                                                                                                    |                                                                             | การ                                                                                                    | ระงับ 0                                                                                                    |                                                                                                    |                                                                                                  |
| ยอดรามย่อย                                                                                                    | 5,112                                                                                                    | 2.71                                                                                                    |                                                                                                    |                                                            |                                                                                                    | ระ                                                                                                    | ะงับการช่                                                                   | าระเงินดามกำ                                                                                                    | ทนด 0                                                                                                    |                                                                                                    |                                                                                                  |
| ภาษ์                                                                                                    | 1                                                                                                    |                                                                                                    |                                                                                                    |                                                            |                                                                                                    |                                                                                                    |                                                                             |                                                                                                    |                                                                                                    |                                                                                                    |                                                                                                  |
| ค่าขนส่ง                                                                                                    | 3                                                                                                    |                                                                                                    |                                                                                                    |                                                            |                                                                                                    |                                                                                                    | คำกลิบาเ                                                                    | 81                                                                                                    |                                                                                                    |                                                                                                    |                                                                                                  |
| เมื่อเคลื่อ                                                                                                    | ۱                                                                                                    |                                                                                                    |                                                                                                    |                                                            |                                                                                                    |                                                                                                    |                                                                             | ้ค่ากระแสใ                                                                                                    | ฟฟ้า (Pea) ป                                                                                                    | ไระจำเดือนพร                                                                                                    | ศลิกายเ                                                                                          |
|                                                                                                    | 0,112                                                                                                    |                                                                                                    |                                                                                                    |                                                            |                                                                                                    |                                                                                                    |                                                                             |                                                                                                    |                                                                                                    |                                                                                                    |                                                                                                  |
| (การอ่าเห็นการ 1<br>cle Applications - Oracle A<br>ทีซ มุมมอบ วีฬลเดอร์ เครื<br>©   � เ⊛ เพ เจ เช เช                                                                                                    | ตำหวณอาษี<br>pplication R12 (Productio<br>ร้องมือ รามงาน ปฏิบัติการ<br>>₭ () () () () () () () () () () () () ()                                                                                                    | รามอะเอียด<br>n)<br>เริ่าษรีดว์(w) (<br>(ชีว 🌒 🏈 รี                                                                                                    | ดภาษี<br>วธิเช้<br>รีระ (?                                                                                                    | ( การแ                                                     | ก้าา                                                                                                    |                                                                                                    | งับ คู่ ค่า <u>เ</u>                                                        |                                                                                                    | ຈັນຄູ່                                                                                                    | ) (דחעבד                                                                                                    | รกระจาม                                                                                          |
| (การอ่าเห็นการ 1<br>cle Applications - Oracle A<br>โช มุมมอง โฟลเตอร์ เคร่<br>โช (ช) (ช) (ช) (ช) (ช)<br>โปรงการส์ใบแจ้งหน้ (33 ผู้ใช้<br>มอดคุมแบทช์                                                                                                    | ทำหาณอาษี<br>pplication R12 (Productio<br>ถึงหือ รายงาน ปฏิบัติการ<br>(>๕ () ถึ) เชี เ⊋ี เ ∂<br>กปร้างวนห้างว่าย) - คำใช้                                                                                                    | รามอะเอียด<br>n)<br>: วินโดว์(W) /<br>ເชิ 🎯 🖉<br>จ้ายแผ่นดิน มด                                                                                                    | คภาษี<br>วิธีใช้<br>เ⊊ิโ ?<br>ค.66                                                                                                    | (การแ                                                      | ก้๊าซ                                                                                                    | ( î                                                                                                    | <u>ນັນຄູ່ດ່ານ</u>                                                           | ×                                                                                                    | ขัญ่<br>3งของแบทช์ [                                                                                                    | ) (דאעבד                                                                                                    | <del>รกระจาม</del><br>1316                                                                       |
| (การอ่าเห็นการ 1<br>cle Applications - Oracle A<br>ฟ้าช มุมมอบ โฟลเดอร์ เครื<br>(ชายางการ (ชายางการ)<br>(ชายางการ)<br>(ช                                                                                                    | <ul> <li>คำหาณฏาษี</li> <li>spplication R12 (Productio</li> <li>ร้องมือ รามงาน ปฏิบัติการ</li> <li>() () () (</li> <li>() () () (</li> <li>() () () () () () () () () () () () () (</li></ul>                                                                                                    | รามอะเอียด<br>n)<br>ร วินริดภ์(พ) /<br>รัวมแม่นดิน มอ                                                                                                    | คภาษี<br>าระเจ้<br>๑.86                                                                                                    | การแ                                                       | ň <sup>1</sup> 2                                                                                                    |                                                                                                    | ນັນຄູ່ດ່າ <u>ແ</u>                                                          | — — ×<br>Гоигроц                                                                                                    | จับญ่<br>ฟังของแบทซ์ [                                                                                                    | ) (רחעבצ                                                                                                    | รกระจาม<br>1316                                                                                  |
| (การอ่าเห็นการ 1<br>cle Applications - Oracle A<br>ที่1ช มุมมอง โฟลเดอร์ ก่าง<br>ข้าง ชั่ง ชั่ง ชั่ง ชั่ง<br>เปลือคลุมแบทชั่<br>มอดลุมแบทชั่<br>มอดลุมแบทชั่<br>มอดลุมแบทชั่                                                                                                    | <ul> <li>คำหาณอาษี</li> <li>spplication R12 (Productio</li> <li>ร้องมือ ราบงาน ปฏิบัติการ</li> <li>ร้</li> <li>ร้</li> <li>ร</li> <li>ร</li> <li></li> <li><td>รามอะเอียง<br/>n)<br/>รามริดภ์(พ)<br/>ร่ายแผ่นดัน มอ<br/>ประเภท<br/>มาตรราบ</td><td>คภาษี<br/>ารั≀ชั<br/>%ุ Г ?<br/>ค.88</td><td>(การแข<br/>เลชที่ PO</td><td>ก้าช<br/>ผู้ร่ามค้า<br/>เมษาริพยาร</td><td>เลขที่ช่<br/>มี3570</td><td>ນັນຄູ່ຄ່<u>າ</u>⊾<br/>∛ັ₩พลายเ</td><td><ul> <li>มอครามจรี</li> <li>ชื่อสาขาวพุท</li> <li>มอันเวยาเว้</li> </ul></td><td>จับฎ่<br/>โงของแบทช์ [<br/> วันศีในในเจ็<br/> 02-01-2022</td><td>) (รามกา<br/>เลซที่ในแด้ง<br/>เมชา 12/66</td><td>รกระจาม<br/>1316<br/>หนี้ สกุล</td></li></ul>                                                                           | รามอะเอียง<br>n)<br>รามริดภ์(พ)<br>ร่ายแผ่นดัน มอ<br>ประเภท<br>มาตรราบ                                                                                                    | คภาษี<br>ารั≀ชั<br>%ุ Г ?<br>ค.88                                                                                                    | (การแข<br>เลชที่ PO                                        | ก้าช<br>ผู้ร่ามค้า<br>เมษาริพยาร                                                                                                    | เลขที่ช่<br>มี3570                                                                                                    | ນັນຄູ່ຄ່ <u>າ</u> ⊾<br>∛ັ₩พลายเ                                             | <ul> <li>มอครามจรี</li> <li>ชื่อสาขาวพุท</li> <li>มอันเวยาเว้</li> </ul>                                                                                                    | จับฎ่<br>โงของแบทช์ [<br> วันศีในในเจ็<br> 02-01-2022                                                                                                    | ) (รามกา<br>เลซที่ในแด้ง<br>เมชา 12/66                                                                                                    | รกระจาม<br>1316<br>หนี้ สกุล                                                                     |
| (การอ่าเห็นการ 1<br>cle Applications - Oracle A<br>ฟ้าช มุมมอง รีฟลเดอร์ เคร่<br>ชายกรรม รีฟลเดอร์ เคร่<br>เรริกเบนร์วินแร้งหนี (33.ผู้ใช้<br>มอดคุมแบหว์<br>เรริกเบนร์วินแร้งหนี (33.ผู้ใช้<br>มอดคุมแบหว์<br>เรริกาบนร์วินเดิงหนี<br>มอดคุมแบหว์<br>เรริกาบนร์วินเดิงหนี<br>มอดคุมแบหว์                                                                                                    | <ul> <li>คำหาณฏาษี</li> <li>spplication R12 (Productio</li> <li>ร้องมือ ราบงาน ปฏิบัติการ</li> <li>ร้อง เป็ เชื่ เชื่ เ </li> <li>เชื่ เชื่ เ </li> <li>เชื่ เ </li> <li>เชื่ เ </li> <li>เป็ เ </li> <li>เป็ เ </li> <li>เ </li> <li>i </li> <li>i </li> <li>i <td>ອາມຣະເວັມດ<br/>n)<br/>ເ ວົມໂດກ໌(w) -<br/>ເອົາ ພາຍ<br/>ອ້າມແຜ່ແຫ່ນ ແຜ<br/>ພາດຈຽກນ<br/>ພາດຈຽກນ</td><td>คภาษี<br/>าระชั<br/>๑ 66</td><td>ุการแ<br/>เลอท์ PO</td><td>ก้¹ช<br/>ผู้ร่วมค้า<br/>มหาวิทยาะ<br/>เปลินชายาะ</td><td></td><td>บับถู่ด่า<u>น</u><br/>ชัพพลายเ</td><td><ul> <li>มอดรวมจริ</li> <li>ชื่อสาขาวพัพ</li> <li>ม.เชียงไหม่</li> </ul></td><td>จับขู่<br/>รังของแบทซ์ [<br/>าันที่วินวิบแจ้<br/>03-01-2023<br/>02 01 2023</td><td>) (รายกา<br/>เลยที่ใบแจ้ง<br/>ผด. 12/66</td><td>1316<br/>านี้ สกุล<br/>THB</td></li></ul> | ອາມຣະເວັມດ<br>n)<br>ເ ວົມໂດກ໌(w) -<br>ເອົາ ພາຍ<br>ອ້າມແຜ່ແຫ່ນ ແຜ<br>ພາດຈຽກນ<br>ພາດຈຽກນ                                                                                                    | คภาษี<br>าระชั<br>๑ 66                                                                                                    | ุการแ<br>เลอท์ PO                                          | ก้¹ช<br>ผู้ร่วมค้า<br>มหาวิทยาะ<br>เปลินชายาะ                                                                                                    |                                                                                                    | บับถู่ด่า <u>น</u><br>ชัพพลายเ                                              | <ul> <li>มอดรวมจริ</li> <li>ชื่อสาขาวพัพ</li> <li>ม.เชียงไหม่</li> </ul>                                                                                                    | จับขู่<br>รังของแบทซ์ [<br>าันที่วินวิบแจ้<br>03-01-2023<br>02 01 2023                                                                                                    | ) (รายกา<br>เลยที่ใบแจ้ง<br>ผด. 12/66                                                                                                    | 1316<br>านี้ สกุล<br>THB                                                                         |
| การอ่าเห็นการ 1<br>cle Applications - Oracle A<br>ที่ใช มุมมอง โฟลเดอร์ เคร<br>ช้าย คุมมอง โฟลเดอร์ เคร<br>พิเตอร์ (เรื่องเหติ)<br>มอดคุมแบทช์<br>มอดคุมแบทช์<br>พิเตอร์ เกิดงาน<br>มออกุมี<br>มออกุมเบทช์<br>พิเตอร์ เกิดงาน<br>มออกุมเปลา<br>มอกุมเกิดงาน<br>มออกุมเปลา<br>มอกุมเกิดงาน<br>มออกุมเปลา<br>มอกุมเกิดงาน<br>มออกุมเปลา<br>มอกุมเกิดงาน<br>มออกุมเกิดงาน<br>มออกุมเปลา<br>มอกุมเกิดงาน<br>มออกุมเกิดงาน<br>มออกุม<br>มออกุม<br>มออ                                                                                                    | <ul> <li>คำหาณอาษี</li> <li>spplication R12 (Production<br/>ร้องมือ รามงาน ปฏิบัติการ<br/>เรื่อ () () () () () () () () () () () () ()</li></ul>                                                                                                    | รายอะเอียง<br>ก)<br>เริ่นโดว์(w) -<br>เริ่า<br>เริ่า<br>เรา<br>เรา<br>เริ่า<br>เรา<br>เรา<br>เรา                                                                                                    | ดภาษ์<br>วธิ?ชั<br>ด.86                                                                                                    | (การแ                                                      | ก้า2<br>ผู้ร่วมก้า<br>มหาวิทยาย<br>ยริษัท าบร                                                                                                    |                                                                                                    | บับถู่ด่า <u>น</u><br>ขัพพลายเ                                              | <ul> <li>มอดรามอา</li> <li>ชื่อสาขาชัพห<br/>มายรับงาหม่<br/>สำนักงานใหน่</li> </ul>                                                                                                    | งับอู่<br>รังของแบทชั่<br> าันที่ใน?บแจ้<br> 03-01-2023<br> 05-01-2023<br> 05-01-2023                                                                                                    | <ul> <li>เลยที่ในแจ้ง</li> <li>และที่ในแจ้ง</li> <li>แค. 12/66</li> <li>แค. 13/66</li> <li>แค. 13/66</li> </ul>                                                                                                    | 1316<br>1316<br>111<br>1110<br>1110<br>1110                                                      |
| (การอ่าเห็นการ 1<br>cle Applications - Oracle A<br>ที่ใช มุมมอง โฟลเตอร์ เค่<br>ເອົ້ ( ଡ ເອ ( คระอะเมะชา<br>เมื่อดดุมแบทช์<br>มอดดุมแบทช์<br>เมื่อดดุมแบทช์<br>สิ่งสุญ<br>สิ่งสุญ<br>เมื่อดุมีเกิมหรือ<br>เมื่อดุมีเกิมหรือ<br>เมื่อดูมีเกิมหรือ<br>เมื่อดุมีเกิมหรือ<br>เมื่อดูมีเกิมหรือ<br>เมื่อดูมีเกิมหรือ<br>เมื่อ<br>เมื่อ<br>เม้า<br>เมื่อ<br>เม้า<br>เปล้า<br>เมื่อ<br>เม้า<br>เปล้า<br>เปล้า<br>เปล้า<br>เม่<br>เปล้า<br>เม                                                                                                    | ตำหาณอาษี spplication R12 (Production<br>ร้องมือ รายงาน ปฏิบัติการ<br>(>๕ () () () () () () () () () () () () ()                                                                                                    | รามอุะเอียง<br>n)<br>รำมาจรั(พ)<br>รำมาจรั(พ)<br>ร่ายแต่นด่น มง<br>มาตรฐาน<br>มาตรฐาน<br>มาตรฐาน                                                                                                    | ดภาษี<br>วิธีใช้<br>& [?]<br>ค.66                                                                                                    | (การแ<br>เลขที่ PO                                         | ก้า2<br>ผู้ร่วมก้า<br>มหาวิทยาง<br>ยริษัท รีบร<br>มริษัท รีบร                                                                                                    | <b>парий</b><br>3579<br>224644<br>24644                                                                                                    | บับถู่ด่า <u>น</u><br>ชัพพลายเ                                              |                                                                                                    | จับอ่<br>จันองแบทซ์<br> <br> <br> <br> <br> <br> <br> <br> <br> <br> <br> <br> <br> <br> <br> <br> <br> <br> <br>                                                                                                     | รับสุรที่ในเจ้ง<br>แค.12/66<br>แค.13/66<br>แค.13/66<br>แค.15/66                                                                                                    | 1316<br>1316<br>118<br>THB<br>THB<br>THB                                                         |
| (การอ่าเห็นการ 1<br>cle Applications - Oracle A<br>ที่ใช มุมมอง โฟลเตอร์ เคร<br>(ชิ) (ชิ) (ชิ) (ชิ) (ชิ)<br>(ชี) (ชิ) (ชิ) (ชี) (ชี)<br>(ชี) (ชี) (ชี) (ชี)<br>(ชี) (ชี) (ชี) (ชี)<br>(ชี) (ชี) (ชี) (ชี)<br>(ชี) (ชี) (ชี)<br>(ชี) (ชี)<br>(ชี) (ชี) (ชี)<br>(ชี) (ชี)<br>(ชี) (ชี)<br>(ชี) (ชี)<br>(ชี) (ชี)<br>(ชี) (ชี)<br>(ชี) (ชี)<br>(ชี) (ชี)<br>(ชี) (ชี)<br>(ชี) (ชี)<br>(ชี) (ชี)<br>(ชี)<br>(ชี) (ชี)<br>(ชี)<br>(ชี)<br>(ชี)<br>(ชี)<br>(ชี)<br>(ชี)<br>(ชี)                                                                                                    | คำหาณอาษี spplication R12 (Productio<br>ชื่องมือ ราบงาน ปฏิบัติการ<br>(>๕ () ๗ ๒๕ ๔ ( ๔<br>กษรรรม) ระดับสูงงานทำร้าม) - คำใช้ โD ผู้เสียภาษีของลูกค้า                                                                                                    | รามอะเอียง<br>n)<br>ร่านถึง(พ)<br>ร่านถึง(พ)<br>ร่านแข่นด้าง ม<br>มากรฐาน<br>มากรฐาน<br>มากรฐาน<br>มากรฐาน                                                                                                    | ดกาษี<br>ริธิใช้<br>๑ 66                                                                                                    | (การแ<br>เลขที่ PO                                         | ก้12<br>ผู้ร่วมก้า<br>มหาวิทยาเ<br>มริษัท ใบร<br>บริษัท โทร<br>บริษัท โทร                                                                                                    | <b>іваяйа</b><br>3579<br>224644<br>24644                                                                                                    | มัมถู่ด่า <u>น</u><br>ชัพพลายเ                                              | <ul> <li>มอครามจรี</li> <li>ชื่อสาขาวัพห<br/>ม.เชียงใหม่<br/>สำนักงานใหร<br/>สำนักงานใหร<br/>สำนักงานใหร<br/>สำนักงานใหร</li> </ul>                                                                                                    | จับอ่<br>โงของแบทซ์<br> <br>1นที่ในในแจ้<br> <br>03-01-2023<br> <br>06-01-2023<br> <br>06-01-2023<br> <br>06-01-2023                                                                                                    | ร <b>เลชที่ใบเจ้ง</b><br>ผด.12/66<br>ผด.13/66<br>ผด.15/66<br>ผด.15/66                                                                                                    | 1316<br>หนี้ สกุล<br>THB<br>THB<br>THB<br>THB                                                    |
| การอ่าเห็นการ 1 cle Applications - Oracle A ที่ชา มุมมอง โฟลเดอร์ กล่าง พี่งาน มองกุมแบทชั้ง พี่งาน เป็นการที่งาน พี่งาน เป็นการที่งาน พี่งาน เป็นการที่งาน พี่งาน เป็นการที่งาน พี่งาน เป็นการที่งาน พี่งาน เป็นการที่งาน พี่งาน เป็นการที่งาน พี่งาน เป็นการที่งาน พี่งาน เป็นการที่งาน พี่งาน เป็นการที่งาน พี่งาน เป็นการที่งาน พี่งาน เป็นการที่งาน พี่งาน เป็นการที่งาน พี่งาน เป็นการที่งาน พี่งาน พี่งาน พี่งาน                                                                                                    | <ul> <li>คำหาณอาษี</li> <li>spplication R12 (Productio</li> <li>ร้องมือ รามงาน ปฏิบัติการ</li> <li>ร้องไป (การประการประการป</li> </ul>                                                                                                    | รายละเอียด<br>ก)<br>ร รมจิต์(พ)<br>ร รมจิต์(พ)<br>ร รมจิต์(พ)<br>จามแต่หลิง มง<br>จามแต่หลิง มง<br>มาตรฐาน<br>มาตรฐาน<br>มาตรฐาน                                                                                                    | ดภาษี<br>าธิาชั<br>๑๛ิโ?<br>๑ 88                                                                                                    | ุการแ<br>เลขท์ PO                                          | กัา2<br>ผู้ร่วมตัก<br>มหาวิทยาะ<br>ยริษัท โพร<br>ยริษัท โพร                                                                                                    | 16272<br>3579<br>222<br>24644<br>22644                                                                                                    | ขับถู่ด่ว <u>ษ</u><br>ชัพพลายเ                                              | <ul> <li>มอดรามจรี</li> <li>ชื่อสาขาวัพม<br/>ม.เรียงใหม่<br/>สำนักงานใหส่<br/>สำนักงานใหส่<br/>สำนักงานใหส่<br/>สำนักงานใหส</li> </ul>                                                                                                    | จับข่<br>ถึงของแบทซ้<br> <br> <br> <br> <br> <br> <br> <br> <br> <br> <br> <br> <br> <br> <br> <br> <br> <br> <br>                                                                                                     | รายการ<br>เลลรที่ในแจ้ง<br>มค.12/66<br>มค.13/66<br>มค.15/66<br>มค.15/66                                                                                                    | 1316<br>หนี้ สกุล<br>THB<br>THB<br>THB<br>THB                                                    |
| (การอ่าเห็นการ 1<br>cle Applications - Oracle A<br>ที่ไข มุมมอง รีฟลเดอร์ เครื่<br>(การอ่าง รีฟลเดอร์ เครื่<br>(การอ่าง รีฟลเดอร์ เครื่)<br>(การอ่าง รีฟลเดอร์ เครื่)<br>(การอ่าง รีฟลเดอร์ เครื่)<br>(การอาง รีฟลเดอร์ เครื่)<br>(การอาง รีฟลเดอร์ เครื่)<br>(การอาง รีฟลเดอร์ เครื่)<br>(การอาง รีฟลเดอร์ เครื่)<br>(การอาง รีฟลเดอร์ เครื่)<br>(การอาง รีฟลเดอร์ เครื่)<br>(การอาง รีฟลเดอร์ เครื่)<br>(การอาง รีฟลเดอร์ เครื่)<br>(การอาง รีฟลเดอร์ เครื่)<br>(การอาง รีฟลเดอร์ เครื่)<br>(การอาง รีฟลเดอร์ เกรี<br>(การอาง รีฟลเดอร์ เกรี<br>(การอาง รีฟลเดอร์ เกรี<br>(การอาง รีฟลเดอร์ เกรี<br>(การอาง รีฟลเดอร์)<br>(การอาง รีฟลเดอร์ เกรี<br>(การอาง รีฟลเดอร์)<br>(การอาง รีฟลเลอร์)<br>(การอาง รีฟลเดอร์)<br>(การอาง รีฟลเลอร์)<br>(การอาง รีฟลเลอร์)<br>(การอาง รีฟลเ                                                                                                    | <ul> <li>คำหาณอาษี</li> <li>spplication R12 (Productio</li> <li>ร่างมือ ราบงาน ปฏิปัติการ</li> <li>ระดับสูงงานทำงาบ) - ดำใช้</li> <li>ID ผู้เสียภาษีของลูกค้า</li> <li>มีปี มีมาร์</li> <li>2 รายการ</li> </ul>                                                                                                    | รามละเอียง<br>ก)<br>ร่ามโตก์(w) -<br>จ้ายแก่แต่น มง<br>มาตรฐาน<br>มาตรฐาน<br>มาตรฐาน<br>มาตรฐาน<br>มาตรฐาน<br>มาตรฐาน                                                                                                    | คภาษี<br>าธิเช้<br>๑.66<br>ม [4 қ                                                                                                    | การแ<br>เลขที่ P0                                          | ก้12<br>ผู้ร่วมคัก<br>มหาวิทยาะ<br>ประทาบระ<br>ประทาบระ<br>ประทาบระ<br>มระทาบระ<br>มระ<br>มระทาบระ<br>มระทาบระ<br>มราบระ<br>มระทาบระ<br>มระทาบระ<br>มระทาบระ<br>มระทาบระ<br>มระทาบระ<br>มระทาบระ<br>ม | เลขที่ข่<br>3579<br>1 222<br>24644<br>2 24644<br>2 24644                                                                                                    | บับถู่ด่ว <u>ษ</u><br>ชัพพลายเ<br>นดามกำเ                                   | <ul> <li>มอครามจรี</li> <li>ชื่อสาขารพืพผ<br/>ม.เรียงใหม่<br/>สำนักงานใหส<br/>สำนักงานใหส<br/>สำนักงานใหส<br/>สำนักงานใหส</li> </ul>                                                                                                    | งับอู่<br>รังของแบทช์ [<br>านที่ในใบแจ้<br>03-01-2023<br>06-01-2023<br>06-01-2023<br>(06-01-2023<br>(7ชัรามการชำ                                                                                                    | <ul> <li>รัฐมากา</li> <li>เลอที่ใบแจ้ง</li> <li>มค. 12/66</li> <li>มค. 13/66</li> <li>มค. 15/66</li> <li>มค. 15/66</li> <li>มระเงินล่างหลัง</li> </ul>                                                                                                    | 1316<br>หนึ่ สกุล<br>THB<br>THB<br>THB<br>THB                                                    |
| (การอำเนินการ 1<br>cle Applications - Oracle A<br>ฟ้าช นุมมอง รีฟลเดอร์ เคร่<br>ชายกรรม รีฟลเดอร์ เคร่<br>ชายกรรม รีฟลเดอร์ เคร่<br>มอดคุมแบทช์<br>มอดคุมแบทช์<br>33 สกา<br>33 สกา<br>33 สกา<br>33 สกา<br>1 กราบ<br>1 กราบ<br>1 กราบ                                                                                                    | คำหาณฏาษี<br>spplication R12 (Productio<br>ร่องมือ ราบงาน ปฏิปัติการ<br>ระดับสูงมานทำงาบ) - ดำใช้<br>ระดับสูงมานทำงาบ) - ดำใช้<br>ID ผู้เสียภาษีชองลูกค้า<br>                                                                                                    | รายอะเอียง<br>ก)<br>ร่านรีดภ์(พ) -<br>จ้านเจ็ก(พ) -<br>จ้าบแล่นด์เน มง<br>บระเกท<br>มาตรฐาน<br>มาตรฐาน<br>มาตรฐาน<br>มาตรฐาน<br>มาตรฐาน<br>มาตรฐาน<br>มาตรฐาน<br>มาตรฐาน<br>มาตรฐาน                                                                                                    | <ul> <li>คภาษี)</li> <li>วธิ?ชั</li> <li>๑</li> <li>๑</li> <li>๑</li> <li>๑</li> <li>๑</li> <li>๗</li> <li>๔</li> <li>ฐ</li> <li>๖</li> <li>๓</li> <li>๓</li></ul>    | (การแ<br>เลขที่ PO                                         | <ul> <li>ไม้ร่ามค้า</li> <li>มหาริทยาส</li> <li>มหาริทยาส</li> <li>มหาริทยาส</li> <li>มริษัท โทร</li> <li>มริษัท โทร</li> <li>มริษัท โทร</li> <li>มริษัท โทร</li> </ul>                                                                                                    | เลยที่ย<br>จ 3579<br>1 222<br>24644<br>2 24644<br>5 24644                                                                                                    | ขับอู่ด่ว <u>ษ</u><br>ชัพพลายเ<br>นดามถ้า<br>สถานะ                          | <ul> <li>มอครามจรี</li> <li>ชื่อสาขาวไหน</li> <li>มะอบงาหม่</li> <li>สำนักงานใหล่</li> <li>สำนักงานใหล่</li> <li>สำนักงานใหล่</li> <li>สำนักงานใหล่</li> <li>เป็นสักษาสี่ง</li> </ul>                                                                                                    | งับอู่<br>กันที่?น?บแจ้<br>03-01-2023<br>06-01-2023<br>06-01-2023<br>06-01-2023<br>78้รามการชำ                                                                                                    | <ul> <li>รับควารีรับแข้ง</li> <li>และที่รับแข้ง</li> <li>และ 12/66</li> <li>และ 13/66</li> <li>และ 15/66</li> <li>เระเงินล่างหนัง</li> </ul>                                                                                                    | 1316<br>หนี้ สกุล<br>THB<br>THB<br>THB                                                           |
| (การอำเนินการ 1<br>cle Applications - Oracle A<br>ที่ใช มุมมอง รีฟลเดอร์ เครื่<br>(รัสแบนร์ใบแจ้งศนี (33.ผู้ใช้<br>มอดคุมแบทช์<br>เริ่มติงาน<br>33.สก<br>33.สก<br>คลิก<br>33.สก<br>คลิก<br>33.สก<br>คลิก<br>33.สก<br>คลิก<br>33.สก<br>คลิก<br>33.สก<br>คลิก<br>33.สก                                                                                                    | <ul> <li>คำหาณอาษี</li> <li>pplication R12 (Production<br/>ส่องผือ ราบงาน ปฏิบัติการ<br/>ร้องผือ ราบงาน ปฏิบัติการ<br/>(10 มี เสียภาษีชองลูกค้า<br/>)</li> <li>10 มีเสียภาษีชองลูกค้า</li> <li>2 รายการ</li> </ul>                                                                                                    | รายอะเอียง<br>ก)<br>รำนารก์(พ) -<br>รำนารก์(พ) -<br>รำบนน่นดำนาง<br>มากรฐาน<br>มากรฐาน<br>มากรฐาน<br>มากรฐาน<br>มากรฐาน<br>มากรฐาน<br>2.71                                                                                                    | <ul> <li>คภาษี)</li> <li>ริธัารั</li> <li>ริธัารั</li> <li>ริธัร</li> <li>ริธัร</li> <li>ริธัร</li> <li>ริธัร</li> <li>ริธัร</li> <li>ริธัร</li> <li>ริธัร</li> <li>ริธัร</li> </ul>                                                                                                    | (การแ<br>(เลขที่ PO<br>()<br>(รายการชำระแล้า<br>112.71     | <ul> <li>ค้12</li> <li>ผู้ร่วมค้า</li> <li>มหาวิทยาส</li> <li>มริษัท โบร</li> <li>บริษัท โทร</li> <li>บริษัท โทร</li> <li>พะเงิน ≤ การ</li> </ul>                                                                                                    | เลยที่ย<br>3579<br>222<br>24644<br>24644<br>รอำระเงิ                                                                                                    | บับถู่ด่ว <u>ษ</u><br>พัพพลายเ<br>นดามกำเ<br>สถานะ                          | <ul> <li>มอดรามอรี</li> <li>ชื่อสาขาชัพห</li> <li>มะเชียงใหม่</li> <li>สำนักงานใหย่</li> <li>สำนักงานใหย่</li> <li>สำนักงานใหย่</li> <li>สำนักงานใหย่</li> <li>สำนักงานใหย่</li> <li>พนด</li> <li>ฐิญการ์</li> </ul>                                                                                                    | จับคู่<br>จับคู่<br>กันที่ในวินเจ้<br>03-01-2023<br>03-01-2023<br>06-01-2023<br>06-01-2023<br>ใช้รามการชำ                                                                                                    | <ul> <li>เลอที่ใบแจ้ง</li> <li>และที่ใบแจ้ง</li> <li>และ 12/66</li> <li>และ 13/66</li> <li>และ 15/66</li> <li>และ 15/66</li> <li>เระเงินล่างหน้</li> </ul>                                                                                                    | 1316<br>หนี้ สำคล<br>THB<br>THB                                                                  |
| (การอำเนินการ 1<br>cle Applications - Oracle A<br>ร้าย มุมมอง โฟลเดอร์ เครื่<br>เข้า (ชั่น (ชั่น)<br>เข้าเรายนเรียมเริ่มสุดชั่น<br>เข้าเรายนเรียมเริ่มสุดชั่น<br>เข้าเสียมหรื<br>เข้าเสียมหรื<br>เข้าเสียมหรื<br>เข้าเสียมหรื<br>เข้าเป็นที่กำการ<br>เงินที่กำการ                                                                                                    | ตำหาณอาษี       wpplication R12 (Production       ส่องมือ       ร้องมือ       ร้องมือ       ระดมอุธงานทำง้าม)       หน้าช่าม       เป็น       แปลมีมาเมื่อของลูกค้า       2 รามการ       1                                                                                                    | รายอะเอียง<br>ก)<br>รำนริดภ์(พ) -<br>รำนริดภ์(พ) -<br>รำบนต่นต่น มง<br>บระเกท<br>มาตรฐาน<br>มาตรฐาน<br>มาตรฐาน<br>มาตรฐาน<br>มาตรฐาน<br>2.71                                                                                                    | <ul> <li>๑ภาษี</li> <li>ฦสังชั</li> <li>๑ 66</li> <li>๑ 66</li> <li>๑ ำหวนเงิน</li> <li>ฐาหอ (งาหวนเงิน)</li> <li>[ТНВ] [5, 5]</li> </ul>                                                                                                    | การแ<br>โเลชที่ PO<br>รามการสำร<br>เที่สำระแล้า<br>112.71  | ก้12<br>ผู้ร่วมค้า<br>มหาวิทยาะ<br>ยริษัท ใบร<br>ยริษัท โทร<br>ยริษัท โทร<br>หะเงิน § การ                                                                                                    | เลขที่2<br>3579<br>1 222<br>24644<br>2 24644<br>วรชาระเงิ                                                                                                    | ขับถู่ด่ว <u>ษ</u><br>ชัพพลายเ<br>นดามกำเ<br>สุกานะ                         | <ul> <li>มอดรามจา</li> <li>มือดรามจา</li> <li>สื่อสาขาวัพผ<br/>ม.เชียงใหม่<br/>สำนักงานใหร่<br/>สำนักงานใหร่<br/>สำนักงานใหร่</li> <li>สำนักงานใหร่</li> <li>สามกงานใหร่</li> <li>สามกงานใหร่</li> <li>สามกงานใหร่</li> <li>สามกงานใหร่</li> </ul>                                                                                                    | จับอู่<br>จับอู่<br>านศึในใบแจ้<br>03-01-2023<br>03-01-2023<br>06-01-2023<br>06-01-2023<br>ใช้รามการสำ<br>กานะ (คราวส<br>มัญส์ ใช่                                                                                                    | <ul> <li>เลอที่ใบแจ้ง</li> <li>แค. 12/66</li> <li>แค. 13/66</li> <li>แค. 15/66</li> <li>แค. 15/66</li> <li>เระเงินล่วงหนัง</li> </ul>                                                                                                    | 1316<br>1316<br>141<br>141<br>148<br>148<br>148<br>148<br>148<br>148<br>148<br>148               |
| การอ่าเห็นการ 1 cle Applications - Oracle A ที่ชา มุมมอง โหสงตอร์ เครื่ ที่ชา มุมมอง โหสงตอร์ เครื่ ที่ชา มามอง โหสงตอร์ เครื่ ที่ชา มามอง โหสงตอร์ เครื่ ที่ชา มามอง หมายที่ชาง ที่ชางงาน ที่ชางงาน ที่ชางงาน ที่ชางงาน ที่ชางงาน ที่ชางงาน ที่ชางงาน ที่ชางงาน ที่ชางงาน ที่ชางงาน ที่ชางงาน ที่ชางงาน ที่หลายที่ชางงาน ที่ชางงาน ที่ชางงาน ที่ชางงาน ที่ชางงาน ที่ชางงาน ที่ชางงาน ที่ชางงาน ที่ชางงาน ที่ชางงาน ที่ชางงาน ที่ชางงาน ที่ชางงาน ที่ชางงาน ที่ชางงาน ที่ชางงาน ที่ชางงาน                                                                                                     | ศำหาณอาษี       พระคุมในสมอาษี       ระคุมไปสามาระบบ       ที่มาระบบ       ที่มาระบบ       ที่มาระบบ       ที่มาระบบ       ที่มาระบบ       ที่มาระบบ       ที่มาระบบ       ที่มาระบบ       ที่มาระบบ       มาระบบ       ที่มาระบบ       10 ผู้เสียกายีของลูกค้า       10 ผู้เสียกายีของลูกค้า       110 มาระบบ       12 รายการ       111 รัฐมาระบบ                                                                                                    | รามละเอีมด<br>ก)<br>ร่ารแจก(w) (<br>จามแก่หลาง ม<br>มาตรฐาน<br>มาตรฐาน<br>มาตรฐาน<br>มาตรฐาน<br>มาตรฐาน<br>มาตรฐาน<br>มาตรฐาน                                                                                                    | <ul> <li>ดภาษี</li> <li>รัสวิชั</li> <li>รัฐะ Г ?</li> <li>ด.66</li> <li>ม 4 สุจังหวนเงิน</li> <li>งังหวนเงิน</li> <li>(THB) 5,</li> </ul>                                                                                                    | ุการแ<br>เลขที่ PO<br>มรายการอำร<br>เที่ชำระเด้า<br>112.71 | <ul> <li>(มู้ร่วมค้า)</li> <li>มหาวิทยาส</li> <li>มริษัท ใบร</li> <li>มริษัท โทร</li> <li>มริษัท โทร</li> <li>มริษัท โทร</li> <li>มริษัท โทร</li> <li>มระเงิน ฐิการ</li> </ul>                                                                                                    | เลยที่2<br>3579<br>1222<br>24644<br>24644                                                                                                    | ขับถู่ด่ว <u>น</u><br>ชัพพลายเ<br>นดามกำา<br>จักานะ                         | <ul> <li>มอดรามจรี</li> <li>ชื่อสาขาวพัพ</li> <li>มเรียงงานใหญ่</li> <li>สำนักงานใหญ่</li> <li>สำนักงานใหญ่</li> <li>สำนักงานใหญ่</li> <li>สำนักงานใหญ่</li> <li>สำนักงานใหญ่</li> <li>สำนักงานใหญ่</li> <li>สำนักงานใหญ่</li> <li>สำนักงานใหญ่</li> <li>สำนักงานใหญ่</li> <li>สำนักงานใหญ่</li> <li>สำนักงานใหญ่</li> </ul>                                                                                                    | จับข่<br>จับข่<br>ไร่มช่านบาซ้<br>(3-01-2023<br>(3-01-2023<br>(06-01-2023<br>(06-01-2023<br>(06-01-2023<br>(28-01-2023<br>(28-01-2023<br>(28-01-2023<br>(28-01-2023)<br>(28-01-2023)<br>(28-01-2023<br>(28-01-2023)<br>(28-01-2023)<br>(28  | ) (รายกา<br>(เลชที่ไบแจ้ง)<br>(มค.12/66)<br>(มค.13/66)<br>(มค.13/66)<br>(มค.15/66)<br>(มค.15/66)<br>(มค.15/66)<br>(มค.15/66)<br>(มค.15/66)<br>(มค.15/66)<br>(มค.15/66)<br>(มค.15/66)<br>(มค.15/66)<br>(มค.15/66)<br>(มค.15/66)<br>(มค.15/66)<br>(มค.15/66)<br>(มค.15/66)<br>(มค.15/66)<br>(มค.13/66)<br>(มค.13/6 | 1316<br>ий ала<br>ПНВ<br>ПНВ<br>ПНВ<br>ПНВ                                                       |
| การอ่าเนินการ 1 cle Applications - Oracle A ที่ข มุมมอง โฟลเดอร์ กล่าง พี่ข มิมอกรามเปลาร์ พี่ข มิมอกรามเปลาร์ พี่ข มิอกรามเปลาร์ รับเด็งาน รับเด็งาน                                                                                                    | ตำหาณอาษี       งระคายในสมอาษี       ระคายในสมอาษี       ระคายในสุของปลุกค้า       ไป       นู้เสียภาษีของสูกค้า       ไป       นู้เสียภาษีของสูกค้า       ระคายสาย       2 รายการ       ระคาย                                                                                                    | รามละเอีมด<br>ก)<br>ร รมจิตภ์(พ)<br>ร รมจิตภ์(พ)<br>พาตรฐาน<br>มาตรฐาน<br>มาตรฐาน<br>มาตรฐาน<br>มาตรฐาน<br>มาตรฐาน<br>มาตรฐาน                                                                                                    | ดกาษี<br>รธิ?ชั<br>รั≱่ ?<br>ค.86<br>จำนานเงิน<br>(THB) (5,                                                                                                    | ุการแ<br>เลขที่ PO<br>รายการสำร<br>เศีสาระแล้า<br>112.71   | <ul> <li>ไม้ร่วมค้า</li> <li>มหาวิทยาส</li> <li>มหาวิทยาส</li> <li>บริษัท โทร</li> <li>บริษัท โทร</li> <li>หะเงิน 5 การ</li> </ul>                                                                                                    | (1827/2<br>33579<br>222<br>24644<br>24644<br>1271210<br>1271210<br>12710<br>1271210<br>127120                                                                                                    | ขับอู่ด่ว <u>เ</u><br>ชัพพลายเ<br>นอามกำเ<br>สถานะ                          | <ul> <li>มอดรามจรี</li> <li>ชื่อสาขารัพน<br/>ม.เรียงใหม่<br/>สำนักงานใหส<br/>สำนักงานใหส<br/>สำนักงานใหร<br/>สำนักงานใหร<br/>สำนักงานใหร<br/>สำนักงานใหร<br/>การ<br/>การ</li> </ul>                                                                                                    | <ul> <li>จับข่</li> <li>จับข่</li> <li>จับข่</li> <li>จันที่ในในเพื่</li> <li>จิสาวยารข่า</li> <li>จิสาวยารข่า</li> <li>จิสาวยารข่า</li> <li>จัรรมการข่า</li> <li>จันหัติ ให้ง่าน่</li> <li>ระงับ 0</li> </ul>                                                                                                    | (เลยที่ใบแจ้ง)<br>แค.12/66<br>แค.13/66<br>แค.13/66<br>แค.15/66<br>แค.15/66<br>เระเงินล่างหน้า<br>เวบแล้ว<br>ปีน                                                                                                    | 1316<br>ий бала<br>ПНВ<br>ПНВ<br>ПНВ                                                             |
| (การอ่าเห็นการ 1 cle Applications - Oracle A ที่ไข มุมมอง รีฟลเดอร์ เครื่<br>(ไข มุมมอง รีฟลเดอร์ เครื่<br>(ไข มุมมอง รีฟลเดอร์ เครื่<br>(ประการแบนส์รับแข้งหนี (33.ผู้ที่มี<br>มอดคุมแบทชี้<br>33.สถา<br>33.สถา<br>สิ.ส.ค.<br>1.มีลาก<br>33.สถา<br>คิถิก<br>33.สถา<br>คิถิก<br>33.สถา<br>คิก<br>33.ก<br>สิก<br>ชิก<br>33.สถา<br>คิถิก<br>33.สถา<br>คิถิก<br>33.สถา<br>คิถิก<br>33.สถา<br>คิถิก<br>33.สถา<br>คิถิก<br>33.สถา<br>สิก<br>ชิก<br>33.สถา<br>สิก<br>ชิก<br>ชิก<br>33.สถา<br>ชิก<br>ชิก<br>ชิก<br>ชิก<br>ชิก<br>ชิก<br>ชิก<br>ชิก<br>ชิก<br>ชิก                                                                                                    | คำหาณอาษี       พระคุณสาย       รายงาน ปฏิบัติการ       ระดับสูงงานทำงาบ) - ดำใช้       ID นู้เสียภาษีของลูกค้า       ระดับสูงงานทำงาบ) - ดำใช้       10 นู้เสียภาษีของลูกค้า       รรมการ       1       5,111       1       1       5,111                                                                                                    | <ul> <li>รามละเอียง</li> <li>ก)</li> <li>รมโตภ์(พ) -</li> <li>รัมโตภ์(พ) -</li> <li>จับแห่นดาน มง</li> <li>จับแห่นดาน มง</li> <li>จับแห่นดาน มง</li> <li>จับแห่นดาฐาน<br/>มากรฐาน<br/>มากรฐาน<br/>มากรฐาน</li> <li>มากรฐาน</li> <li>มากรฐาน</li> <li>มากรฐาน</li> <li>มากรฐาน</li> <li>2.71</li> </ul>                                                                                                    | ดกาษี<br>วธิ≀ช้<br>๑ 66<br>งำหวนเงิน<br>(THB ) 5.                                                                                                    | การแ<br>โคลสที่ PO<br>สรามการสำร<br>เที่สำระแล้ว<br>112.71 | <ul> <li>ด้12     </li> <li>ผู้ร่วมค้า     ผุหาวิทยาย     </li> <li>มาริมา ามร     </li> <li>มาริมา ามร     </li> <li>มาริมา ามร     </li> <li>มาระเงิน ≤ การ     </li> </ul>                                                                                                    | ເຄຍກີ2<br>ຊີ 3579<br>1 222<br>ຊີ 24644<br>24644<br>24644<br>278217810                                                                                                    | ขับอู่ด่ว <u>เ</u><br>ชัพพลายเ<br>นดามกำ<br>สถานะ<br>ะงับการช่              | <ul> <li>มอครามจรี</li> <li>ชื่อสาขาวพิษท<br/>ม.เชียงใหม่<br/>สำนักงานใหก่<br/>สำนักงานใหก่<br/>สำนานใหก่<br/>สำนักงานใหก่<br/>สำนักงานใหก่<br/>สำนักงานใหก่<br/>สำนานใหก่<br/>สำนานใหก่<br/>สำนานใหก่<br/>สำนานใหก่<br/>สำนานใหก่<br/>สำนานใหก่<br/>สำนานใหก่<br/>สำนานใหก่<br/>สำนานใหก่<br/>สำนานใหก่<br/>สำนานไทนไท้สำนานใหก่<br/>สำนานใหก่<br/>สำนานใหก่<br/>สำนานไท้สำนานไทนไท้สำนานไทนไท้สำนานไทนไท้สำนานไทนไท้สำนานไทนไท้สำนานไท้สำนานไทนไท้สำนานไทนไท้สำนานไท้สำนานไท้สำนานไท้สำนานไท้สำนานไท้สำนานไท้สำนานไท้สำนานไท้สำนานไท้สำนานไท้สำนานไท้สำนานไท้สำนานไท้สำนานไท้สำนานไท้สำนานไท้สำนานไท้สำนานไท้สำนานไท้สำนานไท้สำนานไท้สำนานไท้สำนานานานานไท้สำนานานานานไท้สำนานานานานานานานานานานานานานานานานานานา</li></ul> | งับข่<br>งังของแบทช์<br> าันที่ในใบแจ้<br> 03-01-2023<br> 06-01-2023<br> 06-01-2023<br> 06-01-2023<br> 06-01-2023<br> 06-01-2023<br> 106-01-2023<br> 106-01-203<br> 106-01-203<br> 106-01-203 | <ul> <li>รายกา</li> <li>เลอที่ใบแจ้ง</li> <li>มด. 12/66</li> <li>มด. 13/66</li> <li>มด. 15/66</li> <li>มด. 15/66</li> <li>มด. 15/66</li> <li>มระเงินล่างหนัง</li> <li>รอมแล้า</li> <li>ปืน</li> </ul>                                                                                                    | 1310<br>Ий (пра<br>ПНВ<br>ПНВ<br>ПНВ                                                             |
| <ul> <li>การอ่าเห็นการ 1</li> <li>cle Applications - Oracle A</li> <li>ที่ไข มุมมอง โฟลเดอร์ เครื่<br/>(ไข มุมมอง โฟลเดอร์ เครื่<br/>(ประการสายครับแข้งหนี่ (33.4)ก็สั<br/>มอดคุมแบทส์</li> <li>สิงสุกา แอะเมล์<br/>33 สุกา แอะเมล์<br/>33 สุกา กลิก<br/>33 สุกา กลิก<br/>33 สุกา กลิก<br/>33 สุกา กลิก<br/>33 สุกา กลิก<br/>33 สุกา กลิก<br/>34 สาย<br/>1 หร้าบ</li> </ul>                                                                                                    | คำหาณอาษี           เกตุปเลสเอก R12 (Productio           ส่องมือ รามงาน ปฏิปัติการ           ระดับสูงมาแห่างราม) - ดำใช้           ID ผู้เสียภาษีของลูกด้า           10 มู้เสียภาษีของลูกด้า           110 มู้เสียภาษีของลูกด้า           12 รามการ           13 รายงาร           14 รายงาร           15 การ                                                                                                    | รามละเอียง<br>ก)<br>( วินจีตว์(w) -<br>จ้านเจ็ก(w) -<br>จ้านเล่นด์เน มง<br>มาตรฐาน<br>มาตรฐาน<br>มาตรฐาน<br>มาตรฐาน<br>มาตรฐาน<br>มาตรฐาน<br>2.71                                                                                                    | <ul> <li>๑ภาษี)</li> <li>วธิเร้</li> <li>๑.88</li> <li>ง</li> <li>ง</li> <li>ц</li> <li>ц</li></ul> | การแ<br>เลขที่ PO<br>เรามการอำ-<br>เที่อำระแล้า<br>112.71  | <ul> <li>ค้า2</li> <li>ผู้ร่วมค้า</li> <li>ผหาวิทยาส</li> <li>ผหาวิทยาส</li> <li>มริษัท โทร</li> <li>มริษัท โทร</li> <li>มริษัท โทร</li> <li>มริษัท โทร</li> <li>ระเงิน ≤ การ</li> </ul>                                                                                                    | (1827)<br>(1827)<br>(1827)                                                                                                    | ขับถู่ด่ว <u>ษ</u><br>ทัพพลายเ<br>นดามกำา<br>ร์ถานะ<br>ะงับการช่            | <ul> <li>มอครามจรี</li> <li>ชื่อสาขาวัพผ<br/>ม.เชียง7หม่<br/>สำนักงานใหล่<br/>สำนักงานใหล่<br/>สำนักงานใหล่<br/>สำนักงานใหล่<br/>คนค § ดูการ่<br/>การะ<br/>การะ<br/>การะ</li> </ul>                                                                                                    | <ul> <li>งับอู่</li> <li>งับอู่</li> <li>กันที่?น?บแข้</li> <li>กันที่?น?บแข้</li> <li>กานร่าง?</li> <li>กานะ</li> <li>กรางส</li> <li>กันมูร์ ใช่</li> <li>กานะ</li> <li>กรางส</li> <li>กันมูร์ ใช่</li> <li>กุมมุร์</li> <li>กันมูร์</li> </ul>                                                                                                    | ) ร_บกา<br>(สุราที่ใบแจ้ง<br>(มค.12/66)<br>(มค.13/66)<br>(มค.15/66)<br>(มค.15/66)<br>(]]                                                                                                    | 1316<br>1316<br>1414<br>1418<br>1419<br>1419<br>1419<br>1419<br>1419<br>1419                     |
| <ul> <li>การอำเนินการ 1</li> <li>cle Applications - Oracle A</li> <li>ที่ไข มุมมอง รีพลเดอร์ เครื่<br/>(ขัง มุของ รีพลเดอร์ เครื่<br/>(ขัง มอดคุมแบทชั่ง)</li> <li>พื่อ ขัง ขัง ขัง ขัง</li> <li>พื่อ ขัง ขัง ขัง</li> <li>พื่อ ขัง ขัง</li> <li>พื่อ ขัง ขัง</li> <li>พื่อ ขัง ขัง</li> <li>พื่อ ขัง</li> <li>พื่อ ขัง<td>ตำหาณอาษี           มายุโเลสเอก R12 (Productio           ร้องผือ ราบงาน ปฏิบัติการ           ร้องผือ ราบงาน ปฏิบัติการ           10 ผู้เสียภาษีของลูกค้า           2 ราบยาร           2 รายการ           5,112           3           5,112           3</td><td>รายละเอียง<br/>ก)<br/>(วินจิดว์(พ))<br/>(รับจิต)<br/>(รับจิต)<br/>(รับจ</td><td><ul> <li>คภาษี)</li> <li>วิธี?ชั</li> <li>รัฐะ Г</li> <li>?</li> <li>ค.66</li> <li>งานานเงิน</li> <li>(THB) [5,</li> </ul></td><td>(การแ<br/>และที่ PO<br/>(รายการชำ-<br/>เที่ชำระแล้ว<br/>112.71</td><td><ul> <li>ไข้ร่ามล้า</li> <li>มหาวิทยาย</li> <li>มหาวิทยาย</li> <li>มริษัท โบร</li> <li>มริษัท โทร</li> <li>มริษัท โทร</li> <li>มริษัท โทร</li> <li>เขริษัท โทร</li> <li>เขริษัท โทร</li> </ul></td><td>(1827)<br/>1827)<br/>1922<br/>1922<br/>1922<br/>1922<br/>1925<br/>1925<br/>192</td><td>ขับถู่ด่ว<u>ษ</u><br/>ทัพพลายเ<br/>สถานะ<br/>ะงับการช่</td><td><ul> <li>มอดรามอรี</li> <li>มีอสาขาชันพ</li> <li>มะอยงรามอรี</li> <li>สื่อสาขาชันพ</li> <li>มะเรียงวัหม่</li> <li>สำนักงานวิหรุ่</li> <li>สำนักงานวิหรุ่</li> <li>สำนักงานวิหรุ่</li> <li>สำนักงานวิหรุ่</li> <li>หนด 6 ถูการ่</li> <li>สาม</li> <li>สาม</li> <li>การะ</li> <li>การะ</li> <li>การะ</li> <li>การะ</li> </ul></td><td>งับกู่<br/>วับกู่<br/>กันที่ในใบแจ้<br/>03-01-2023<br/>06-01-2023<br/>06-01-2023<br/>06-01-2023<br/>(28้าามการตำ<br/>กานะ คราจส<br/>มัญช์ ใช่<br/>วนุมัติ "ไม่จำเป่<br/>ระงับ 0<br/>เหนด 0</td><td>&lt;<br/>เคราที่ใบแจ้ง<br/>แค.12/66<br/>แค.13/66<br/>แค.15/66<br/>เระเงินล่างหน้<br/>เริ่มแล้า<br/>ปืน</td><td>1316<br/>1316<br/>118<br/>118<br/>118<br/>118<br/>118<br/>118<br/>118</td></li></ul> | ตำหาณอาษี           มายุโเลสเอก R12 (Productio           ร้องผือ ราบงาน ปฏิบัติการ           ร้องผือ ราบงาน ปฏิบัติการ           10 ผู้เสียภาษีของลูกค้า           2 ราบยาร           2 รายการ           5,112           3           5,112           3                                                                                                    | รายละเอียง<br>ก)<br>(วินจิดว์(พ))<br>(รับจิต)<br>(รับจิต)<br>(รับจ                                                                                                    | <ul> <li>คภาษี)</li> <li>วิธี?ชั</li> <li>รัฐะ Г</li> <li>?</li> <li>ค.66</li> <li>งานานเงิน</li> <li>(THB) [5,</li> </ul>                                                                                                    | (การแ<br>และที่ PO<br>(รายการชำ-<br>เที่ชำระแล้ว<br>112.71 | <ul> <li>ไข้ร่ามล้า</li> <li>มหาวิทยาย</li> <li>มหาวิทยาย</li> <li>มริษัท โบร</li> <li>มริษัท โทร</li> <li>มริษัท โทร</li> <li>มริษัท โทร</li> <li>เขริษัท โทร</li> <li>เขริษัท โทร</li> </ul>                                                                                                    | (1827)<br>1827)<br>1922<br>1922<br>1922<br>1922<br>1925<br>1925<br>192 | ขับถู่ด่ว <u>ษ</u><br>ทัพพลายเ<br>สถานะ<br>ะงับการช่                        | <ul> <li>มอดรามอรี</li> <li>มีอสาขาชันพ</li> <li>มะอยงรามอรี</li> <li>สื่อสาขาชันพ</li> <li>มะเรียงวัหม่</li> <li>สำนักงานวิหรุ่</li> <li>สำนักงานวิหรุ่</li> <li>สำนักงานวิหรุ่</li> <li>สำนักงานวิหรุ่</li> <li>หนด 6 ถูการ่</li> <li>สาม</li> <li>สาม</li> <li>การะ</li> <li>การะ</li> <li>การะ</li> <li>การะ</li> </ul>                                                                                                    | งับกู่<br>วับกู่<br>กันที่ในใบแจ้<br>03-01-2023<br>06-01-2023<br>06-01-2023<br>06-01-2023<br>(28้าามการตำ<br>กานะ คราจส<br>มัญช์ ใช่<br>วนุมัติ "ไม่จำเป่<br>ระงับ 0<br>เหนด 0                                                                                                    | <<br>เคราที่ใบแจ้ง<br>แค.12/66<br>แค.13/66<br>แค.15/66<br>เระเงินล่างหน้<br>เริ่มแล้า<br>ปืน                                                                                                    | 1316<br>1316<br>118<br>118<br>118<br>118<br>118<br>118<br>118                                    |
| การอ่าเห็นการ 1 cle Applications - Oracle A ที่ข มุมมอบ โหลงดอร์ เครื่ ๑ ๑ ๑ ๑ ๑ ๑ ๑ ๑ ๑ ๑ ๑ ๑ ๑ ๑ ๑ ๑ ๑ ๑ ๑                                                                                                    | ตำหาณอาษี       มายาระสุดาระสารระสุดาระสารระสุดาระสารระสุดาระสารระสุดาระสารระสุดาระสารระสุดาระสารระสุดาระสารระสารระสารระสารระสารระสารระสารระส                                                                                                    | รายอะเอียง<br>ก)<br>รำนริเอา(พ) -<br>รา<br>มาตรฐาน<br>มาตรฐาน<br>มาตรฐาน<br>มาตรฐาน<br>มาตรฐาน<br>มาตรฐาน<br>มาตรฐาน<br>2.71                                                                                                    | ดภาษี<br>วิธั?ชั<br>๑ 66<br>งำนานเงิน<br>[THB] [5,                                                                                                    | การแ<br>เลขที่ PO<br>รามการสำร<br>เที่สำระแล้า<br>112.71   | <ul> <li>ด้า2</li> <li>ผู้ร่วมค้า</li> <li>มหาวิทยาย</li> <li>มริษัท ใบร</li> <li>มริษัท โทร</li> <li>มริษัท โทร</li> <li>มริษัท โทร</li> <li>มริษัท โทร</li> <li>มริษัท โทร</li> </ul>                                                                                                    |                                                                                                    | ขับถู่ด่ว <u>น</u><br>ชัพพลายเ<br>นดามกำา<br>สถานะ<br>ะงับการช่<br>ด่าอธิบา | มอตรามจรี<br>มอตรามจรี<br>สิ่นสาขาชัพผ<br>ผ่านกังงานใหล่<br>สำนักงานใหล่<br>สำนักงานใหล่<br>สำนักงานใหล่<br>สำนักงานใหล่<br>การะ<br>การะ<br>การะ<br>การะ<br>เป็<br>                                                                                                    | งับอู่<br>จับอู่<br>านี่ศึ่ในใบแจ้<br>03-01-2023<br>03-01-2023<br>06-01-2023<br>06-01-2023<br>06-01-2023<br>1ช้รามการชำ<br>กานะ ตราจส<br>มัญชี ใช่<br>วนุมัด ให่งำเป<br>ระงับ<br>0<br>มหมด 0                                                                                                    | (เลยที่ใบแจ้ง<br>แต.12/66<br>แต.13/66<br>แต.13/66<br>แต.15/66<br>แต.15/66<br>เมต.15/66<br>เมต.15/66<br>มีน.<br>วิยมเล้า<br>ปีน.                                                                                                    | 1316<br>ий (бара<br>ПНВ<br>ПНВ<br>ПНВ                                                            |
| การอ่าเห็นการ 1 cle Applications - Oracle A ที่ไข มุมมอง โฟลเดอร์ กล่าง ที่ไข มุมมอง โฟลเดอร์ กล่าง ที่ไข มุมมอง โฟลเดอร์ กล่าง ที่ไข มอกจุมแบทชี้ มอกจุมแบทชี้ 33 สถา<br>33 สถา<br>33 สถา<br>33 สถา<br>33 สถา<br>33 สถา<br>1 ทั่วาม สรุป สรุป สรุป สรุป สรุป สรุป สรุป สรุป สรุป สรุป สรุป สรุป สรุป สรุป สรุป สรุป สรุป สรุป สรุป สรุป สรุป สรุป สรุป สรุป สรุป สรุป สรุป สรุป สรุป สรุป สรุป สรุป สรุป สรุป สรุป สรุป สรุป สรุป สรุป สรุป สรุป สรุป สรุป                                                                                                    | ตำหาณอาษี       พระplication R12 (Productio       ร้องมือ รายงาน ปฏิบัติการ       ><                                                                                                    | <ul> <li>รามละเอียง</li> <li>ก)</li> <li>รามจิตภ์(พ) -</li> <li>รามจิกร์(พ) -</li> <li>จิ จิ จิ จิ</li> <li>จิ จิ จิ</li> <li>จิ จิ จิ</li> <li>จิ</li> <li>จ</li> <li>จิ</li> <li>จิ</li> <li>จ</li> <li>จิ</li> <li>จ</li> <li>จิ</li> <li>จิ</li> <li>จิ</li> <li>จ</li> <li>จิ</li> <li>จ</li> <li>จ</li> <li>จ</li> <li>จ</li> <li>จ</li> <li>จ</li> <li>จ</li> <li>จ</li> <li>จ</li> <li>จ</li> <li>จ</li> <li>จ</li> <li>จ</li> <li>จ</li> <li>จ</li> <li>จ</li> <li>จ</li> <li>จ</li> <li>จ</li> <li>จ</li> <li>จ<td>ดกาษี<br/>าธิ?ชั<br/>รั≱่ ?<br/>ค.86<br/>จำนานเงิน<br/>(THB) (5,</td><td>ุการแ<br/>โลฮที่ PO</td><td>ก้า2<br/>ผู้ร่วมค้า<br/>มหาวิทยาง<br/>ยริษัท โทร<br/>ยริษัท โทร<br/>หะเงิน 5 กา</td><td>(1827)<br/>3379<br/>222<br/>24644<br/>24644<br/>12644<br/>127<br/>127<br/>137<br/>137<br/>137<br/>137<br/>137<br/>137<br/>137<br/>13</td><td>ขับถู่ด่ว<u>น</u><br/>ชัพพลายเ<br/>สถานะ<br/>ะงบัการข่<br/>คำอธิบา</td><td><ul> <li>มอดรวมจรี</li> <li>ชื่อสาขารัพน<br/>ม.เรียง?หม่</li> <li>สำนักงาน?หร<br/>สำนักงาน?หร<br/>สำนักงาน?หร<br/>สำนักงาน?หร<br/>สำนักงาน?หร<br/>สำนักงาน?หร<br/>การะ</li> <li>พ.เรียง?หม่</li> <li>พ.เรียง?หม่</li> <li>พ.เรียง?หม่</li> <li>พ.เรียง?หม่</li> </ul></td><td>งับขู่<br/>รังของแบทชั<br/>(วันที่ในในเข้<br/>(ว3-01-2023<br/>(ว3-01-2023<br/>(ว6-01-2023<br/>(ว6-01-2023<br/>(ว6-01-2023<br/>(ว6-01-2023<br/>(วีรรรม์<br/>(ว)<br/>(ว4)<br/>(ว)<br/>(ว)<br/>(ว)<br/>(ว)<br/>(ว)<br/>(ว)<br/>(ว)<br/>(ว)<br/>(ว)<br/>(ว</td><td>รายกา<br/>(เลยที่ใบแจ้ง)<br/>แค.12/66<br/>แค.13/66<br/>แค.13/66<br/>แค.15/66<br/>แค.15/66<br/>เราะเงินล่างหน้า<br/>เวบแล้ว<br/>ปีน<br/>ประจำเคือนพ</td><td>1316<br/>สีผู้สัญญา<br/>14<br/>14<br/>14<br/>14<br/>14<br/>14<br/>14<br/>14<br/>14<br/>14<br/>14<br/>14<br/>14</td></li></ul> | ดกาษี<br>าธิ?ชั<br>รั≱่ ?<br>ค.86<br>จำนานเงิน<br>(THB) (5,                                                                                                    | ุการแ<br>โลฮที่ PO                                         | ก้า2<br>ผู้ร่วมค้า<br>มหาวิทยาง<br>ยริษัท โทร<br>ยริษัท โทร<br>หะเงิน 5 กา                                                                                                    | (1827)<br>3379<br>222<br>24644<br>24644<br>12644<br>127<br>127<br>137<br>137<br>137<br>137<br>137<br>137<br>137<br>13                                                                                                    | ขับถู่ด่ว <u>น</u><br>ชัพพลายเ<br>สถานะ<br>ะงบัการข่<br>คำอธิบา             | <ul> <li>มอดรวมจรี</li> <li>ชื่อสาขารัพน<br/>ม.เรียง?หม่</li> <li>สำนักงาน?หร<br/>สำนักงาน?หร<br/>สำนักงาน?หร<br/>สำนักงาน?หร<br/>สำนักงาน?หร<br/>สำนักงาน?หร<br/>การะ</li> <li>พ.เรียง?หม่</li> <li>พ.เรียง?หม่</li> <li>พ.เรียง?หม่</li> <li>พ.เรียง?หม่</li> </ul>                                                                                                    | งับขู่<br>รังของแบทชั<br>(วันที่ในในเข้<br>(ว3-01-2023<br>(ว3-01-2023<br>(ว6-01-2023<br>(ว6-01-2023<br>(ว6-01-2023<br>(ว6-01-2023<br>(วีรรรม์<br>(ว)<br>(ว4)<br>(ว)<br>(ว)<br>(ว)<br>(ว)<br>(ว)<br>(ว)<br>(ว)<br>(ว)<br>(ว)<br>(ว                                                                                                    | รายกา<br>(เลยที่ใบแจ้ง)<br>แค.12/66<br>แค.13/66<br>แค.13/66<br>แค.15/66<br>แค.15/66<br>เราะเงินล่างหน้า<br>เวบแล้ว<br>ปีน<br>ประจำเคือนพ                                                                                                    | 1316<br>สีผู้สัญญา<br>14<br>14<br>14<br>14<br>14<br>14<br>14<br>14<br>14<br>14<br>14<br>14<br>14 |

คลิกตรงปุ่มสีเหลือง จะปรากฏ

| ٤ (  | Dracle Applications - Oracle A          | pplication R12 (Production | ו)         |            |                      |                                  |                         |              |                  |                         |              |   |
|------|-----------------------------------------|----------------------------|------------|------------|----------------------|----------------------------------|-------------------------|--------------|------------------|-------------------------|--------------|---|
| าพล์ | แก้ไข มุมมอง โฟลเดอร์ เคร               | รื่องมือ รายงาน ปฏิบัติการ | วินโดว์(พ  | /) วิธีใช้ |                      |                                  |                         |              |                  |                         |              |   |
|      | 🂊 🕲 । 冬 🔅 🧶 । 📀                         | 1 🔀 🗋 🗂 🖉 🙀 1 🎜            | ¢ 🌒 🏼      | ୬ ୠ ∣ ?    |                      |                                  |                         |              |                  |                         |              |   |
|      | ทชไปแจงหนี (33-ผู้ใชระดบสูงงา<br>1      | านทำจาม)                   |            |            |                      |                                  |                         |              |                  |                         |              |   |
|      | เรือบนขาบเจงหนี (33-บุ?ข<br>ยอคคุมแบทซ์ | ระดับสูงงานทำจาย) - คาใช้  | กับแผ่นดับ | เมค.66     |                      |                                  |                         | ยอดรามจริ    | งของแบทช้        |                         | 13161.4      |   |
|      | หน่วยปฏิบัติงาน                         | ID ผู้เสียภาษีของลูกค้า    | ประเภท     |            | เลขที่ PO            | ผู้ร่ามค้า                       | เลขที่ซัพพลายเ          | ชื่อสาขาซัพห | าันที่ในใบแจ้ง   | : เลขที่ใบแจ้งห         | มีสกุลเงิน จ |   |
|      | 33 สถาบันวิจัยและพัต                    |                            | มาตรฐา     | и          |                      | มหาวิทยาล่                       | 3579                    | ม.เชียงใหม่  | 03-01-2023       | ผค.12/66                | THB          |   |
|      | 33 สถาบันวิจัยและพัด                    |                            | มาตรฐา     | и          |                      | บริษัท ไประ                      | 222                     | สำนักงานใหร  | 03-01-2023       | ผด.13/66                | THB          |   |
|      | 33 สถาบันวิจับและพัต                    |                            | มาดรฐา     | и          |                      | บริษัท โทรเ                      | 24644                   | สำนักงานใหร  | 06-01-2023       | ผด15/66                 | THB          |   |
|      | 33 สถาบันวิจัยและพัด                    |                            | มาตรฐา     | น          |                      | บริษัท โทรเ                      | 24644                   | สำนักงานใหย  | 06-01-2023       | ผด. 15/66               | THB          | - |
|      | ( 1 พ่อพม                               | 2 5211025                  | 2 00555    | .ŭ. 4      |                      | เปิดโฟลเดอร์                     |                         |              |                  |                         |              | × |
| [    |                                         |                            | 211116     |            | ง<br>มูมที่ช่าระแล้ว | ค้นหา[%                          |                         |              |                  | 1000101                 |              |   |
|      | สินค้า<br>เงินที่กักๆ                   | n 5,112                    | 2.71       | THB        | 5,112.71             | 20<br>AP-มาดรฐ<br>AP-มาดรฐ<br>AP | านดังหนี้<br>านดังหนี01 |              |                  | A-HOS<br>LIB14<br>00P42 | r07          |   |
|      | าารชำระเงินล่วงหน้าที่ใช่               | Ŷ                          |            |            |                      | มาตรฐาน                          |                         |              |                  | APCMU                   | ADMIN        |   |
|      | หัก ณ ที่จ่าย                           |                            |            |            |                      | มาดรฐาน                          |                         |              |                  | OOP13                   | 6<br>IADMINI |   |
|      | ยอดรามยอย<br>ภาย์<br>ค่าชนส่            | 9 5,112<br>9<br>9          | 2.71       |            |                      | 12010 1014                       |                         |              |                  | AFCMU                   | ADMIN        |   |
|      | เบ็คเคลีด                               | n                          |            |            |                      |                                  |                         |              |                  |                         |              |   |
|      | ยอดราง                                  | 5,112                      | 2.71       |            |                      |                                  |                         |              |                  |                         |              |   |
|      | การ <u>อ</u> ำเนินการ 1                 | คำนาณฏาษี                  | รายละเม    | อียดภาษี   | การแ                 | ă l                              |                         | <br>(คันหา   | ( ທຸກລູ ) ມຸກເລີ | in                      |              | Ð |

คลิกตรง AP-มาตรฐานตั้งหนี้ แล้วคลิก "ตกลง"

|                                                       | านหางาย)            |                |           |                             | _ 0             | ×                         |                                        |             |
|-------------------------------------------------------|---------------------|----------------|-----------|-----------------------------|-----------------|---------------------------|----------------------------------------|-------------|
| 2เวิรถเมนชามแจงหนี (33-มู7ช<br>ยอดคมแบทช์             | ระดับสูงงานทำจาม) - | คาใช่งายแผนดัน | มค.66     |                             | ยอดร            | ามจริงของแบท              | าข้                                    | 13161       |
| ,·····                                                |                     |                |           |                             |                 |                           | [                                      |             |
| AP-มาครฐานคงหน<br>หน่ายปกิบัติงาน                     | เลขที่ในสำคัญ       | ประเภท         | เลขที่ PO | ผ้ร่ามค้า                   | เลขที่ขัพพลายเ  | วี่ถสาวาวไพห              | าันที่ในใบแจ้ง                         | าันที่ใน GI |
| 33 สถาบันวิจัยและพัด                                  | 166000168           | มาตรธาน        |           |                             | 3579            | ม.เชียงใหม่               | 03-01-2023                             | 03-01-2023  |
| 33 สถาบันวิจัยและพัด                                  | 166000169           | มาดรฐาน        |           | บริษัท ไปรษณีย์ไทย จำกัด    | 222             | สำนักงานใหร               | 03-01-2023                             | 03-01-2023  |
| 33 สถาบันวิจับและพัต                                  | 166000176           | มาตรฐาน        |           | บริษัท โทรคมนาคมแห่งชาติ จำ | 24644           | สำนักงานใหร               | 06-01-2023                             | 06-01-2023  |
| 33 สถาบันวิจัยและพัต                                  | 166000175           | มาตรฐาน        |           | บริษัท โทรคมนาคมแห่งชาติ จำ | 24644           | สำนักงานใหย               | 06-01-2023                             | 06-01-2023  |
| ,<br>สินค้า                                           | ו                   | 5,112.71       | THB 5,1   | 12.71                       |                 | สถานะ ดร                  | าจสอบแล้า                              |             |
|                                                       |                     | 5 440 74       |           | 10.74                       | 11145           |                           | ~~~~~~~~~~~~~~~~~~~~~~~~~~~~~~~~~~~~~~ |             |
| เงินที่กักไว้                                         |                     |                |           |                             |                 | ที่ลงบัญชี ใช่            |                                        |             |
| าารขำระเงินล่วงหน้าที่ใร                              | ř                   |                |           |                             |                 | การอนุมัติ <sup>ๆม่</sup> | จำเป็น                                 |             |
| หัก ณ ที่จ่าย                                         | 1                   |                |           |                             |                 | การระงับ 0                |                                        |             |
|                                                       | 1                   | 5,112.71       |           | าะง                         | มับการชำระเงินด | ามกำหนด 🛛                 |                                        |             |
| ยอดรามย่อย                                            | 4                   |                |           |                             |                 |                           |                                        |             |
| ยอดรามย่อย<br>ภาษ์                                    |                     |                |           | ŕ                           | กำอธิบาย        |                           |                                        |             |
| ยอดรามย่อย<br>ภาย์<br>ค่าชนส่ง<br>เนื้อเอลี้ด         | 1                   |                |           |                             |                 |                           |                                        |             |
| ยอดรวมย่อย<br>ภาย์<br>ค่าขนส่ง<br>เบ็คเคลืด<br>ยอดรวม | ן<br>ז<br>ו         | 5 112 71       |           |                             | ค่ากะ           | ระแสใฟฟ้า (Pe             | ea) ประจำเดือ                          | นพฤศจิกายน  |

คลิกตรงเครื่องหมาย + มุมบนซ้าย เพื่อตั้งหนึ่

|                                                                                                    |                                                                                                    |                   |                                            |                                                         |                                                       | ×                                                                                                    |                                                         |             |
|----------------------------------------------------------------------------------------------------|----------------------------------------------------------------------------------------------------|-------------------|--------------------------------------------|---------------------------------------------------------|-------------------------------------------------------|----------------------------------------------------------------------------------------------------|---------------------------------------------------------|-------------|
| าำรีกเบนข์ใบแจ้งหนี้ (33-ผู้ใช้                                                                                                    | (ระดับสูงงานทำจ่าย) - ค่า                                                                                                    | เขี้ข้ายแผ่นดิน ( | มค.66                                      |                                                         |                                                       |                                                                                                    |                                                         |             |
| ยอดคุมแบทช์                                                                                                    |                                                                                                    |                   |                                            |                                                         | ยอด=                                                  | รามจริงของแบห                                                                                                    | าช์                                                     | 13161.      |
| 🧉 AP-มาตรฐานดังหน้                                                                                                    |                                                                                                    |                   |                                            |                                                         |                                                       |                                                                                                    |                                                         |             |
| หน่วยปฏิบัติงาน                                                                                                    | เลขที่ใบสำคัญ                                                                                                    | ประเภท            | เลขที่ PO                                  | ผู้ร่ามค้า                                              | เลขที่ซัพพลายเ                                        | ชื่อสาขาชัพห                                                                                                    | วันที่ในใบแจ้ง                                          | วันที่ใน GL |
| 33 สถาบันวิจัยและพัด                                                                                                    | 1660001                                                                                                    |                   |                                            | บริษัท โทรคมนาคมแห่งชาติ จำ                             | 24644                                                 | สำนักงานใหร                                                                                                    | 06-01-2023                                              | 06-01-2023  |
| 33 สถาบันวิจับและพัต                                                                                                    | 166000 ใ <b>ส่เลข</b> ร์                                                                                                    | ที่ PO [          |                                            | บริษัท โทรคมนาคมแห่งชาติ จำ                             | 24644                                                 | สำนักงานใหย                                                                                                    | 06-01-2023                                              | 06-01-2023  |
| 33 สถาบันวิจับและพัต                                                                                                    | 166000                                                                                                    | بر                | $\sum$                                     | สำนักบริการเทคโนโลยี สารสน                              | 39                                                    | ม.เชียงใหม่                                                                                                    | 03-01-2023                                              | 03-01-2023  |
| 📕 33 สถาบันวิจัยและพัต                                                                                                    |                                                                                                    | มาตรธาน -         |                                            |                                                         |                                                       |                                                                                                    |                                                         |             |
|                                                                                                    | · ·                                                                                                    |                   |                                            |                                                         |                                                       |                                                                                                    |                                                         |             |
| <ul> <li></li></ul>                                                                                                    |                                                                                                    |                   |                                            |                                                         |                                                       |                                                                                                    |                                                         |             |
| <ul><li>(1) 20000</li><li>(1) ทั่วใบ</li></ul>                                                                                                    | 2 รายการ                                                                                                    | 3 การระง่         | มั <u>4</u> จ.                             | รายการชำระเงิน 🧕 การชำระเงิน                            | เตามกำหนด 6 เ                                         | ลูการใช้รามกา                                                                                                    | รชำระเงินล่าง                                           | เหน้า       |
| <ul> <li>เจ้าระเบาสาม</li> </ul>                                                                                                    | 2 รายการ                                                                                                    | 3 การระง          | บั <u>4</u> ดู•<br>∈จำนวนเงินง่            | รายการชำระเงิน 5 การชำระเงิน<br>วีชำระแล้า              | เตามกำหนด <u>6</u> เ                                  | ลูการใช้รายกา                                                                                                    | รชำระเงินล่าง                                           | หน้า        |
| <ul> <li>(1) ทั่วใบ</li> <li>สรุป</li> <li>สรุป</li> </ul>                                                                                                    | 2 รายการ                                                                                                    | 3 การระง่         | มั <u>4</u> ๑ •<br>จำนวนเงินที่<br>THB โกก | รายการอำระเงิน 5 การอำระเงิน<br>ที่อำระแล้ว สถ          | เดามกำหนด 6ู เ<br>ถานะ                                | ลูการใช้รามกา<br>สถานะ <sup>ๆ</sup> น้                                                                              | รขำระเงินล่าง                                           | หน้า        |
| <ul> <li>(ฯ)</li></ul>                                                                                                    | 2 รายการ                                                                                                    | 3 การระง          | บับ 4 ดู∗<br>จำนวนเงินท์<br>THB 0.00       | รายการชำระเงิน 5 การชำระเงิน<br>ที่ชำระแล้ว<br>0        | เดามกำหนด 👌 ก<br>กานะ                                 | ลูการใช้รายกา<br>สถานะ "ไม่<br>ที่องบักเชี ไม่ม                                                                     | รชำระเงินล่าง<br>เคยตราจสอบ<br>ใม่ประมาลผล              | หน้า        |
| <ul> <li>(1) 00000</li> <li>1) ทั่ว"บ</li> <li>สรุป</li> <li>สมุคั</li> <li>เงินที่กัก"</li> <li>เวินที่รักษา</li> </ul>                                                                                                  | 2 รามการ<br>า<br>วั                                                                                                    | 3 การระง          | บับ 4 ดู•<br>จำนวนเงินม์<br>[THB] 0.00     | รายการชำระเงิน ฐการชำระเงิน<br>ที่ชำระแล้ว<br>0         | เดามกำหนด ิ่ <u>6</u> ถ<br>กานะ                       | อูการใช้รายกา<br>สถานะ "ไม่<br>ที่ลงบัญชี ไป้ง<br>การถนมัด "ไม่                                                     | รชำระเงินล่าง<br>เคยตราจสอบ<br>ไม่ประมาลผล<br>จำเป็น    | หน้า        |
| <ul> <li>(1) 00000</li> <li>1 ทั่วๆบ</li> <li>สรุป</li> <li>สินค้า</li> <li>เงินที่กักๆ</li> <li>เวเมที่ร่าระเงินล่างหน้าที่?:</li> <li>หัก ณ ที่จำม</li> </ul>                                                           | 2 รามการ                                                                                                    | 3 การระง่         | บับ 4 ดู⁰<br>้จำหวนเงินท์<br>              | รายการสำระเงิน 5 การสำระเงิน<br>ที่สำระแล้ว<br>0        | เดามกำหนด ิ่§ ถ                                       | ลูการใช้รายกา<br>สถานะ "เม้<br>ที่ลงบัญชี ไม้ง<br>การอนุมัติ "เม้<br>การอนุมัติ                                     | รชำระเงินล่าง<br>เคยคราจสอบ<br>ใม่ประมวลผล<br>จำเป็น    | หน้า        |
| <ul> <li>(1) 20000</li> <li>1 ทั่วๆบ</li> <li>สรุป</li> <li>สินค้า</li> <li>เงินที่ากัท'</li> <li>การชำระเงินล่างหน้าที่?:</li> <li>หัก ณ ที่จำม</li> <li>ยอดรามย่อม</li> </ul>                                           | 2 รายการ<br>1<br>2<br>5<br>6<br>7<br>7<br>7<br>7<br>7<br>7<br>7<br>7<br>7<br>7<br>7<br>7<br>7                                           | 3 การระง          | บับ 4 ถู*<br>จำหวนเงินท์<br>[THB] 0.00     | รายการชำระเงิน 5 การชำระเงิน<br>วีชำระแล้ว<br>0         | เดามกำหนด ่ ĝ o<br>ถานะ<br>งปัการชำระเงินค            | ลูการใช้รายกา<br>สถานะ "มี<br>ที่ลงบัญชี ยัง<br>การอนุมัด "มี<br>การระงับ<br>ามกำหนด                                | เรชาระเงินล่าง<br>เคมคราจสอบ<br>ใม่ประมาลผล<br>เจ้าเป็น | หน้า        |
| <ul> <li>(1) 20000</li> <li>1 ทั่ว"บ</li> <li>สรุป</li> <li>สินค้า</li> <li>เงินที่ากัท"</li> <li>การชำระเงินล่างหน้าที่?:</li> <li>หัก ณ ที่จำม</li> <li>ยอดรามย่อม</li> <li>กาม</li> </ul>                              | 2 รายการ<br>1<br>2<br>5<br>6<br>7<br>7<br>7<br>7<br>7<br>7<br>7<br>7<br>7<br>7<br>7<br>7<br>7                                           | 3 การระง          | บับ 4 ถู*<br>จำหวนเงินที่<br>[THB [0.01    | รายการชำระเงิน 5 การชำระเงิน<br>วีชำระแล้ว<br>0         | เดามกำหนด 🧕 ถ<br>กานะ<br>งับการชำระเงินด              | ลูการใช้รายกา<br>สถานะ "ไม่<br>ที่ลงบัญชี ยัง<br>การอนุมัติ "ไม่<br>การระงับ<br>ามกำหนด                             | รชำระเงินล่าง<br>เคยคราจสอบ<br>ให่ประมาลผล<br>จำเป็น    | หน้า        |
| <ul> <li>(1) 20000</li> <li>1) ทั่ว"บ</li> <li>สรุป</li> <li>สินค้า</li> <li>เงินที่ากัท"</li> <li>การสำระเงินล่างหน้าที่?:</li> <li>หัก ณ ที่จำม</li> <li>บอดรามย่อม</li> <li>กาน</li> <li>ค่าชนส่</li> </ul>            | 2 รายการ<br>1<br>2<br>5<br>6<br>7<br>7<br>7<br>7<br>7<br>7<br>7<br>7<br>7<br>7<br>7<br>7<br>7                                           | 3 การระง          | บับ 4 ถู∙<br>จำหวนเงินท์<br>[THB] [0.00    | รายการชำระเงิน 5 การชำระเงิน<br>วีชำระแล้ว<br>0<br>ระเ  | เดามกำหนด ิฐิก<br>าานะ<br>งับการอำระเงินด             | สุการใช้รายกา<br>สุกานะ <sup>พ</sup> ุม่<br>ที่ลงบัญชี ยัง<br>การอนุมัติ <sup>พ</sup> ุม่<br>การระงับ<br>าามกำหนด   | รชำระเงินล่าง<br>เคยตราจสอบ<br>ไม่ประมาลผล<br>จำเป็น    | ้า          |
| <ul> <li>(1) 20000</li> <li>1) ทั่ว"บ</li> <li>สรุป</li> <li>สินค้า</li> <li>เงินที่กัก"</li> <li>เงินส่างหน้าที่?:</li> <li>หัก ณ ที่จำ:</li> <li>บอดรามย่อ:</li> <li>กาน</li> <li>ค่าชนส่</li> <li>เบ็ดเดลีส</li> </ul> | 2 รายการ<br>2 รายการ<br>1<br>2<br>2<br>3<br>4<br>4<br>5<br>5<br>5<br>6<br>7<br>7<br>7<br>7<br>7<br>7<br>7<br>7<br>7<br>7<br>7<br>7<br>7 | 3 การระง          | บับ 4 ดู•<br>จำหวนเงินท์<br>[THB] [0.01    | รายการชำระเงิน 5 การชำระเงิน<br>ที่ชำระแล้ว<br>0<br>5ะเ | เดามกำหนด ิฐิก<br>าานะ<br>งับการอำระเงินค<br>กำอธิบาม | สุการใช้รายกา<br>สุกานะ <sup>พ</sup> ุ่ม่<br>ที่ลงบัญชี ยัง<br>การอนุมัติ <sup>พ</sup> ุ่ม่<br>การระงับ<br>าามกำหนด | เรชาระเงินล่าง<br>เดมตราจสอบ<br>ไม่ประมาลผล<br>เจ้าเป็น | ้า          |

-6-

เริ่มตั้งหนี้ หากการตั้งหนี้ที่ผ่านขั้นตอนพัสดุมาแล้ว ให้ใส่เลขที่ PO คลิกทุกช่องที่เป็นสีเหลือง แล้วคลิกตรง "จับคู่" แต่หากเป็นการตั้งหนี้ที่ไม่ผ่านขั้นตอนของพัสดุ ให้พิมพ์เลขที่ซัพพลายเออร์ เช่น ตั้งหนี้โดยเงินโอนเข้าสถาบันฯ ให้ ใส่เลขที่ซัพพลายเออร์เป็น 52 ชื่อสาขา ม.ช.

- ช่อง ผู้ร่วมค้า ชื่อจะออกมาอัตโนมัติ หากเงินที่ตั้งเบิก จ่ายคืนให้สถาบันฯ ก็ให้ใส่ 52 ที่ชื่อสถาบันฯ
- ช่อง เล<sup>ื</sup>อขที่บัญชีโอนให้คณะ ให้ใส่เลขที่บัญชีสถาบัน
- ช่อง คำอธิบาย ให้ใส่ตามรายการที่เบิก
- ช่อง ก้ามปู [ ] ใส่เลขที่ใบส่งของ แล้วคลิก "ตกลง"

| ว์ร์กเบนข์ใบแจ้งหนี้ (33-มัใช้ระดั                                                                                                    | บสงงานทำจ่าย) - ค่าใช้ก่า                                                                                                    | ายเงินราย                                                                                                    | "ได้ มค.66                                                                                                    |                                                                                                    |                                                                                                    |                                                                                                    |                                                                                                    | _ = ×                                                                             |
|----------------------------------------------------------------------------------------------------|----------------------------------------------------------------------------------------------------|----------------------------------------------------------------------------------------------------|----------------------------------------------------------------------------------------------------|----------------------------------------------------------------------------------------------------|----------------------------------------------------------------------------------------------------|----------------------------------------------------------------------------------------------------|----------------------------------------------------------------------------------------------------|-----------------------------------------------------------------------------------|
| ยอดคุมแบทซ์                                                                                                    |                                                                                                    |                                                                                                    |                                                                                                    |                                                                                                    |                                                                                                    | ยอดรามจริงของแบทข้                                                                                                    | 437                                                                                                    | 40                                                                                |
| 4P-มวดรรวมตั้งหน้                                                                                                    |                                                                                                    |                                                                                                    |                                                                                                    |                                                                                                    |                                                                                                    |                                                                                                    |                                                                                                    |                                                                                   |
| ที่จากการถูกการการการการการการการการการการการการการ                                                                                                    | ้ง วันที่?น G                                                                                                    | เอาที่?                                                                                                    | บแจ้งหนี้ จำนาเ                                                                                                    | ແມ່ນໃນໃນໃນ                                                                                                    | 50                                                                                                    | [] กลุ่มหักกาษี กม                                                                                                    | ที่ถ่ายของ ไบ้อเชีหนี้สิน                                                                                                    |                                                                                   |
| สำนักงานใหรู 06-01-2023                                                                                                    | 3 06-01-2023                                                                                                    | ະຄ.35                                                                                                    |                                                                                                    |                                                                                                    | 10                                                                                                    |                                                                                                    | потравот втраники                                                                                                    | A                                                                                 |
| สำนักงานใหร 06-01-2023                                                                                                    | 3 06-01-2023                                                                                                    | รด.34                                                                                                    | ピ เมเธงหน                                                                                                    |                                                                                                    |                                                                                                    |                                                                                                    |                                                                                                    |                                                                                   |
| สำนักงานใหร 11-01-2023                                                                                                    | 3 11-01-2023                                                                                                    | รด.40                                                                                                    |                                                                                                    | หน่วยงานลูก                                                                                                    | หน้                                                                                                    |                                                                                                    |                                                                                                    |                                                                                   |
|                                                                                                    |                                                                                                    |                                                                                                    |                                                                                                    | เลขที่บัญชีโอนให้ค                                                                                                    | ณะ                                                                                                    |                                                                                                    |                                                                                                    |                                                                                   |
| 4                                                                                                    |                                                                                                    |                                                                                                    | วันที่ครบกำหน                                                                                                    | เดค้นเงินทครองราช                                                                                                    | การ                                                                                                    |                                                                                                    |                                                                                                    |                                                                                   |
| 1 ทั่วไป                                                                                                    | 2 รายการ                                                                                                    | 3 การระ                                                                                                    |                                                                                                    | เลขที่ใบสงร                                                                                                    | 201                                                                                                    |                                                                                                    |                                                                                                    |                                                                                   |
| สรป                                                                                                    |                                                                                                    |                                                                                                    |                                                                                                    | กองทุน เ                                                                                                    | mu                                                                                                    |                                                                                                    |                                                                                                    |                                                                                   |
| 3u 00                                                                                                    |                                                                                                    |                                                                                                    |                                                                                                    | แผนงาน เ                                                                                                    | :mu                                                                                                    |                                                                                                    |                                                                                                    |                                                                                   |
| เงินที่กักไว้                                                                                                    |                                                                                                    | $\rightarrow$                                                                                                    |                                                                                                    | ผังบัญชี (                                                                                                    | cmu                                                                                                    |                                                                                                    |                                                                                                    |                                                                                   |
| าารช่าระเงินล่างหน้าที่ใช้                                                                                                    |                                                                                                    |                                                                                                    |                                                                                                    | หลักสูดร_C                                                                                                    | ми                                                                                                    |                                                                                                    |                                                                                                    |                                                                                   |
| หัก ณ ที่จ่าย                                                                                                    |                                                                                                    |                                                                                                    |                                                                                                    | รหัสงบประมาณ_C                                                                                                    | MU                                                                                                    |                                                                                                    |                                                                                                    |                                                                                   |
| บอดรามบ่อย                                                                                                    |                                                                                                    |                                                                                                    |                                                                                                    | แหล่งเงิน (                                                                                                    | :mu                                                                                                    |                                                                                                    |                                                                                                    |                                                                                   |
| ภาษี                                                                                                    |                                                                                                    |                                                                                                    |                                                                                                    | ประเภทเอกเ                                                                                                    | สาร                                                                                                    |                                                                                                    |                                                                                                    |                                                                                   |
| ค่าขนส่ง                                                                                                    |                                                                                                    |                                                                                                    |                                                                                                    | แหลงของ<br>ระลังบประม                                                                                                    | 1014                                                                                                    |                                                                                                    |                                                                                                    |                                                                                   |
| เบ็คเคล็ค                                                                                                    |                                                                                                    |                                                                                                    |                                                                                                    | ก๊อกรรมน                                                                                                    | แห<br>เล้ก                                                                                                    |                                                                                                    |                                                                                                    |                                                                                   |
| บอคราม                                                                                                    |                                                                                                    |                                                                                                    |                                                                                                    |                                                                                                    | <ul> <li>Image: Image: Ima</li></ul> |                                                                                                    |                                                                                                    |                                                                                   |
| การ <u>ต่าเห็นการ 1</u><br>cle Applications - Oracle Appli<br>ฟัช มุมมอง โฟลเดอร์ เครื่องม์                                                                                                    | คำนวณอาษี<br>cation R12 (Production)<br>ไอ รายงาน ปฏิบัติการ                                                                                                    | ราย <u>ล</u> ะเช<br>)<br>วินโดว์(พ                                                                                                    | ง) าธิ?ชั                                                                                                    | 11730112                                                                                                    | ני וא <b>ו</b> אמס                                                                                                    | <u>ت</u> ىرىم<br>ئىرىمى                                                                                                    |                                                                                                    |                                                                                   |
| <ul> <li>การซ่าเห็นการ 1</li> <li>cle Applications - Oracle Appli</li> <li>ที่ส มุมนอง โฟลเดอร์ เครื่องมี</li> <li>โจ๊ เจ๊ เจ๊ เจ๊ เจ๊ เจ๊ เจ๊ เจ๊ เจ๊</li> </ul>                                                                                                    | คำนาณภาษี<br>cation R12 (Production)<br>โอ รามงาน ปฏิปดีการ<br>() () () () () () () () () () () () () (                                                                                                    | ราม <u>ล</u> ะเม่<br>)<br>วินโดว์(พ<br>தி 🌒 🏈                                                                                                    | <ul> <li>1) าธิเช้</li> <li>๑๖ ๑๖ ๓ ๖</li> </ul>                                                                                                    | 0173001 <u>8</u>                                                                                                    | anûsui                                                                                                    |                                                                                                    | 120111110010                                                                                                    |                                                                                   |
| การฐาเห็นการ 1<br>cle Applications - Oracle Appli<br>ใช มุมมอง โฟลเดอร์ เครื่องมี<br>อั โ 🍖 🗟 💩 💓 โ 🗶<br>ในก่องกลี (33.2555)                                                                                                    | คำนาณฏาษี<br>cation R12 (Production)<br>มือ รามงาน ปฏิบัติการ<br>: ① ① Ø Ø ፼ أ Ø ด<br>เจาม)<br>ปฏุงภามก่าอกป, ภาใจก                                                                                                    | ราม <u>ล</u> ะเช่<br>)<br>วินโดว์(พ<br>🧐 🎯 🦉                                                                                                    | <ul> <li>1) าธิใช้</li> <li>2) จริง ( ?)</li> <li>1) กิ. 85</li> </ul>                                                                                                    | 11170011 <u>2</u>                                                                                                    | anûsı i                                                                                                    | - UX                                                                                                    |                                                                                                    | x                                                                                 |
| <ul> <li>การฐาเห็นการ 1</li> <li>cle Applications - Oracle Appli</li> <li>ที่ส มุมมอง โฟลเดอร์ เครื่องส์</li> <li>ที่ส อง สิง</li> <li>พืด 3</li> <li>พืด 3</li> <li>พืด 3</li> <li>พืด 3</li> <li>พืด 3</li> <li>พืด 3</li> <li>พืด 3</li> </ul>                                                                                                    | คำนาณฏาษี<br>cation R12 (Production)<br>โอ รายงาน ปฏิบัติการ<br>() () () () () () () () () () ()<br>() () () () () () () () () () () () () (                                                                                                    | รามอะเส่<br>)<br>วินโดว์(พ<br>🗐 🌒 🇶                                                                                                    | <ul> <li>4) ริธีใช้</li> <li>2) จริธุ [ ?</li> <li>2) ริธิใช้</li> <li>3) ริธิใช้</li> <li>4) ริธีใช้</li> <li>4) ริธีใช้</li> <li>5) ริธิใช้</li> </ul>                                                                                                    | 11178011 <u>2</u>                                                                                                    | anûsi i                                                                                                    | <ul> <li>ขะบุ</li> <li>มอครามจริงของแบทอ</li> </ul>                                                                                                    | i 437                                                                                                    | ×<br>40                                                                           |
| <ul> <li>การฐาเห็นการ 1</li> <li>cle Applications - Oracle Appli</li> <li>ที่ส มุมมอง โฟลเดอร์ เครื่องส์</li> <li>ครื่องรับเรื่องกับสาร</li> <li>ครื่องส์ (สิ.ย.ก็ร้องสาร</li> <li>การสารสารแล้งเหล้</li> </ul>                                                                                                    | คำหาณฏาษี<br>cation R12 (Production)<br>โอ รามงาน ปฏิบัติการ<br>() () () () () () () () () () ()<br>เจ้าม)<br>มอุงภาณร้างาน)                                                                                                    | รามอะเส่<br>)<br>วินโดว์(ห<br>รัป 🎯 @                                                                                                    | <ul> <li>() ริธิใช้</li> <li>() ริธิใช้</li> <li>() จิธิใช้</li> <li>() จิธิ</li> </ul>                                                                                                    | 11178011 <u>2</u>                                                                                                    | anûsi i                                                                                                    | มอดราหงรูงสองแกมร<br>อามา<br>กระบั<br>กระบั                                                                                                    | i 437                                                                                                    | ×<br>40                                                                           |
| <ul> <li>การฐาเน็นการ 1</li> <li>cle Applications - Oracle Appli</li> <li>พิมพอง โฟลเดอร์ เครื่องส</li> <li>พิ ๑ ๑ ๑ ๑ ๑ ๑ ๑ ๑ ๑</li> <li>พิ ๑ ๑ ๑ ๑ ๑ ๑</li> <li>พิ ๓ ๑ ๓ ๓ ๓ ๓ ๓ ๓ ๓ ๓ ๓ ๓ ๓ ๓ ๓ ๓ ๓ ๓ ๓</li></ul>                                                                                                    | คำหาณฏาษี<br>cation R12 (Production)<br>เอียามหาน ปฏิปติการ 1<br>เอียานหาราย) - การ์ชา<br>เป็นกับกีฬหนีสน                                                                                                    | รามอะเม่<br>)<br>วินโดว์(พ<br>รัฐา 🎯 🏼 🦉                                                                                                    | <ol> <li>าธิาชั</li> <li>วิธาชั</li> <li>จัง (?)</li> <li>กิจ มา 56</li> </ol>                                                                                                    | 11788112                                                                                                    | จะมูงกร                                                                                                    | <ul> <li>มอดรามจริงของแบทช่</li> <li>อ่านานเงินถึงก. ณ. ที่ว่าได้</li> </ul>                                                                                                    | ั<br><u>1</u><br><u>1</u><br><u>1</u><br><u>1</u><br><u>1</u><br><u>1</u><br><u>1</u><br><u>1</u>                                                                                                    | ×<br>40<br>20                                                                     |
| <ul> <li>การฐาเนินการ 1</li> <li>cle Applications - Oracle Appli</li> <li>พิมพอง โฟลเดอร์ เครื่องส</li> <li>พิ ๑ ๑ ๑ ๑ ๑ ๑ ๑ ๑ ๑</li> <li>พิ ๑ ๑ ๑ ๑ ๑ ๑</li> <li>พิ ๑ ๑ ๑ ๑</li> <li>พิ ๓ ๑ ๓ ๓ ๓ ๓ ๓ ๓ ๓ ๓ ๓ ๓ ๓ ๓ ๓ ๓ ๓ ๓ ๓</li></ul>                                                                                                    | คำหาณฏาษี<br>cation R12 (Production)<br>โอ รายงาน ปฏิปติการ 1<br>() () () () () () () () () () () () () (                                                                                                    | รามอะเม่<br>)<br>วินโดว์(พ<br>รัฐา 🎯 ๔<br>ามเงินราม                                                                                                    | <ul> <li>กระบัง</li> <li>กระบัง</li> <li>กระบง</li> <li>กระบง</li> <l< td=""><td><ul> <li>เจ้านานเงินกาษี (</li> </ul></td><td>จมสูงกร<br/>ว่านวนเงินคุมภาษี</td><td><ul> <li>ระบบ</li> <li>อองรามจริงของแบทอ่</li> <li>อ่านวนเงินที่หัก ณ ที่อ่า อ่</li> </ul></td><td>ั<br/>1 437<br/>านานที่จ่ายล่างหน้าแล้ ศัก</td><td> ×<br/>40<br/>2)alí<br/>HB</td></l<></ul>                                                                                                    | <ul> <li>เจ้านานเงินกาษี (</li> </ul>                                                                                                    | จมสูงกร<br>ว่านวนเงินคุมภาษี                                                                                                    | <ul> <li>ระบบ</li> <li>อองรามจริงของแบทอ่</li> <li>อ่านวนเงินที่หัก ณ ที่อ่า อ่</li> </ul>                                                                                                    | ั<br>1 437<br>านานที่จ่ายล่างหน้าแล้ ศัก                                                                                                    | ×<br>40<br>2)alí<br>HB                                                            |
| <ul> <li>การฐาเห็นการ 1</li> <li>cle Applications - Oracle Appli</li> <li>พิมพอง โฟลเดอร์ เครื่องส</li> <li>พิ ๑ ๑ ๑ ๑ ๑ ๑ ๑ ๑ ๑</li> <li>พิ ๑ ๑ ๑ ๑ ๑ ๑ ๑</li> <li>พิ ๓ ๑ ๑ ๑</li> <li>คลุมเบทช์</li> <li>AP-มาตรฐานดังหน้</li> <li>กลุ่มหักภาษี ณ ที่จำยออง</li> <li>1%-ธรรมดา</li> </ul>                                                                                                    | <ul> <li>คำหาณฏาษี</li> <li>cation R12 (Production)</li> <li>เอ รายงาน ปฏิปติการ ร</li> <li>เอ เป็ เป็ เคี เส (</li></ul>                                                                                                    | รามอะเม่<br>)<br>วินโดว์(พ<br>🗐 🌒 🍘 🍘                                                                                                    | <ul> <li>กรับขั</li> <li>กรับขั</li> <li>กรั</li> <li>กรั</li> <li>กรั</li> <li>ก</li></ul>                                                                                                    | ร่านานเงินกาษี<br>1.267.20                                                                                                    | จมสูงกร<br>ว่านานเงินคุมภาษี                                                                                                    | <ul> <li>ขอบา</li> <li>อามา</li> <li>อองรามจริงของแบทอ่</li> <li>อ่านวนเงินที่หัก ณ ที่อ่า จ่</li> </ul>                                                                                                    | 7 437<br>านานที่จ่ายล่วงหน้าแล้ สท<br>Tr                                                                                                    |                                                                                   |
| <ul> <li>การฐาเห็นการ 1</li> <li>cle Applications - Oracle Appli</li> <li>พิมพอง โฟลเดอร์ เครื่องส</li> <li>พิ ๑ ๑ ๑ ๑ ๑ ๑ ๑ ๑ ๑</li> <li>พิ ๑ ๑ ๑ ๑ ๑ ๑ ๑</li> <li>พิ ๓ ๑ ๓ ๓ ๓ ๓ ๓ ๓ ๓ ๓ ๓ ๓ ๓ ๓ ๓ ๓ ๓ ๓ ๓</li></ul>                                                                                                    | <ul> <li>คำหาณฏาษี</li> <li>cation R12 (Production)</li> <li>เอ รามงาน ปฏิปริการ</li> <li>เอ โ บัญชิทนิลิน</li> <li>เป บัญชิทนิลิน</li> <li>เป บัญชิทนิลิน</li> <li>เปลาแปลง</li> <li>เปลาแปลง</li> </ul>                                                                                                    | รามอะเมื่<br>วามโตร์(พ<br>รัว 🎯 🏈<br>000.000<br>000.000<br>000.000                                                                                                    | <ul> <li>ง) าฮาวัชั</li> <li>&gt;&gt;&gt;&gt;&gt;&gt;&gt;&gt;&gt;&gt;&gt;&gt;&gt;&gt;&gt;&gt;&gt;&gt;&gt;&gt;&gt;&gt;&gt;&gt;&gt;&gt;&gt;&gt;&gt;&gt;&gt;&gt;</li></ul>                                                                                                    | <ul> <li>(อ้านานเงินภาษี 1</li> <li>1,267.20</li> </ul>                                                                                                    | งมนูงกร<br>ว่านานเงินคุมภาษี                                                                                                    | <ul> <li>ขะบุ</li> <li>มอดรามจริงของแบทช่</li> <li>อ่านวนเงินที่หัก ณ ที่อ่า อ่</li> </ul>                                                                                                    | ั 437<br>านานที่จ่ายล่างหน้าแล้ ศก<br>โ                                                                                                    | ×<br>40<br>2)alí<br>HB<br>HB                                                      |
| <ul> <li>การฐาเห็นการ 1</li> <li>cle Applications - Oracle Appli</li> <li>พิมพอง โฟลเดอร์ เครื่องส</li> <li>พิมพอง โฟลเดอร์ เครื่องส</li> <li>พิมพอง โฟลเลอร์ เครื่องส</li> <li>พิมพอง โฟลเลอร์ เครื่องส</li> <li>พิมพอง โฟลเลอร์ เลอร์ เลอร์</li> <li>พิมพอง โฟลเลอร์</li> <li>พิมพอง โฟลเลอร์</li> <li>พิมพอง โฟลเลอร์</li> <li>พิมพอง โฟลเลอร์</li> <li>พิมพอง โฟลเลอร์</li> <li>พิมพอง โฟลเลอร์</li> <li>พิมพอง โฟลเลอร์</li> <li>พิมพอง โฟลเลอร์</li> <li>พิมพอง โฟลเ</li></ul>                                                                                                    | <ul> <li>คำหากผฏาษี</li> <li>cation R12 (Production)</li> <li>มีอ รามงาน ปฏิปริการ</li> <li>มี มีมูชานัน ปฏิปริการ</li> <li>มี มีมูชานที่สำน</li> <li>มี มัญชานนี้สำน</li> <li>0101001.00000000</li> <li>0101001.000000000</li> </ul>                                                                                                    | รามอะเมื่<br>วินโตว์(พ<br>🗐 🎯 🧶<br>ามเงินราม<br>000.000<br>000.000                                                                                                    | <ul> <li>ง) วิธีใช้</li> <li>&gt;&gt;&gt;&gt;&gt;&gt;&gt;&gt;&gt;&gt;&gt;&gt;&gt;&gt;&gt;&gt;&gt;&gt;&gt;&gt;&gt;&gt;&gt;&gt;&gt;&gt;&gt;&gt;&gt;&gt;&gt;&gt;</li></ul>                                                                                                    | <ul> <li>เจ้านานเงินภายี 1</li> <li>1,267.20</li> </ul>                                                                                                    | จะบุงหาร<br>จำหานเงินคุมภาษี                                                                                                    | <ul> <li>ขะบุ</li> <li>มอดรามจริงของแบทช่</li> <li>อ่านวนเงินที่หัก ณ ที่อ่า จ่</li> </ul>                                                                                                    | ั 437<br>านานที่จ่ายล่างหน้าแล้ ศก<br>Th                                                                                                    | ×<br>40<br>2)alí<br>HB<br>HB                                                      |
| <ul> <li>การฐาเห็นการ 1</li> <li>cle Applications - Oracle Appli</li> <li>พิมพอง โฟลเดอร์ เครื่องส์</li> <li>พิมพอง โฟลเดอร์ เครื่องส์</li> <li>พิมพอง โฟลเดอร์</li> <li>พิมพอง โฟลเดอร์</li> <li>พิมพอง โฟลเดอร์</li> <li>พิมพอง โฟลเดอร์</li> <li>พิมพอง โฟลเดอร์</li> <li>พิมพอง โฟลเดอร์</li> <li>พิมพอง โฟลเดอร์</li> <li>พิมพอง โฟลเดอร์</li> <li>พิมพอง โฟลเดอร์</li> <li>พิมพอง โฟลเดอร์</li> <li>พิมพอง โฟลง</li> <li>พิมพอง</li> <li>พิมพอง</li></ul>                                                                                                    | <ul> <li>คำหาณฏาษี</li> <li>cation R12 (Production)</li> <li>มัย รามงาน ปฏิปดีการ</li> <li>มัย ตามงาน ปฏิปดีการ</li> <li>มัญชานหัสน</li> <li>มัญชานหัสน</li> <li>มัญชานหัสน</li> <li>มัญชานหัสน</li> <li>มัญชานหัสน</li> <li>มัญชานหัสน</li> <li>มัญชานหัสน</li> <li>มัญชานหัสน</li> </ul>                                                                                                    | ราม <u>ล</u> ะเป                                                                                                    | <ul> <li>กระกัง</li> <li>กระกัง</li> <li>กระกาง</li> <li>กระกาง</li></ul>                                                                                                    | 6ำนานเงินกาษี<br>1,267.20                                                                                                    | ขมซูงกร<br>จำหานเงินคุมภาษ์                                                                                                    | <ul> <li>มอดรามจริงของแบทช่</li> <li>จำนวนเงินที่หัก ณ ที่จ่า จ่</li> </ul>                                                                                                    | 1 437<br>านวนที่จ่ายล่วงหน้าแล้ ศา<br>โ                                                                                                    | - • ×<br>40<br>• • • • •                                                          |
| <ul> <li>การฐาเห็นการ 1</li> <li>cle Applications - Oracle Appli</li> <li>พื่มเดอร์ เครื่องมั</li> <li>พื่ม พิมาร์ โฟลเดอร์ เครื่องมั</li> <li>พื่อ 🌒 🖓 🌒 🌒 🏈 🕅</li> <li>พื่อเดอร์ เครื่องมั</li> <li>พื่อ คลุมแบทช์</li> <li>คลุมหักภาษี ณ ที่จำบขอะ</li> <li>1%-ธรรมดา</li> <li>1%-ธรรมดา</li> </ul>                                                                                                    | <ul> <li>คำหากหฏาษี</li> <li>cation R12 (Production)</li> <li>มัก รามงาน ปฏิบัติการ</li> <li>มัก มี มี มี มี มี มี มี มี มี มี มี มี มี</li></ul>                                                                                                    | รามอะเม่<br>)<br>) วินะโจร์(พ<br>รั≢<br>000 000<br>000 000<br>000 000<br>000 000<br>000 000<br>000 000<br>000 000<br>000 000<br>000 000<br>000 000<br>000 000<br>000 000                                                                                                    | <ul> <li>กรักษั</li> <li>กรักษั</li> <li>กรรักษั</li> <li>กรรักษั</li> <li>กรรักษั</li> <li>กรรักษั<!--</td--><td>1.267.20</td><td>งมงูหาร<br/>ว่านานเงินคุมภาษ์</td><td><ul> <li>ขะบุ</li> <li>มอครามจริงของแบทช์</li> <li>จำนวนเงินที่หัก ณ ที่จำ จำ</li> </ul></td><td>1 437<br/>านวนที่จ่ายล่วงหน้าแล้ ศา<br/>า</td><td>- • ×<br/>40<br/>9<br/>10<br/>11<br/>18<br/>18<br/>18</td></li></ul>                                                                                                    | 1.267.20                                                                                                    | งมงูหาร<br>ว่านานเงินคุมภาษ์                                                                                                    | <ul> <li>ขะบุ</li> <li>มอครามจริงของแบทช์</li> <li>จำนวนเงินที่หัก ณ ที่จำ จำ</li> </ul>                                                                                                    | 1 437<br>านวนที่จ่ายล่วงหน้าแล้ ศา<br>า                                                                                                    | - • ×<br>40<br>9<br>10<br>11<br>18<br>18<br>18                                    |
| <ul> <li>การฐาเห็นการ 1</li> <li>cle Applications - Oracle Appli</li> <li>ที่ข มุมมอง โพลเดอร์ เครื่องมั</li> <li>พิ ๑ ๑ ๑ ๑ ๑ ๑</li> <li>พิ ๑ ๑ ๑ ๑ ๑</li> <li>พิ ๓๐ ๓ ๓ ๓ ๓ ๓ ๓ ๓ ๓ ๓ ๓ ๓ ๓ ๓ ๓ ๓ ๓ ๓ ๓</li></ul>                                                                                                    | <ul> <li>คำหาณฏาษี</li> <li>cation R12 (Production)</li> <li>มัก รามงาน ปฏิบัติการ</li> <li>มัก มี มี เป็น เป็น เป็น เป็น เป็น เป็น เป็น เป็น</li></ul>                                                                                                    | รามอุะเม<br>)<br>วามรีครั้ง<br>2000.0000<br>0000.0000<br>0000.0000<br>0000.0000<br>0000.0000                                                                                                    | <ul> <li>เ) าธั?ชั</li> <li>&gt;&gt;&gt;&gt;&gt;&gt;&gt;&gt;&gt;&gt;&gt;&gt;&gt;&gt;&gt;&gt;&gt;&gt;&gt;&gt;&gt;&gt;&gt;&gt;&gt;&gt;&gt;&gt;&gt;&gt;&gt;&gt;</li></ul>                                                                                                    | <ul> <li>1 1.267.20</li> <li>11.267.20</li> <li>11.06_FLEXFIELD</li> <li>14</li> <li>1010001</li> </ul>                                                                                                    | รมสูงกร<br>ว่านานเงินคุมกาษ์<br>กองทุนทั่าไป                                                                                                    | <ul> <li>ขะบุ</li> <li>มอดรามจริงของแบทอ่</li> <li>อำนวนเงินที่ทัก ณ ที่อ่า อ่</li> </ul>                                                                                                    | 1 437<br>านวนที่จำบล่วงหน้าแล้ ศา<br>า                                                                                                    | 40<br>18<br>18<br>18<br>18<br>18<br>18<br>18<br>18<br>18<br>18                    |
| <ul> <li>การฐาเห็นการ 1</li> <li>cle Applications - Oracle Appli</li> <li>พิมพอง โฟลเดอร์ เครื่องส</li> <li>พิมพอง โฟลเดอร์ เครื่องส</li> <li>พิมพอง โฟลเดอร์ เครื่องส</li> <li>พิมพอง โฟลเดอร์ เครื่องส</li> <li>พิมพอง โฟลเดอร์ เครื่องส</li> <li>พิมพอง โฟลเดอร์ เครื่องส</li> <li>พิมพาส์ เออกุมแบทช์</li> <li>สาม</li> <li>สาม</li> </ul>                                                                                                    | <ul> <li>คำหาณฏาษี</li> <li>cation R12 (Production)</li> <li>มัอ รามงาน ปฏิปรีการ</li> <li>มั มัญชิหนีสน</li> <li>มัญชาหน้าสน</li> <li>0101001.00000000</li> <li>0101001.00000000</li> <li>0101001.00000000</li> <li>0101001.00000000</li> <li>0101001.00000000</li> <li>0101001.00000000</li> <li>0101001.00000000</li> </ul>                                                                                                    | รามอะเป<br>)<br>วินริดว์(พ<br>2000.000<br>0000.000<br>0000.000<br>0000.000                                                                                                    | <ul> <li>เ) าธั?ชั</li> <li>&gt;&gt;&gt;&gt;&gt;&gt;&gt;&gt;&gt;&gt;&gt;&gt;&gt;&gt;&gt;&gt;&gt;&gt;&gt;&gt;&gt;&gt;&gt;&gt;&gt;&gt;&gt;&gt;&gt;&gt;&gt;&gt;</li></ul>                                                                                                    | <ul> <li>1 101112</li> <li>1 1,267.20</li> <li>1101001</li> <li>14</li> <li>0101001</li> <li>14</li> <li>01000000000</li> </ul>                                                                                                    | รมรูหาร<br>ว่านานเงินคุมกาษี<br>—_กองทุนทั่วไป<br>ไม่ระบุ                                                                                                    | <ul> <li>ขะบุ</li> <li>มอดรามจริงของแบทอ่</li> <li>อ่านวนเงินที่ทัก ณ ที่อ่า จ่</li> </ul>                                                                                                    | 1 437<br>านานที่จำบล่างหน้าแล้ ศา<br>T                                                                                                    | 40<br>W<br>Nation<br>HB<br>B                                                      |
| <ul> <li>การฐาเห็นการ 1</li> <li>cle Applications - Oracle Appli</li> <li>พิมพอง โฟลเดอร์ เครื่องส</li> <li>พิมพอง โฟลเดอร์ เครื่องส</li> <li>พิมพอง โฟลเดอร์</li> <li>พิมพอง โฟลเดอร์</li> <li>พิมพอง โฟลเดอร์</li> <li>พิมพอง โฟลเดอร์</li> <li>พิมพอง โฟลเดอร์</li> <li>พิมพอง โฟลเดอร์</li> <li>พิมพอง โฟลเดอร์</li> <li>พิมพอง โฟลเดอร์</li> <li>พิมพอง โฟลเดอร์</li> <li>พิมพอง โฟลเดอร์</li> <li>พิมพอง โฟลเดอร์</li> <li>พิมพอง โฟลเดอร์</li> <li>พิมพอง โฟลเดอร์</li> <li>พิมพอง โฟลเดอร์</li></ul>                                                                                                    | <ul> <li>คำหากผฏาษี</li> <li>cation R12 (Production)</li> <li>มือ รามงาน ปฏิปริการ</li> <li>มือ รามงาน ปฏิปริการ</li> <li>มือ รามงาน ปฏิปริการ</li> <li>มือ รามงาน ปฏิปริการ</li> <li>มือ รามงาน ปฏิปริการ</li> <li>มือ มือ เป็นเป็น เป็น เป็น เป็น เป็น เป็น เป็น</li></ul>                                                                                                    | รามอะเป<br>)<br>วินริดว์(พ<br>2000.000<br>0000.000<br>0000.000<br>0000.000<br>0000.000                                                                                                    | <ul> <li>ก) รธิ?ชั</li> <li>ที่ดี มด 56</li> <li>สกุลเงิม</li> <li>00000 THB</li> <li>00000 THB</li> <li>000000 THB</li> <li>000000 THB</li> <li>0000</li></ul>                                                                                                    | <ul> <li>111780112</li> <li>11180112</li> <li>1,267.20</li> <li>11106_FLEXFIELD</li> <li>1110001</li> <li>110000000000</li> <li>1110001</li> <li>1110000000000</li> <li>1110000000000000000000000000000000000</li></ul>                                                                                                    | รมรูหาร<br>ว่านวนเงินคุมกาษี<br>กองทุนทั่วไป<br><br>พี่ม่าะบุ<br>200                                                                                                    | <ul> <li>ขะบุ</li> <li>ยอดรามจริงของแบทอ่</li> <li>อำนวนเงินที่หัก ณ ที่อำ จั</li> <li>จำนวนเงินที่หัก ณ ที่อำ จั</li> </ul>                                                                                                    | 1 437<br>านานที่จำปล่างหน้าแล้ ศา<br>T                                                                                                    | And And And And And And And And And And                                           |
| <ul> <li>การฐาเห็นการ 1</li> <li>cle Applications - Oracle Appli</li> <li>พิมพอง โฟลเดอร์ เครื่องส</li> <li>พิมพอง โฟลเดอร์ เครื่องส</li> <li>พิมพอง โฟลเดอร์</li> <li>พิมพอง โฟลเดอร์</li> <li>พิมพอง โฟลเดอร์</li> <li>พิมพอง โฟลเดอร์</li> <li>พิมพอง โฟลเดอร์</li> <li>พิมพอง โฟลเดอร์</li> <li>พิมพอง โฟลเดอร์</li> <li>พิมพอง โฟลเดอร์</li> <li>พิมพอง โฟลเดอร์</li> <li>พิมพอง โฟลเดอร์</li> <li>พิมพอง โฟลเดอร์</li> <li>พิมพอง โฟลเดอร์</li> <li>พิมพอง โฟลเดอร์</li> <li>พิมพอง โฟลเดอร์</li></ul>                                                                                                    | <ul> <li>คำหากผฏาษี</li> <li>cation R12 (Production)</li> <li>มือ รามงาน ปฏิปริการ</li> <li>มือ รามงาน ปฏิปริการ</li> <li>มือ รามงาน ปฏิปริการ</li> <li>มืองงานก่างกม) การใจรา</li> <li>มัญชาหนีสน</li> <li>0101001.00000000</li> <li>0101001.00000000</li> <li>0101001.00000000</li> <li>0101001.00000000</li> <li>0101001.00000000</li> <li>0101001.00000000</li> </ul>                                                                                                    | <ul> <li>รามอะเป</li> <li>รินริดภ์(พ.</li> <li>รินริดภ์(พ.</li> <li>รินริดภ์(พ.</li> <li>รินริกภ์(พ.</li> <li>รินริกภ์(พ.</li> <li>รินริกภ์(พ.</li> <li>รินริกภ์(พ.</li> <li>รินริกภ์(พ.</li> <li>รินริกภ์(พ.</li> <li>ริการระ</li> </ul>                                                                                                    | <ul> <li>กระกัง</li> <li>กระกัง</li> <li>ระกัง</li> <li>ระกัง</li></ul>                                                                                                    | <ul> <li>ร้านานเงินกาษี</li> <li>ร้านานเงินกาษี</li> <li>1,267.20</li> <li>ITING_FLEXFIELD</li> <li>14</li> <li>0000000000</li> <li>14</li> <li>0000000000</li> <li>14</li> <li>0000000000</li> <li>14</li> <li>10000000000</li> <li>14</li> <li>10000000000</li> <li>14</li> <li>10000000000</li> <li>14</li> <li>10000000000</li> <li>14</li> <li>14</li> </ul>                                                                                                    | รมรูหาร<br>ว่านวนเงินคุมกาษี<br>                                                                                                    | <ul> <li>ขะบุ</li> <li>ยอดรามจริงของแบท2์</li> <li>จำนวนเงินที่หัก ณ ที่จำ จำ</li> <li>จำนวนเงินที่หัก ณ ที่จำ จำ</li> <li>จำนวนเงินที่หัก ณ ที่จำ จำ</li> </ul>                                                                                       | 7 437<br>านานที่จำบล่างหน้าแล้ ศา<br>T                                                                                                    |                                                                                   |
| <ul> <li>การฐาเห็นการ 1</li> <li>cle Applications - Oracle Appli</li> <li>พิมพอง โฟลเดอร์ เครื่องส</li> <li>พิมพอง โฟลเดอร์ เครื่องส</li> <li>พิมพอง โปลเลอร์ เครื่องส</li> <li>พิมพอง โฟลเดอร์ เครื่องส</li> <li>พิมพอง โฟลเดอร์ เครื่องส</li> <li>พิมพองส</li> <li>พิมพองส</li> <li< td=""><td><ul> <li>คำหากหฏาษี</li> <li>cation R12 (Production)</li> <li>ม้อารามงาน ปฏิปัติการ</li> <li>ม้อารามงาน ปฏิปัติการ</li> <li>ม้อารามงาน</li> </ul></td><td><ul> <li>รามอะเป</li> <li>รนริดภ์(พ.</li> <li>รันริดภ์(พ.</li> <li>รันริดภ์(พ.</li> <li>รับริกีฬ (พ.</li> <li>รับริกัฬ (พ.</li> <li>รับริกฬ (พ.</li> <li>รับริกฬ (</li></ul></td><td><ul> <li>เ) าธิใช้</li> <li>(i) าธิใช้</li> <li>(ii) าธิใช้</li> <li>(iii) 100</li> <li>(iiii) 100</li> <li>(iiii) 100</li> <li>(iiii) 100</li> <li>(iiii) 100</li> <li>(iiii) 100</li> <li>(iiiii) 100</li> <li>(iiiii) 100</li> <li>(iiiii) 100</li> <li>(iiiii) 100</li> <li>(iiiii) 100</li> <li>(iiiii) 100</li> <li>(iiiii) 100</li> <li>(iiiii) 100</li> <li>(iiiii) 100</li> <li>(iiiii) 100</li> <li>(iiiii) 100</li> <li>(iiiiii) 100</li> <li>(iiiii) 100</li> <li>(iiii) 100</li> <li>(iiiii) 100</li> <li>(iiiii) 100</li> <li>(iiii) 100</li> <li>(iiii) 100</li> <li>(iiii) 100</li> <li>(iiii) 100</li> <li>(iiii) 100</li> <li>(iiiii) 100</li> <li>(iiii) 100</li> <li>(iiiii) 100</li> <li>(iiii) 100</li> <li>(iiii) 100</li></ul></td><td><ul> <li>รักษานเงินกาษี</li> <li>1,267.20</li> <li>11000000000</li> <li>000000000</li> <li>000000000</li> <li>000000000</li> <li>000000000</li> <li>000000000</li> <li>000000000</li> <li>000000000</li> <li>000000000</li> <li>000000000</li> </ul></td><td>รรรรรรร<br/>รำนวนเงินคุมกาษี<br/></td><td><ul> <li>ขะบุ</li> <li>มอดรามจริงของแบทว่</li> <li>มอดรามเงินที่หัก ณ ที่อ่า จั</li> <li>อำนานเงินที่หัก ณ ที่อ่า จั</li> <li>มาย</li> <li>มาย</li> <li>มาย</li> <li>มาย</li> <li>มาย</li> </ul></td><td>1 437<br/>านานที่จำปล่างหน้าแล้ ศก<br/>T</td><td></td></li<></ul> | <ul> <li>คำหากหฏาษี</li> <li>cation R12 (Production)</li> <li>ม้อารามงาน ปฏิปัติการ</li> <li>ม้อารามงาน ปฏิปัติการ</li> <li>ม้อารามงาน</li> </ul> | <ul> <li>รามอะเป</li> <li>รนริดภ์(พ.</li> <li>รันริดภ์(พ.</li> <li>รันริดภ์(พ.</li> <li>รับริกีฬ (พ.</li> <li>รับริกัฬ (พ.</li> <li>รับริกฬ (พ.</li> <li>รับริกฬ (</li></ul>                                                                                                    | <ul> <li>เ) าธิใช้</li> <li>(i) าธิใช้</li> <li>(ii) าธิใช้</li> <li>(iii) 100</li> <li>(iiii) 100</li> <li>(iiii) 100</li> <li>(iiii) 100</li> <li>(iiii) 100</li> <li>(iiii) 100</li> <li>(iiiii) 100</li> <li>(iiiii) 100</li> <li>(iiiii) 100</li> <li>(iiiii) 100</li> <li>(iiiii) 100</li> <li>(iiiii) 100</li> <li>(iiiii) 100</li> <li>(iiiii) 100</li> <li>(iiiii) 100</li> <li>(iiiii) 100</li> <li>(iiiii) 100</li> <li>(iiiiii) 100</li> <li>(iiiii) 100</li> <li>(iiii) 100</li> <li>(iiiii) 100</li> <li>(iiiii) 100</li> <li>(iiii) 100</li> <li>(iiii) 100</li> <li>(iiii) 100</li> <li>(iiii) 100</li> <li>(iiii) 100</li> <li>(iiiii) 100</li> <li>(iiii) 100</li> <li>(iiiii) 100</li> <li>(iiii) 100</li> <li>(iiii) 100</li></ul>                                                                                                    | <ul> <li>รักษานเงินกาษี</li> <li>1,267.20</li> <li>11000000000</li> <li>000000000</li> <li>000000000</li> <li>000000000</li> <li>000000000</li> <li>000000000</li> <li>000000000</li> <li>000000000</li> <li>000000000</li> <li>000000000</li> </ul>                                                                                                    | รรรรรรร<br>รำนวนเงินคุมกาษี<br>                                                                                                    | <ul> <li>ขะบุ</li> <li>มอดรามจริงของแบทว่</li> <li>มอดรามเงินที่หัก ณ ที่อ่า จั</li> <li>อำนานเงินที่หัก ณ ที่อ่า จั</li> <li>มาย</li> <li>มาย</li> <li>มาย</li> <li>มาย</li> <li>มาย</li> </ul>                                                       | 1 437<br>านานที่จำปล่างหน้าแล้ ศก<br>T                                                                                                    |                                                                                   |
| <ul> <li>การฐาเห็นการ 1</li> <li>cle Applications - Oracle Appli</li> <li>พิมพอง โฟลเดอร์ เครื่องส</li> <li>พิมพอง โฟลเดอร์ เครื่องส</li> <li>พิมพอง โฟลเดอร์ เครื่องส</li> <li>พิมพอง โฟลเดอร์ เครื่องส</li> <li>พิมพาสามาระบารสารฐานดังหน้</li> <li>กลุ่มหักภาษี ณ ที่จำยออง</li> <li>เป็นที่กักไว้</li> <li>เงินที่กักไว้</li> <li>กรรารเงินล่างหน้าที่ใช้</li> <li>หัก ณ ที่จาย</li> </ul>                                                                                                    | <ul> <li>คำหากผฏาษี</li> <li>(ation R12 (Production)</li> <li>เอ รามงาน ปฏิบัติการ</li> <li>เป็ เป็ เครื่ เครื่ เครื่</li> <li>เป็ เป็ เครื่</li> <li>เป็ เป็ เป็ เครื่</li> <li>เป็ เป็ เป็ เป็ เครื่</li> <li>เป็ เป็ เป็ เป็ เป็ เป็ เป็ เป็ เป็ เป็</li></ul>                                                                                                    | <ul> <li>รามอะเย่ะ</li> <li>รำมริงภ์(พ.ศ. 1997)</li> <li>รำมริงภ์(พ.ศ. 1997)</li> <li>รำมริงภ์(พ.ศ. 1997)</li> <li>รำมริงก์(พ.ศ. 1997)</li> <li>รำมริงก์(พ.ศ. 1997)</li></ul>                                                                                                    | <ul> <li>() าธิใช้</li> <li>() าธิใช้</li> <li>() าธิใช้</li> <li>() าธิใช้</li> <li>() าธิใช้</li> <li>() าธิใช้</li> <li>() าธิใช้</li> <li>() าธิ</li> <li>() าธิ</li></ul>                                                                                                    | <ul> <li>รักษานเงินกาษี</li> <li>1,267.20</li> <li>1,267.20</li> <li>1000000000</li> <li>000000000</li> <li>000000000</li> <li>000000000</li> <li>000000000</li> <li>0000000000</li> <li>0000000000</li> <li>0000000000</li> <li>0000000000</li> <li>00000000000</li> <li>000000000000000000000000000000000000</li></ul>                                                                                                    | รรรรรรร<br>ร่านวนเงินคุมกาษี<br>                                                                                                    | <ul> <li>ขะบุ</li> <li>มอดรามจริงของแบทว่</li> <li>มอดรามเจินที่หัก ณ ที่อ่า อ่</li> <li>อำนานเงินที่หัก ณ ที่อ่า อ่</li> <li>จำนานเงินที่หัก ณ ที่อ่า อ่</li> <li>จำนานเงินที่หัก ณ ที่อ่า อ่</li> </ul>                                              | 7 437<br>านานที่จ่ายล่างหน้าแล้ ศา<br>T                                                                                                    | TO X<br>40<br>2<br>2AL<br>B<br>B<br>B<br>B                                        |
| <ul> <li>การฐาเห็นการ 1</li> <li>cle Applications - Oracle Appli</li> <li>พิมพอง โฟลเดอร์ เครื่องมั</li> <li>พิมพอง โฟลเดอร์ เครื่องมั</li> <li>พิมพอง โฟลเดอร์ เครื่องมั</li> <li>พิมพาสารฐานดังหน้</li> <li>กลุ่มหักภาษี ณ ที่จำบของ</li> <li>สรุป</li> <li>สรุป</li> <li>เงินที่กัก"เว้า</li> <li>เงินที่กัก"เว้า</li> <li>กรชาระเงินล่างหนักที่ใช้<br/>หัก ณ ที่จำบ</li> </ul>                                                                                                    | <ul> <li>คำหากหฏาษี</li> <li>(ation R12 (Production)</li> <li>เอ รามงาน ปฏิบัติกรา</li> <li>เป็ เป็ เครื่ เครื่ เครื่</li> <li>เป็ เป็ เครื่</li> <li>เป็ เป็ เป็ เครื่</li> <li>เป็ เป็ เป็ เป็ เครื่</li> <li>เป็ เป็ เป็ เป็ เป็ เป็ เป็ เป็ เป็ เป็</li></ul>                                                                                                    | <ul> <li>)</li> <li>รามอะเย็</li> <li>รำมริดภ์(พ.ศ. 1997)</li> <li>รำมริดภ์(พ.ศ. 1997)</li> <li>(1997)</li> <li>(1997)<!--</td--><td><ul> <li>() รธิ?ชั</li> <li>() รธิ?ชั</li> <li>() รธิ?ชั</li> <li>() รธิ?</li> <li>() กี่ มอ 55</li> <li>() กี่ มอ 55</li></ul></td><td><ul> <li>สารามเริ่มกายี</li> <li>ส่ อำนานเงินกายี</li> <li>1,267.20</li> <li>1,267.20</li> <li>1,267.20</li> <li>1,267.20</li> <li>20101000</li> <li>000000000</li> <li>000000000</li> <li>000000000</li> <li>000000000</li> <li>0000000000</li> <li>0000000000</li> <li>00000000000</li> <li>00000000000000000</li> <li>000000000000000000000000000000000000</li></ul></td><td>รมรูหาร<br/>อำนวนเงินคุมภาษี<br/></td><td><ul> <li>บอารามจริงของแบทข์</li> <li>บอดรามจริงของแบทข์</li> <li>อำนวนเงินที่หัก ณ ที่อำ จั</li> <li>อำนวนเงินที่หัก ณ ที่อำ จั</li> <li>จำนวนเงินที่หัก ณ ที่อำ จั</li> <li>จำนวนเงินที่หัก ณ ที่อำ จั</li> </ul></td><td>7 437<br/>านานที่จ่ายล่างหน้าแล้ สท</td><td>T T X<br/>40<br/>2 2 1 1 1 1 1 1 1 1 1 1 1 1 1 1 1 1 1 1</td></li></ul>                                                                                                    | <ul> <li>() รธิ?ชั</li> <li>() รธิ?ชั</li> <li>() รธิ?ชั</li> <li>() รธิ?</li> <li>() กี่ มอ 55</li> <li>() กี่ มอ 55</li></ul>                                                                                                    | <ul> <li>สารามเริ่มกายี</li> <li>ส่ อำนานเงินกายี</li> <li>1,267.20</li> <li>1,267.20</li> <li>1,267.20</li> <li>1,267.20</li> <li>20101000</li> <li>000000000</li> <li>000000000</li> <li>000000000</li> <li>000000000</li> <li>0000000000</li> <li>0000000000</li> <li>00000000000</li> <li>00000000000000000</li> <li>000000000000000000000000000000000000</li></ul>                                                                                                    | รมรูหาร<br>อำนวนเงินคุมภาษี<br>                                                                                                    | <ul> <li>บอารามจริงของแบทข์</li> <li>บอดรามจริงของแบทข์</li> <li>อำนวนเงินที่หัก ณ ที่อำ จั</li> <li>อำนวนเงินที่หัก ณ ที่อำ จั</li> <li>จำนวนเงินที่หัก ณ ที่อำ จั</li> <li>จำนวนเงินที่หัก ณ ที่อำ จั</li> </ul>                                     | 7 437<br>านานที่จ่ายล่างหน้าแล้ สท                                                                                                    | T T X<br>40<br>2 2 1 1 1 1 1 1 1 1 1 1 1 1 1 1 1 1 1 1                            |
| <ul> <li>การฐาเห็นการ 1</li> <li>cle Applications - Oracle Appli</li> <li>พิมพอง โฟลเดอร์ เครื่องมั</li> <li>พิมพอง โฟลเดอร์ เครื่องมั</li> <li>พิมพอง โฟลเดอร์ เครื่องมั</li> <li>พิมพาสารฐานดังหน้</li> <li>กลุ่มหักภาษี ณ ที่จำบของ</li> <li>สรุป</li> <li>สรุป</li> <li>เงินที่กัก"เว้า</li> <li>เงินที่กัก"เว้า</li> <li>กรชาระเงินล่างหนักที่ใช้<br/>หัก ณ ที่จำบ</li> <li>มอดรามบอบ</li> </ul>                                                                                                    | <ul> <li>คำหากหฏาษี</li> <li>(ation R12 (Production)</li> <li>เอ รามงาน ปฏิบัติกรา</li> <li>เป็ เป็ เครื่ เครื่ เครื่</li> <li>เป็ เป็ เครื่</li> <li>เป็ เป็ เป็ เครื่</li> <li>เป็ เป็ เป็ เป็ เครื่</li> <li>เป็ เป็ เป็ เป็ เป็ เป็ เป็ เป็ เป็ เป็</li></ul>                                                                                                    | <ul> <li>)</li> <li>รามอะเย็</li> <li>รำมริดว์(พ.ศ. 1997)</li> <li>รำมริดว์(พ.ศ. 1997)</li> <li>(1997)</li> <li>(1997)<!--</td--><td><ul> <li>() าธิใช้</li> <li>() าธิใช้</li> <li>() าธิใช้</li> <li>() าธิใช้</li> <li>() าธิใช้</li> <li>() าธิใช้</li> <li>() าธิใช้</li> <li>() าธิ</li> <li>() กี่สุลเงิม</li> <li>() กี่สุลเงิม<!--</td--><td><ul> <li>มาานเริ่นกายี</li> <li>ถ้านานเงินกายี</li> <li>1,267.20</li> <li>มาง</li> <li>มาง</li> <li< td=""><td>รมรูหาม<br/>ถ้านานเงินคุมกาษี<br/>—</td><td><ul> <li>บอรามจริงของแบทข์</li> <li>บอดรามจริงของแบทข์</li> <li>จำนวนเงินที่หัก ณ ที่อ่า จั</li> <li>จำนวนเงินที่หัก ณ ที่อ่า จั</li> <li>จำนวนเงินที่หัก ณ ที่อ่า จั</li> </ul></td><td>7 437<br/>านานที่จ่ายล่างหน้าแล้ สท</td><td>T T X<br/>40<br/>2<br/>2<br/>1<br/>8<br/>1<br/>8<br/>1<br/>8<br/>1<br/>8<br/>1<br/>8<br/>1<br/>9</td></li<></ul></td></li></ul></td></li></ul>                                                                                                    | <ul> <li>() าธิใช้</li> <li>() าธิใช้</li> <li>() าธิใช้</li> <li>() าธิใช้</li> <li>() าธิใช้</li> <li>() าธิใช้</li> <li>() าธิใช้</li> <li>() าธิ</li> <li>() กี่สุลเงิม</li> <li>() กี่สุลเงิม<!--</td--><td><ul> <li>มาานเริ่นกายี</li> <li>ถ้านานเงินกายี</li> <li>1,267.20</li> <li>มาง</li> <li>มาง</li> <li< td=""><td>รมรูหาม<br/>ถ้านานเงินคุมกาษี<br/>—</td><td><ul> <li>บอรามจริงของแบทข์</li> <li>บอดรามจริงของแบทข์</li> <li>จำนวนเงินที่หัก ณ ที่อ่า จั</li> <li>จำนวนเงินที่หัก ณ ที่อ่า จั</li> <li>จำนวนเงินที่หัก ณ ที่อ่า จั</li> </ul></td><td>7 437<br/>านานที่จ่ายล่างหน้าแล้ สท</td><td>T T X<br/>40<br/>2<br/>2<br/>1<br/>8<br/>1<br/>8<br/>1<br/>8<br/>1<br/>8<br/>1<br/>8<br/>1<br/>9</td></li<></ul></td></li></ul> | <ul> <li>มาานเริ่นกายี</li> <li>ถ้านานเงินกายี</li> <li>1,267.20</li> <li>มาง</li> <li>มาง</li> <li< td=""><td>รมรูหาม<br/>ถ้านานเงินคุมกาษี<br/>—</td><td><ul> <li>บอรามจริงของแบทข์</li> <li>บอดรามจริงของแบทข์</li> <li>จำนวนเงินที่หัก ณ ที่อ่า จั</li> <li>จำนวนเงินที่หัก ณ ที่อ่า จั</li> <li>จำนวนเงินที่หัก ณ ที่อ่า จั</li> </ul></td><td>7 437<br/>านานที่จ่ายล่างหน้าแล้ สท</td><td>T T X<br/>40<br/>2<br/>2<br/>1<br/>8<br/>1<br/>8<br/>1<br/>8<br/>1<br/>8<br/>1<br/>8<br/>1<br/>9</td></li<></ul>                                                                                                    | รมรูหาม<br>ถ้านานเงินคุมกาษี<br>—                                                                                                    | <ul> <li>บอรามจริงของแบทข์</li> <li>บอดรามจริงของแบทข์</li> <li>จำนวนเงินที่หัก ณ ที่อ่า จั</li> <li>จำนวนเงินที่หัก ณ ที่อ่า จั</li> <li>จำนวนเงินที่หัก ณ ที่อ่า จั</li> </ul>                                                                       | 7 437<br>านานที่จ่ายล่างหน้าแล้ สท                                                                                                    | T T X<br>40<br>2<br>2<br>1<br>8<br>1<br>8<br>1<br>8<br>1<br>8<br>1<br>8<br>1<br>9 |
| <ul> <li>การฐาเห็นการ 1</li> <li>cle Applications - Oracle Appli</li> <li>พิมพอง โฟลเดอร์ เครื่องมั</li> <li>พิมพอง โฟลเดอร์ เครื่องมั</li> <li>พิมพอง โฟลเดอร์ เครื่องมั</li> <li>พิมพาสารฐานดังหน้</li> <li>กลุ่มหักภาษี ณ ที่จำยวอง</li> <li>สรุป</li> <li>สรุป</li> <li>เงินที่กัก"วั</li> <li>เงินที่กัก"วั</li> <li>เรล่าระเงินล่างหน้าที่ใช้<br/>หัก ณ ที่จำย</li> <li>มอครามยอม</li> <li>ภาษี<br/>ด่าวหน่ง</li> </ul>                                                                                                    | <ul> <li>คำหากหฏาษี</li> <li>(ation R12 (Production)</li> <li>เอ รามงาน ปฏิบัติกรา</li> <li>เป็ เป็ เครื่ เครื่ เครื่</li> <li>เป็ เป็ เครื่</li> <li>เป็ เป็ เป็ เครื่</li> <li>เป็ เป็ เป็ เป็ เครื่</li> <li>เป็ เป็ เป็ เป็ เป็ เป็ เป็ เป็ เป็ เป็</li></ul>                                                                                                    | <ul> <li>)</li> <li>รามอะเย็</li> <li>รำมริดภ์(พ.ศ. 1997)</li> <li>รำมริดภ์(พ.ศ. 1997)</li> <li>(1997)</li> <li>(1997)<!--</td--><td><ul> <li>4) าธิใช้</li> <li>(1) าธิใช้</li> <li>(2) ริธิใช้</li> <li>(2) ริธิใช</li></ul></td><td><ul> <li>มาานเริ่นกายี</li> <li>ถ้านานเงินกายี</li> <li>1,267.20</li> <li>มาง</li> <li>มาง</li> <li< td=""><td>รมรูหาร<br/>รำนวนเงินคุมกาษี<br/>—_กองทุนทำใป<br/></td><td><ul> <li>บอารามจริงของแบทข์</li> <li>บอครามจริงของแบทข์</li> <li>อำนวนเงินที่หัก ณ ที่อำ อำ</li> <li>จำนวนเงินที่หัก ณ ที่อำ อำ</li> <li>จำนวนเงินที่หัก ณ ที่อำ อำ</li> <li>จำนวนเงินที่หัก ณ ที่อำ อำ</li> <li>จำนวนเงินที่หัก ณ ที่อำ อำ</li> </ul></td><td><ul> <li>437</li> <li>านานที่จ่ายล่างหน้าแล้ สท</li> <li>ทา</li> <li>ทา</li></ul></td><td> ×<br/>40<br/>2 λαι<br/>Η<br/>Β<br/>Β<br/>Β<br/>Φ<br/>Υ</td></li<></ul></td></li></ul> | <ul> <li>4) าธิใช้</li> <li>(1) าธิใช้</li> <li>(2) ริธิใช้</li> <li>(2) ริธิใช</li></ul>                                                                                                    | <ul> <li>มาานเริ่นกายี</li> <li>ถ้านานเงินกายี</li> <li>1,267.20</li> <li>มาง</li> <li>มาง</li> <li< td=""><td>รมรูหาร<br/>รำนวนเงินคุมกาษี<br/>—_กองทุนทำใป<br/></td><td><ul> <li>บอารามจริงของแบทข์</li> <li>บอครามจริงของแบทข์</li> <li>อำนวนเงินที่หัก ณ ที่อำ อำ</li> <li>จำนวนเงินที่หัก ณ ที่อำ อำ</li> <li>จำนวนเงินที่หัก ณ ที่อำ อำ</li> <li>จำนวนเงินที่หัก ณ ที่อำ อำ</li> <li>จำนวนเงินที่หัก ณ ที่อำ อำ</li> </ul></td><td><ul> <li>437</li> <li>านานที่จ่ายล่างหน้าแล้ สท</li> <li>ทา</li> <li>ทา</li></ul></td><td> ×<br/>40<br/>2 λαι<br/>Η<br/>Β<br/>Β<br/>Β<br/>Φ<br/>Υ</td></li<></ul> | รมรูหาร<br>รำนวนเงินคุมกาษี<br>—_กองทุนทำใป<br>                                                                                                    | <ul> <li>บอารามจริงของแบทข์</li> <li>บอครามจริงของแบทข์</li> <li>อำนวนเงินที่หัก ณ ที่อำ อำ</li> <li>จำนวนเงินที่หัก ณ ที่อำ อำ</li> <li>จำนวนเงินที่หัก ณ ที่อำ อำ</li> <li>จำนวนเงินที่หัก ณ ที่อำ อำ</li> <li>จำนวนเงินที่หัก ณ ที่อำ อำ</li> </ul> | <ul> <li>437</li> <li>านานที่จ่ายล่างหน้าแล้ สท</li> <li>ทา</li> <li>ทา</li></ul> | ×<br>40<br>2 λαι<br>Η<br>Β<br>Β<br>Β<br>Φ<br>Υ                                    |
| <ul> <li>การฐาเห็นการ 1</li> <li>cle Applications - Oracle Appli</li> <li>พิมพอบ โฟลเดอร์ เครื่องมี</li> <li>พิมพอบ โฟลเดอร์ เครื่องมี</li> <li>พิมพอบ โฟลเดอร์ เครื่องมี</li> <li>มอคคุมแบทช์</li> <li>สรุป</li> <li>สรุป</li> <li>สรุป</li> <li>สรุป</li> <li>สรุป</li> <li>สรุป</li> <li>สรุป</li> <li>มอครุมแบทส์</li> <li>มอครุมแบทช์</li> <li>สรุป</li> <li>มอครุมแบทช์</li> <li>มอครุมแบทช์</li> <li>สรุป</li> <li>มอครุมแบทช์</li> <li>มอครุมแบทช์</li> <li>มอครุมแบทช์</li> <li>สรุป</li> <li>มอครุมแบทช์</li> <li>มอครุมแบทช์</li> <li>มอครุมแบทช์</li> <li>มอครุมแบทช์</li> <li>มอครุมแบทช์</li> <li>มอครุมแบทช์</li> <li>มอครุมแบทช์</li> <li>มอครุมแบทช์</li> <li>มอครุมสม่อม</li> <li>กาษี</li> <li>ค่ายหล่ง</li> <li>เป็ดเคล็ด</li> </ul>                                                                                                    | <ul> <li>คำหากหฏาษี</li> <li>(ation R12 (Production)</li> <li>เอ รามงาน ปฏิบัติกรา</li> <li>เป็ เป็ เครื่ เครื่ เครื่</li> <li>เป็ เป็ เครื่</li> <li>เป็ เป็ เครื่</li> <li>เป็ เป็ เป็ เครื่</li> <li>เป็ เป็ เป็ เป็ เครื่</li> <li>เป็ เป็ เป็ เป็ เป็ เป็ เป็ เป็ เป็ เป็</li></ul>                                                                                                    | <ul> <li>)</li> <li>รามอะเย็</li> <li>วำมริตภ์(พ.ศ. 1997)</li> <li>๑</li> <li>๔</li> <li>๑</li> <li>๔</li> <li>๓</li> <li>๓</li></ul>                                                                                                    | <ul> <li>สกุลเงิน</li> <li>ระสาระัง</li> <li>ระสาระัง</li> <li>สกุลเงิน</li> <li>สกุลเงิน</li></ul>                                                                                                    | <ul> <li>มาานเรินภาษี</li> <li>ถ้านานเงินภาษี</li> <li>1,267.20</li> <li>มาง</li> <li>มาง</li> <li></li></ul>                                                                                                    | รมรูหาร<br>รำนานเงินคุมกาษี<br>—_กองทุนทำใป<br>                                                                                                    | <ul> <li>บอารามจริงของแบทข์</li> <li>บอครามจริงของแบทข์</li> <li>จำนวนเงินที่ทัก ณ ที่อ่า จั</li> <li>จำนวนเงินที่ทัก ณ ที่อ่า จั</li> <li>จำนวนเงินที่ทัก ณ ที่อ่า จั</li> <li>จำนวนเงินที่ทัก ณ ที่อ่า จั</li> </ul>                                 | <ul> <li>437</li> <li>านานที่จ่ายล่างหน้าแล้ สท</li> <li>ทา</li> <li>ทา</li></ul> | ×<br>40<br>2<br>λαι΄<br>HB<br>HB<br>-<br>Φην                                      |

ช่องกลุ่มหักภาษี ณ ที่จ่าย ให้คลิกปุ่ม...ขวามือ ใส่% ค้นหา หากเบิกจ่ายจากงบประมาณเงินรายได้ ให้กด "1% -ธรรมดา" หากเป็นงบประมาณแผ่นดิน ให้กด "ค้างจ่าย 1%-ผด." แล้วกด "ตกลง" ไปที่ช่อง บัญชีหนี้สิน คลิกที่ปุ่มด้านขวา ระบบจะโชว์โดยอัตโนมัติ แต่เราจะต้องดูว่า

- 1. ช่องกองทุน ให้ระบุตามกองทุนที่จะตั้งเบิก
- 2. หน่วยงาน ไม่ระบุ
- 3. แผนงาน ไม่ระบุ
- 4. ผังบัญชี หากเป็นตั้งให้บริษัท ห้างร้าน ระบบจะระบุว่า "เจ้าหนี้นิติบุคคล/บุคคลธรรมดา
- 5. หลักสูตร ไม่ระบุ
- 6. รายวิชา ไม่ระบุ
- 7. แหล่งเงินทุน ให้ระบุ 01 หรือ 02 (ดูว่าเบิกจ่ายจากงบแผ่นดินหรือเงินรายได้)

| เวิร์กเมนข์ใบแจ้งหนี้ (33-ผู้ใช้ระดั                  | ปสูงงานทำจ่าย) - ค่าใช้จ่ายเงินรายได้ เ | un.66        |                |                     |                             |                           |
|-------------------------------------------------------|-----------------------------------------|--------------|----------------|---------------------|-----------------------------|---------------------------|
| <u>ยอดคุมแบทช์</u>                                    |                                         |              |                |                     | ยอดรวมจริงของแบท2 <b>์</b>  | 437                       |
| AP-มาครฐานตั้งหนี้                                    |                                         |              |                |                     |                             |                           |
| <br>กลุ่มหักภาษี ณ ที่จ่ายของ                         | ง I บัญชีหนี้สิน                        | สกุลเงิน     | จำนวนเงินกาษี  | จำนานเงินคุมภาษี    | จำนวนเงินที่หัก ณ ที่จ่า จํ | ำนวนที่จ่ายล่วงหน้าแล้ สเ |
| - i                                                   | 0101001.0000000000.000000               | DO THB       |                |                     |                             | Tł                        |
| 1%-ธรรมดา                                             | 0101001.000000000.000000                | 00 THB       | 1,267.20       |                     |                             | TI                        |
| 1% ผลักส่ง                                            | 0101001.000000000.000000                | 00 THB       |                |                     |                             | IT                        |
|                                                       |                                         |              |                |                     |                             |                           |
|                                                       | 20000                                   |              |                |                     |                             |                           |
| <u>1</u> ทั่วใบ                                       | 2 รายการ 3 การระงบ                      | <u>4</u> ର୍ଟ | ายการช่าระเงิน | 5 การช่าระเงินดามก่ | ำหนด 👲 ดูการใช้รายการ:      | ชาระเงินล่างหน้า          |
| ิสรุป                                                 | v                                       | านวนเงินที่  | ข่าระแล้ว      | สถานะ               |                             |                           |
| สินค้า                                                |                                         | тнв 0.00     | 1              |                     | สถานะ ไม่เค                 | ายตราจสอบ                 |
| เงินที่กักไว้                                         |                                         |              |                |                     | ที่ลงบัญชี ยัง"เง           | มประมาลผล                 |
| าารชำระเงินล่างหน้าที่ใช้                             |                                         |              |                |                     | การถนมัติ ไม่จำ             | าเป็น                     |
| หัก ณ ที่จ่าย                                         |                                         |              |                |                     | การระงับ                    |                           |
|                                                       |                                         |              |                | ระงับการ            | <i>เข่</i> าระเงินดามกำหนด  |                           |
| ยอดรามย่อย                                            |                                         |              |                |                     |                             |                           |
| ยอดรามย่อย<br>ภาษี                                    |                                         |              |                |                     |                             |                           |
| ยอดรามย่อย<br>ภาษี<br>ค่าขนส่ง                        |                                         |              |                | ค่าอธิเ             | าาย                         |                           |
| บอดรวมบ่อบ<br>ภาษี<br>ค่าขนส่ง<br>เบ็ดเตล็ด           |                                         |              |                |                     |                             |                           |
| ยอครามย่อย<br>ภาษี<br>ค่าชนสัง<br>เบ็ดเคล็ค<br>ยอดราม |                                         |              |                |                     |                             |                           |

กดปุ่ม "จับคู่"

| Solutions - Oracle Applications - Oracle Application | on R12 (Production)                         |                                      |                             |
|------------------------------------------------------|---------------------------------------------|--------------------------------------|-----------------------------|
| ใพล์ แก้ใช มุมมอง โฟลเดอร์ เครื่องมือ วิ             | นโดว์(w) วิธีใช้                            |                                      |                             |
| (🛤 💊 🔘 🤌 🚓 🖉 🖉 🕅                                     | 10 🖉 🛃 1 🖉 🗐 🥥 🖇                            | 為「 <b>?</b>                          |                             |
| 🗖 ค้นหาใบรับสินค้าเพื่อจับคู่ (33-ผู้ใช้ระดับสูง     | เานทำจ <sup>ำ</sup> ย) - 33 สถาบันวิจัยและห | พัฒนาวิทยาศาสตร์และเทคโนโลยี 🛛 🗖 🗖 🖬 |                             |
| การจับคู่                                            |                                             |                                      | _ = ×                       |
| ประเภท <mark>รายการ</mark> ▼                         |                                             |                                      | 43740                       |
|                                                      |                                             |                                      |                             |
| ชัพพลายเออร์                                         |                                             |                                      |                             |
| ชื่อ บริษัท เชียงใหม่ ธรี เชอร์                      | วิส จำกัด                                   | เลขที่ 3575                          | านที่จ่ายล่วงหน้าแล้ สกุลเง |
| สาขา สำนักงานใหญ่                                    |                                             | เลขทะเบียนกาษี                       | THB                         |
|                                                      |                                             |                                      | THB                         |
| < ใบส่งซื้อ                                          |                                             |                                      | THB                         |
| เลขที่ 3627                                          | รีลีส                                       | รายการ การส่งสินค้า                  |                             |
|                                                      |                                             |                                      |                             |
|                                                      |                                             |                                      | ะเงินล่างหน้า               |
| เลขที่ใบรับสินค่า                                    | ส่งสินค่าไปที                               | า ส่งมอบใบยัง                        |                             |
| ใบส่งของ                                             | ใบตราส่งสีนค้า                              | รัง/ใบคราส่งสินค้าทางอากาศ           |                             |
| รายการ                                               | คำอธิบายสินค้า                              | า เอธิบายสินค้าในการส่งสินค้า        | ราจสอบ                      |
| สินค้าซัพพลายเออร์                                   | โปรเจค                                      | ท หน้าที่                            |                             |
| คอนเทนเนอร์                                          | 2/นิค                                       | n                                    |                             |
| าันที่รับสินค้า                                      | ] - [                                       |                                      |                             |
| วันที่ส่งสินค้า                                      | ].                                          |                                      |                             |
| วันที่ต้องการ                                        | ]-                                          |                                      |                             |
|                                                      |                                             |                                      |                             |
|                                                      |                                             | (ยุกเลิก ล้าง <u>ค้</u> นหา )        |                             |
|                                                      | 0.00                                        |                                      | J                           |
| บอตราม                                               | 0.00                                        |                                      |                             |
|                                                      |                                             |                                      |                             |
|                                                      |                                             |                                      |                             |
| การอำเนินการ 1 คำเ                                   | งวณ-ฏาษี รายอะเอียด                         | กภาษี การแก้ไข จับคู่ค่วน จับคู่     | รายการกระจาย                |
| L                                                    |                                             |                                      |                             |

## กด "ค้นหา" จะปรากฏ

| กับราย | การรับสีนค์      | า (33-ผู้ใช้ระดับสูงงา | านทำจ่าย) - 33 | สถาบันวิจัยและพัฒนา | เวิทยาศาสตร์และเทคโน | โลยี   |                           |                 | _                      |  |  |
|--------|------------------|------------------------|----------------|---------------------|----------------------|--------|---------------------------|-----------------|------------------------|--|--|
|        |                  |                        |                |                     |                      |        | จำนวนเ                    | งินในใบแจ้งหนี้ | 19,370.00              |  |  |
|        |                  |                        |                |                     | ยอดรวมรายการ 0.00    |        |                           |                 |                        |  |  |
| รงกัน  | หน่าย            | ปริมาณในใบแจ้ง         | ราคาต่อหน่า    | จำนวนเงินที่ตรงกัน  | ค่าขนส่ง/เบ็คเตล็ค   |        | เลขที่ใบรับสินค้า         | เลขที่รายการ    | ในใบร่ วันที่รับสินค้า |  |  |
|        | รายการ           |                        | 18102.8        |                     |                      |        | 1733                      | 1               | 04-01-2023             |  |  |
|        |                  |                        |                |                     |                      |        |                           |                 |                        |  |  |
|        |                  |                        |                |                     |                      |        |                           |                 |                        |  |  |
|        |                  |                        |                |                     |                      |        |                           |                 |                        |  |  |
|        |                  |                        |                |                     |                      |        |                           |                 |                        |  |  |
|        |                  |                        |                |                     |                      |        |                           |                 |                        |  |  |
|        |                  |                        |                |                     |                      |        |                           |                 |                        |  |  |
|        |                  |                        |                |                     |                      |        |                           |                 |                        |  |  |
|        | •                |                        |                |                     |                      |        |                           |                 | •                      |  |  |
|        | ใบสั่งซื้        | ם                      |                | f                   | ปริมาณในใบรับสินค้   | ] ———  | ค่าธรรมเนียมที่เกี่ยาข้อง |                 |                        |  |  |
|        |                  | หน่วย                  | รายการ         |                     | หน่วย                | รายการ |                           | ค่าขนส่ง        |                        |  |  |
|        |                  | ส่งชื่อ                | 1              |                     | ออกบิล 1             |        | เม็ดเตล็ด                 |                 |                        |  |  |
|        |                  | ส่ง                    | 0              |                     | ได้รับ               | 1      |                           |                 |                        |  |  |
|        |                  | ราคาต่อหน่วย           | 18102.8        |                     | ส่งคืนแล้ว           | 0      |                           |                 |                        |  |  |
|        | เงื่อน           | ไขการช่าระเงิน         | จ่ายทันที      |                     | ยอดสุทธิที่ใด้รับ 1  |        |                           |                 |                        |  |  |
|        | เงื่อนใขค่าขนส่ง |                        |                |                     | ตกลงรับ              | N/A    |                           |                 |                        |  |  |
|        |                  | ประเภท                 | มาตรฐาน        |                     |                      |        |                           |                 |                        |  |  |
|        |                  | รายการกระจาย           | 1              |                     |                      |        |                           |                 |                        |  |  |

คลิกในช่อง "ตรงกัน" แล้วกดปุ่ม "จับคู่"อีกครั้ง

|                                                                                                    | มหาจาย)               |                                                   |                                              |                                                |                                               |                                                                                                    |                         |
|----------------------------------------------------------------------------------------------------|-----------------------|---------------------------------------------------|----------------------------------------------|------------------------------------------------|-----------------------------------------------|----------------------------------------------------------------------------------------------------|-------------------------|
| 🖸 เวร็กเบนซ์ใบแจ้งหนี้ (33-ผู้ใช้ร                                                                                            | ะะดับสูงงานทำจาย) - ศ | การข้อ่ายเงินรายใด้ เ                             | มค.66                                        |                                                |                                               |                                                                                                    |                         |
| ยอดคุมแบทช <i>์</i>                                                                                                    |                       |                                                   |                                              |                                                |                                               | ยอดรามจริงของแบทช์                                                                                                    | 48684.1                 |
| 🧉 AP-มาดรฐานดังหนี้                                                                                                    |                       |                                                   |                                              |                                                |                                               |                                                                                                    | 5                       |
| ้<br>ราขาช <sub>ั</sub> พห าันที่ในใบแจ้ง                                                                                     | วันที่ใน GL           | [เลขที่ใบแจ้งหนึ่                                 | จำนวนเงินในใบเ                               | คำอธิบาย                                       |                                               | ] กลุ่มหักภาษี ณ ที่จ่ายของ                                                                                           | ı I บัญชีหนี้สิน        |
| ภักงานให <sub>้</sub> 06-01-2023                                                                                              | 06-01-2023            | รด.34/66                                          | 19,370.00                                    | ด่าจ้างเหมาทำความสะ                            | อาดอาคา                                       | 1%-ธรรมดา                                                                                                    | 0101001.0000000         |
| รักงานใหร 11-01-2023                                                                                                    | 11-01-2023            | รด.40/66                                          | 19,370.00                                    |                                                |                                               | 1% ผลักส่ง                                                                                                    | 0101001.0000000         |
| ักงานให <sub>้</sub> 06-01-2023                                                                                               | 06-01-2023            | รด.35/66                                          | 5,000.00                                     | ค่าจ้างเหมาดูแลบำรุงรัก                        | าษาด้นใม้                                     |                                                                                                    | 0101001.0000000         |
| <b>้</b> กงานให <sub>้</sub> 12-01-2023                                                                                       | 12-01-2023            | รด.41/66                                          | 4,944.15                                     | ค่าจ้างเห <mark>มาเช่าและใช้บ</mark>           | มริการเครื่ะ                                  | { 1%-ธรรมดา                                                                                                    | 0101001.0000000         |
| 1 ทั่วใป                                                                                                    | 2 รายการ              | 3 การระงับ                                        | 4 ดูรายการ                                   | ชำระเงิน 5 การชำระเ                            | งินตามกำห                                     | นด 6 ดูการใช้รายการชำระ                                                                                               | ะเงินล่วงหน้า           |
| 1 ท้วไป<br>สรุป                                                                                                    | 2 รายการ              | 3 การระงับ<br>                                    | 4 ดูรายการ<br>ว่านวนเงินที่ชำระแ             | ชำระเงิน 5 การชำระเร<br>ล้า                    | งินตามกำห<br>สถานะ                            | นด 6 ดูการใช้รายการชำระ                                                                                               | ะเงินล่วงหน้า           |
| 1 ทั่ว"บ<br>สรุป<br>สินค้า                                                                                                    | 2 รายการ<br>4         | <u>3 การระงับ</u><br>.,620.70                     | 4 ดูรายการ<br>ว่านวนเงินที่ชำระแ<br>THB 0.00 | ชำระเงิน 5 การชำระเงิ<br>ล้า                   | งินตามกำห<br>สถานะ                            | นค 6 ดูการใช้รายการชำระ<br>สถานะ ใม่เคยตร<br>สื่อ หวังฮ์ ๆน่                                                          | ะเงินล่วงหน้า<br>ภาจสอบ |
| 1 ทั่วๆบ<br>สรุบ<br>เงินที่กักๆว้<br>วารชำระเงินล่างหน้าที่?ชั                                                                | 2 รามการ              | <u>3</u> การระงับ<br>-,620.70                     | 4 ดูรายการ<br>ถ้านวนเงินที่ชำระแ<br>THB 0.00 | ชำระเงิน 5 การชำระเ <sup>3</sup><br>ล้า        | งินตามกำห<br>สถานะ                            | นด 6 ดูการใช้รายการชำระ<br>สถานะ ใน่เดยตร<br>ที่ลงบัญชี ใน่                                                           | :เงินล่างหน้า<br>เวจสอบ |
| 1 ท้าขบ<br>สรุป<br>เงินที่กักข้า<br>การชำระเงินล่างหน้าที่วัช<br>หัก ณ ที่ว่าบ                                                | 2 รายการ<br>4         | 3 การระงับ<br>.,620.70                            | 4 ดูรายการ<br>ถ้านวนเงินที่ชำระแ<br>THB 0.00 | ชำระเงิน 5 การชำระเ <sup>3</sup><br>ล้า        | งินตามกำห<br>สถานะ                            | นด 6 ดูการใช้รายการสำระ<br>สถานะ ไม่เคยดร<br>ที่ลงบัญชี ไม่<br>การอนุมดี ไม่จำเป็น<br>การอะเป็ 0                      | ะเงินล่างหน้า<br>ราจสอบ |
| 1 ท้าขบ<br>สรุป<br>เงินที่กักข้า<br>าารชำระเงินล่างหน้าที่วัช<br>หัก ณ ที่จ่าย<br>ยอครามย่อย                                  | 2 รายการ<br>4         | <u>3</u> การระงับ<br>620.70                       | 4 ดูรายการ<br>จำนวนเงินที่ฮ่าระแ<br>THB 0.00 | ชำระเงิน 5 การชำระเ <sup>3</sup><br>ล้า        | งินตามกำห<br>สถานะ<br>ระเบิถารชำ              | นด 6 ดูการใช้รายการสำระ<br>สถานะ ไม่เคยดร<br>ที่ลงบัญชี ไม่<br>การอนุมดี ไม่จำเป็น<br>การระงับ 0<br>ระเงินควมกำนนด 0  | ะเงินล่างหน้า<br>ราจสอบ |
| 1 ท้าขบ<br>สรุป<br>เงินที่กักข้า<br>าารชำระเงินล่างหน้าที่วัช<br>หัก ณ ที่จ่าย<br>ยอครามย่อย<br>ภาษี                          | 2 รามการ              | <u>3</u> การระงับ<br>620.70<br>620.70<br>323.45   | 4 ดูรายการ<br>อำนานเงินที่สำระแ<br>THB 0.00  | ชำระเงิน <u>5</u> การชำระเ <sup>3</sup><br>ล้า | งินตามกำห<br>สถานะ<br>ระงับการชำ              | นด 6 ดูการใช้รายการชำระ<br>สถานะ ไม่เคยดร<br>ที่ลงบัญชี ไม่<br>การอนุมดี ไม่จำเป็น<br>การระงับ 0<br>ระเงินคามกำหนด 0  | เงินล่างหน้า<br>เวงสอบ  |
| 1 ทั่วขบ<br>สรุป<br>เงินที่กักขัว<br>ารชำระเงินล่วงหน้าที่วัช<br>หัก ณ ที่ว่าย<br>ยอครามย่อย<br>ภาษี<br>ด่ายหล่ง              | 2 รามการ              | <u>3 การระงับ</u><br>.620.70<br>.620.70<br>323.45 | 4 ดูรายการ<br>ว่านานเงินที่สำระแ<br>THB 0.00 | ชำระเงิน <u>5</u> การชำระเ <sup>3</sup><br>ล้า | งินตามกำห<br>สถานะ<br>ระงบการชำ               | นด 6 ดูการใช้รายการชำระ<br>สถานะ ไม่เคยดร<br>ที่ลงบัญชี ไม่<br>การอนุมัติ ไม่จำเป็น<br>การระงับ 0<br>ระเงินดามกำหนด 0 | เงินล่างหน้า<br>เวงสอบ  |
| 1 ทั่วขบ<br>สรุป<br>เงินที่กักขัว<br>ารชำระเงินล่วงหน้าที่?ชั<br>หัก ณ ที่ว่าย<br>ยอดรวมย่อย<br>ภาษี<br>ด่ายนส่ง<br>เบ็ดเดล็ด | 2 รามการ              | <u>3 การระงับ</u><br>620.70<br>620.70<br>323.45   | 4 ดูรายการ<br>ถ้านานเงินที่สำระแ<br>THB 0.00 | ชำระเงิน <u>5</u> การชำระเ <sup>3</sup><br>ล้า | งินดามกำห<br>สถานะ<br>ระงับการชำ<br>ค่าอธิบาม | นด 6 ดูการใช้รายการสำระ<br>สถานะ ไม่เคยดร<br>ที่ลงบัญชี ไม่<br>การอนุมัติ ไม่จำเป็น<br>การระงับ 0<br>ระเงินดามกำหนด 0 | เงินล่างหน้า<br>เวงสอบ  |

คลิก การดำเนินการ 1 เพื่อตรวจสอบความถูกต้อง แล้วคลิก "ตกลง" จะได้สถานะ "ตรวจสอบแล้ว" ถือว่า สิ้นสุด

|                     | inerindige ineri                          | າຈ່າຍ)             |                    |           |                                  | _ 0             | ×               |                |             |
|---------------------|-------------------------------------------|--------------------|--------------------|-----------|----------------------------------|-----------------|-----------------|----------------|-------------|
| เวิร์กเบนข์ใบแจ้งหา | นี้ (33-ผู้ใช้ระดั1                       | บสูงงานทำจ่าย) - ( | ก่าใช้จ่ายเงินรายๆ | ได้ มค.66 |                                  |                 |                 |                |             |
| ยอดค                | ุมแบทช์                                   |                    |                    |           |                                  | มอดร            | ามจริงของแบท    | ข้             | 48684       |
| 🧉 AP-มาครฐา         | านดังหนึ                                  |                    |                    |           |                                  |                 |                 |                |             |
| หน่วยปฏิบัติง       | าน เลข                                    | เที่ใบสำคัญ        | ประเภท             | เลขที่ PO | ผู้ร่วมค้า                       | เลขที่ซัพพลายเ  | ชื่อสาขาชัพท    | วันที่ในใบแจ้ง | วันที่ใน GL |
| 33 สถาบันวิจ        | 33 สถาบันวิจัยและพัด 166000171            |                    | มาดรฐาน            | 3627      | บริษัท เชียงใหม่ ธรี เซอร์วิส จำ | 3575            | สำนักงานใหญ     | 06-01-2023     | 06-01-2023  |
| 33 สถาบันวิจ        | ับและพัด 166                              | 3000204            | มาตรฐาน            | 3627      | บริษัท เชียงใหม่ ธรี เซอร์วิส จำ | 3575            | สำนักงานใหญ     | 11-01-2023     | 11-01-2023  |
| 33 สถาบันวิจ        | ับและพัด 166                              | 3000172            | มาครฐาน            | 3628      | นายจิรวัฒน์ แสงชัญ               | 25418           | สำนักงานใหญ     | 06-01-2023     | 06-01-2023  |
| 33 สถาบันวิจํ       | ับและพัด 166                              | 3000208            | มาตรฐาน            | 3629      | บริษัท แคนนอน มาร์เก็ตดิ้ง (ๆท   | 2500            | สำนักงานใหย     | 12-01-2023     | 12-01-2023  |
|                     | สนค้า                                     |                    | 4 620 70           | тнв п п   |                                  |                 | สถานะ ตรา       | าวสอบแล้ว      |             |
| 6                   | งินที่กักใว้                              |                    | 1,020.70           |           |                                  |                 | พี่องบัญชี ใม่  | IONDDIINI      |             |
| าารชาระเงินล่า      | งหน้าที่ใช้                               |                    |                    |           | ,                                |                 | การถนมัติ ให่จ่ | ว่าเป็น        |             |
|                     | เณ ที่จ่าย                                |                    |                    |           |                                  |                 | การระงับ 0      |                |             |
| หัก                 |                                           |                    | 4,620.70           |           | 75                               | งับการชำระเงินต | ามกำหนด 0       | _              |             |
| หัก<br>ยอเ          | ครามย่อย 🗌                                |                    |                    |           |                                  |                 |                 |                |             |
| หัก<br>ยอเ          | ครามย่อย<br>ภาษี                          |                    | 323.45             |           |                                  |                 |                 |                |             |
| ימע                 | ครามบ่อบ<br>ภาษี<br>ค่าขนส่ง              |                    | 323.45             |           |                                  |                 |                 |                |             |
| אח<br>סנע           | ครามย่อย<br>ภาษี<br>ค่าขนส่ง<br>เบ็ดเดล็ด |                    | 323.45             |           | 6                                | กำอธิบาย        |                 | ×              |             |

- 1. ปริ้นใบสำคัญตั้งหนี้
- 2. เสนอเซ็นต์
- เมื่อผู้บริหารเซ็นต์แล้ว ให้ถ่ายสำเนาใบตั้งหนี้ 2 ชุด โดยส่งกองคลัง ตัวจริง 1 สำเนา 1 แนบกับหลักฐาน การเบิก
- 4. ลงทะเบียนคุมค่าใช้จ่ายในสมุดคุมการเบิกจ่าย (เพื่อไม่ให้เกิดข้อผิดพลาดในการเบิกจ่าย)
- 5. ลงทะเบียนส่งใบตั้งหนี้ให้กองคลั่ง ในระบบ CMU-MIS
- 6. ปริ้นใบลงทะเบียน พร้อมแนบใบตั้งหนี้ ส่งให้เจ้าหน้าที่ธุรการนำส่งกองคลัง เพื่อให้กองคลังเซ็นรับเอกสาร
- 7. เมื่อเจ้าหน้าที่ธุรการคืนเอกสารที่กองคลังเซ็นรับแล้ว จึงเก็บเข้าแฟ้ม